# HP Deskjet D730 Printer

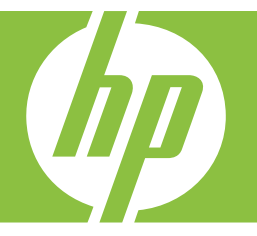

# Ajutor Windows

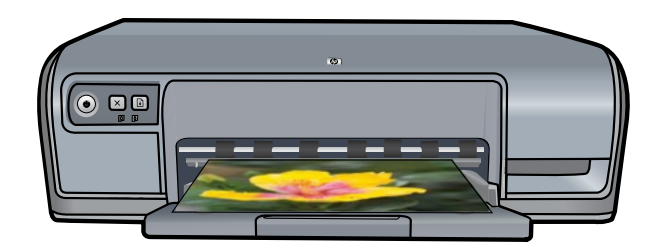

# Imprimanta HP Deskjet D730 Ajutor pentru software-ul HP Photosmart

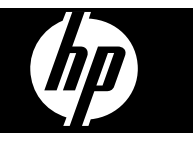

© 2007 Hewlett-Packard Development Company, L.P.

#### Notificări ale Hewlett-Packard Company

Informațiile conținute în acest document se pot modifica fără notificări prealabile.

Toate drepturile rezervate. Reproducerea, adaptarea sau traducerea acestui material fără permisiunea prealabilă, în scris, a Hewlett-Packard sunt interzise, cu excepția situațiilor permise de legislația privind drepturile de autor.

Singurele garanții pentru produsele și serviciile HP sunt cele din declarațiile exprese de garanție care însoțesc aceste produse și servicii. Nimic din acest document nu trebuie considerat ca o garanție suplimentară. HP nu răspunde pentru omisiuni sau pentru erori tehnice sau editoriale din acest document.

#### Certificări

Windows și Windows XPcsunt mărci înregistrate în S.U.A. ale Microsoft Corporation. Windows Vista este marcă comercială înregistrată sau marcă comercială a Microsoft Corporation Statele Unite ale Americii și/sau alte țări.

#### Accessibility (Accesibilitate)

Imprimanta HP furnizează o serie de caracteristici care o fac accesibilă pentru persoane cu handicap.

## Vizual

Software-ul imprimantei este accesibil pentru utilizatorii cu probleme de vedere prin intermediul utilizării opțiunilor și caracteristicilor de accesibilitate din Windows. De asemenea, acceptă tehnologii de asistare dintre cele mai moderne, precum cititoare de ecran, cititoare Braille sau aplicații voce-text. Pentru utilizatorii cu daltonism, butoanele și filele colorate din software și de la imprimanta HP au etichete cu text simplu sau cu pictograme care conduc la acțiunile corespunzătoare.

#### Mobilitate

Pentru utilizatorii cu probleme de mobilitate, funcțiile software-ului imprimantei pot fi executate prin comenzi de la tastatură. Software-ul acceptă, de asemenea, opțiuni de accesibilitate din Windows precum StickyKeys (TasteAdezive), ToggleKeys (TasteComutare), FilterKeys (TasteFiltrare) sau MouseKeys (TasteMaus). Uşile, butoanele, tăvile pentru hârtie şi ghidajele pentru hârtie ale imprimantei pot fi operate de către utilizatori cu putere sau capacități de atingere limitate.

## Support (Suport tehnic)

Pentru mai multe detalii despre accesibilitatea acestui produs şi despre determinarea HP pentru accesibilitatea produselor, vizitați situl Web HP de la adresa: www.hp.com/accessibility.

# Cuprins

| 1 | Bun venit                                                                  | 5        |
|---|----------------------------------------------------------------------------|----------|
| 2 | Caracteristici speciale                                                    | 7        |
| 3 | Pornire                                                                    |          |
|   | Trecere în revistă a imprimantei                                           | 8        |
|   | Butoane și indicatoare luminoase                                           | 9        |
|   | Butonul și indicatorul luminos Pornire                                     | 9        |
|   | Butonul Revocare                                                           | 10       |
|   | Butonul și indicatorul luminos Reluare                                     | 10       |
|   | Indicatoarele luminoase Print Cartridge Status (Stare cartuş de imprimare) | 11       |
|   | Tava pentru hârtie                                                         | 12       |
|   | Desfaceți tava pentru hârtie                                               | 12       |
|   | Folosiți tava de hârtie                                                    | 13       |
|   | Desfaceți tavă pentru hârtie                                               | 14       |
|   | Cartuşe de imprimare                                                       | 14       |
|   | Modul cerneală-salvare de siguranță                                        | 15       |
|   | Rezultat mod ieșire cerneală-salvare de sigurantă                          | 16       |
|   | leşire din Modul cerneală-salvare de siguranță                             | 16       |
| 4 | Conectarea imprimantei                                                     |          |
| Ċ | USB                                                                        | 17       |
| 5 | Imprimares fotografiilor                                                   |          |
| 5 | Imprimarea fotografiilor fără chonar                                       | 10       |
|   |                                                                            | 10<br>20 |
|   | Imprimare fotografii po hârtio simplă                                      | 20<br>21 |
|   | Permediare fotografije ou HD Pool Life Technologies                        | ، ۲ ک    |
|   | Evit Drint                                                                 | 22<br>22 |
|   | EXII FIIIIL                                                                | ∠ວ<br>ວວ |
|   | Depuzitarea și manipularea naniel 1010                                     | 23<br>24 |
|   |                                                                            | 24       |
| 6 | Imprimarea altor documente                                                 |          |
|   | Imprimare mesaj e-mail                                                     | 25       |
|   | Imprimare documente                                                        | 26       |
|   | Imprimare scrisori                                                         | 27       |
|   | Imprimare plicuri                                                          | 28       |
|   | Imprimare cărți poștale                                                    | 29       |
|   | Imprimare index card sau alte suporturi mici                               | 30       |
|   | Imprimare etichete                                                         | 31       |
|   | Imprimare folii transparente                                               | 32       |
|   | Imprimare broşuri                                                          | 33       |
|   | Imprimare felicitări                                                       | 34       |
|   | Imprimare pliante                                                          | 35       |
|   | Imprimare postere                                                          | 36       |
|   | Imprimare coli pentru transfer termic                                      | 38       |

| 7      | Sfaturi de imprimare                                                                                                    |                            |
|--------|----------------------------------------------------------------------------------------------------|----------------------------|
|        | Imprimarea unei pagini de test                                                                                                    | 40                         |
|        | Scurtături de imprimare                                                                                                    | 41                         |
|        | Folosirea scurtăturilor de imprimare                                                                                                    | 41                         |
|        | Crearea de comenzi rapide de imprimare                                                                                                    | 41                         |
|        | Ştergerea comenzilor rapide de imprimare                                                                                                    | 42                         |
|        | Setarea ordinii paginilor                                                                                                    | 42                         |
|        | Fast/Economical printing (Imprimare rapidă/economică)                                                                                                    | 42                         |
|        | Imprimați mai multe pagini pe o singură coală de hârtie                                                                                                    | 43                         |
|        | Imprimați în nuanțe de gri                                                                                                    | 44                         |
|        | Imprimare față-verso                                                                                                    | 44                         |
|        | Imprimare generală zilnică                                                                                                    | 45                         |
|        | Previzualizare pentru tipărire                                                                                                    | 45                         |
|        | Setarea unei hârtii cu dimensiune specială                                                                                                    | 45                         |
|        | Selectați un tip de hârtie                                                                                                    | 46                         |
|        | Modificați viteza sau calitatea imprimării                                                                                                    | 46                         |
|        | Rezoluția de imprimare                                                                                                    | 47                         |
|        | Maxim dpi                                                                                                    | 47                         |
|        | Redimensionați un document                                                                                                    | 48                         |
|        | Legare documente față-verso                                                                                                    | 48                         |
|        | Imprimarea unei pagini Web                                                                                                    | 49                         |
|        | Imprimare suită                                                                                                    | 50                         |
| •      | Coffuero imprimentă                                                                                                    |                            |
| 8      | Faceți echipamentul HP Deskjet imprimantă implicită<br>Configurarea setărilor de imprimare implicite<br>Caseta de dialog Printer Properties (Proprietăți imprimantă)<br>Ajutor What's This? (Ce este aceasta?)<br>Descărcarea actualizărilor software-ului imprimantei                                                                                                    | 51<br>51<br>52<br>53<br>53 |
| ð      | Faceți echipamentul HP Deskjet imprimantă implicită<br>Configurarea setărilor de imprimare implicite<br>Caseta de dialog Printer Properties (Proprietăți imprimantă)<br>Ajutor What's This? (Ce este aceasta?)<br>Descărcarea actualizărilor software-ului imprimantei                                                                                                    | 51<br>51<br>52<br>53<br>53 |
| 8      | Faceți echipamentul HP Deskjet imprimantă implicită<br>Configurarea setărilor de imprimare implicite<br>Caseta de dialog Printer Properties (Proprietăți imprimantă)<br>Ajutor What's This? (Ce este aceasta?)<br>Descărcarea actualizărilor software-ului imprimantei<br><b>întreținere</b>                                                                                                    | 51<br>51<br>52<br>53<br>53 |
| 8      | Faceți echipamentul HP Deskjet imprimantă implicită<br>Configurarea setărilor de imprimare implicite<br>Caseta de dialog Printer Properties (Proprietăți imprimantă)<br>Ajutor What's This? (Ce este aceasta?)<br>Descărcarea actualizărilor software-ului imprimantei<br><b>întreținere</b><br>Lucrul cu cartușele de imprimare                                                                                                    | 51<br>51<br>52<br>53<br>53 |
| 8      | Faceți echipamentul HP Deskjet imprimantă implicită<br>Configurarea setărilor de imprimare implicite<br>Caseta de dialog Printer Properties (Proprietăți imprimantă)<br>Ajutor What's This? (Ce este aceasta?)<br>Descărcarea actualizărilor software-ului imprimantei<br>întreținere<br>Lucrul cu cartușele de imprimare<br>Numere de selecție                                                                                                    |                            |
| 9      | Faceți echipamentul HP Deskjet imprimantă implicită<br>Configurarea setărilor de imprimare implicite<br>Caseta de dialog Printer Properties (Proprietăți imprimantă)<br>Ajutor What's This? (Ce este aceasta?)<br>Descărcarea actualizărilor software-ului imprimantei<br>întreținere<br>Lucrul cu cartușele de imprimare<br>Numere de selecție<br>Imprimare cu un cartuș de imprimare                                                                                                    |                            |
| 9      | Software imprimanta   Faceți echipamentul HP Deskjet imprimantă implicită   Configurarea setărilor de imprimare implicite   Caseta de dialog Printer Properties (Proprietăți imprimantă)   Ajutor What's This? (Ce este aceasta?)   Descărcarea actualizărilor software-ului imprimantei   întreținere   Lucrul cu cartuşele de imprimare                                                                                                    |                            |
| 9      | Software imprimanta   Faceți echipamentul HP Deskjet imprimantă implicită   Configurarea setărilor de imprimare implicite   Caseta de dialog Printer Properties (Proprietăți imprimantă)   Ajutor What's This? (Ce este aceasta?)                                                                                                    |                            |
| 9      | Software imprimanta   Faceți echipamentul HP Deskjet imprimantă implicită                                                                                                    |                            |
| 9      | Software imprimanta   Faceți echipamentul HP Deskjet imprimantă implicită   Configurarea setărilor de imprimare implicite   Caseta de dialog Printer Properties (Proprietăți imprimantă)   Ajutor What's This? (Ce este aceasta?)                                                                                                    |                            |
| 9      | Software imprimanta   Faceți echipamentul HP Deskjet imprimantă implicită                                                                                                    |                            |
| 9      | Software imprimanta   Faceți echipamentul HP Deskjet imprimantă implicită                                                                                                    |                            |
| 9      | Software imprimanta   Faceți echipamentul HP Deskjet imprimantă implicită                                                                                                    |                            |
| 9      | Software imprimanta   Faceți echipamentul HP Deskjet imprimantă implicită                                                                                                    |                            |
| 9      | Software imprimanta   Faceți echipamentul HP Deskjet imprimantă implicită   Configurarea setărilor de imprimare implicite   Caseta de dialog Printer Properties (Proprietăți imprimantă)                                                                                                    |                            |
| 8<br>9 | Solware imprimanta   Faceți echipamentul HP Deskjet imprimantă implicită.   Configurarea setărilor de imprimare implicite.   Caseta de dialog Printer Properties (Proprietăți imprimantă).   Ajutor What's This? (Ce este aceasta?).   Descărcarea actualizărilor software-ului imprimantei.   întreținere   Lucrul cu cartușele de imprimare.   Numere de selecție.   Imprimare cu un cartuş de imprimare.   Înlocuirea cartușelor de imprimare.   Curățarea automată a cartușelor de imprimare.   Curățarea nivelurilor estimate de cerneală.   Întreținerea corpului imprimantei.   Îndepărtarea cernelei de pe piele şi haine.   Curățarea manuală a cartușelor de imprimare.   Întreținerea cartușelor de imprimare.   Îndepărtarea cernelei de pe piele şi haine.   Curățarea manuală a cartușelor de imprimare.   Întreținerea cartușelor de imprimare.   Întreținerea cartușelor de imprimare.   Întreținerea cartușelor de imprimare.   Întreținerea cartușelor de imprimare.   Întreținerea cartușelor de imprimare.   Întreținerea cartușelor de imprimare.   Întreținerea cartușelor de imprimare.   Întreținerea cartușelor de imprimare.   Întreținerea cartușelor de imprimare.< |                            |

| Mesaje de e | roare | 64 |
|-------------|-------|----|

Cuprins

# Cuprins

Α

| Mesaje de eroare referitoare la cartuşele de imprimare                                 | 64        |
|----------------------------------------------------------------------------------------|-----------|
| Cartuş de imprimare incorect sau cartuş de imprimare lipsă                             | 64        |
| Mesaj de probleme la cartuşele de imprimare                                            | 65        |
| Car cartus imprimare blocat                                                            | 65        |
| Mesaj "Nepotrivire hârtie" sau "Dimensiune hârtie"                                     | 67        |
| Hârtie epuizată                                                                        | 68        |
| Eroare de scriere la portul USB                                                        | 68        |
| Comunicarea pe două căi nu poate fi stabilită sau Imprimanta nu răspunde               | 68        |
| Probleme de instalare                                                                  | 68        |
| Indicatoarele luminoase sunt aprinse sau luminează intermitent                         | 70        |
| Indicatorul luminos de nornire luminează intermitent                                   | 70        |
| Indicatorul luminos Resume (Reluare) luminează intermitent                             | 71        |
| Indicatoarele luminoase de nornire si de revocare luminează intermitent                | 72        |
| Indicatoarele luminoase Print Cartridge Status (Stare cartuse de imprimare) sunt       |           |
| anrinse sau luminează intermitent                                                      | 72        |
| Imprimanta nu imprimă                                                                  | 72        |
| Verificati dacă                                                                        | 74        |
| Nu se poste imprima                                                                    | 74        |
| Nu se poale imprima                                                                    | /4        |
| Daca imprimaria lot nu imprima                                                         | 01        |
| Drobleme estructu de imprimere                                                         | ו ס<br>רס |
| Probleme calcuşele de implimate                                                        | 20        |
| Certuaul de imprimere este bleest                                                      | 02        |
| Cartuşul de Implimare este biocal                                                      | 00        |
|                                                                                        | 00        |
| Fara nartie                                                                            | 90        |
| Imprimanta imprima pe mai muite pagini in aceiași timp                                 | 94        |
| Fotografilie nu se imprima corect                                                      | 94        |
| Verificați tava pentru hartie                                                          | 95        |
| Verificați proprietațile imprimantei                                                   | 95        |
| Probleme cu documentele fără chenar                                                    | 95        |
| Instrucțiuni de împrimare fără chenar                                                  | 95        |
| Imaginea este imprimată cu un unghi                                                    | 96        |
| Estomparea apare pe marginile unei fotografii                                          | 96        |
| Fotografia are un chenar nedorit                                                       | 97        |
| Calitatea imprimării este slabă                                                        | 97        |
| Culori incorecte, imprecise sau amestecate                                             | 98        |
| Cerneala nu umple complet textul sau elementele grafice                                | 100       |
| Rezultatul imprimării are o bandă orizontală cu distorsiuni aproape de marginea de jos |           |
| a materialului imprimat fără chenar                                                    | 103       |
| Materialele imprimate sau dungi orizontale sau linii                                   | 104       |
| Materialele imprimare sunt estompate sau au dungi decolorate                           | 106       |
| Materialele imprimate par încețoșate sau neclare                                       | 108       |
| Materialele imprimate sunt înclinate sau deplasate                                     | 109       |
| Pete de cerneală pe spatele hârtiei                                                    | 110       |
| Hârtia nu este preluată din tava de alimentare                                         | 110       |
| Muchiile textului sunt zimtate                                                         | 112       |
| Documentul nu s-a imprimat corect                                                      | 113       |
| Dacă problemele persistă                                                               | 114       |
|                                                                                        | -         |
| Asistență HP                                                                           |           |

| Informații de garanție a cartușului de cerneală | .11 | 1 | 5 |
|-------------------------------------------------|-----|---|---|
|-------------------------------------------------|-----|---|---|

|     | Procesul de asistență                                                      | 115 |
|-----|----------------------------------------------------------------------------|-----|
|     | Perioada de asistentă prin telefon                                         | 115 |
|     | Efectuarea unui anel                                                       | 110 |
|     | Dună perioada de asistență telefonică                                      | 110 |
|     |                                                                            |     |
| В   | Informații tehnice                                                         |     |
|     | Specificații ale imprimantei                                               | 117 |
|     | Notă către utilizatorii de Windows 2000                                    | 117 |
|     | Programul de protecție a mediului                                          | 118 |
|     | Utilizarea de hârtie                                                       | 118 |
|     | Materiale plastice                                                         | 118 |
|     | Fişe tehnice despre siguranța materialelor                                 | 118 |
|     | Programul de reciclare                                                     | 118 |
|     | Programul de reciclare a consumabilelor HP Inkjet                          | 118 |
|     | Notă Energy Star®                                                          | 118 |
|     | Disposal of waste equipment by users in private households in the European |     |
|     | Union                                                                      | 120 |
|     | Notificări despre norme                                                    | 120 |
|     | FCC statement                                                              | 121 |
|     | Notice to users in Korea                                                   | 121 |
|     | VCCI (Class B) compliance statement for users in Japan                     | 122 |
|     | Notice to users in Japan about the power cord                              | 122 |
|     | Toxic and hazardous substance table                                        | 122 |
|     | Imprimanta HP Deskjet D730 declaration of conformity                       | 123 |
| Inc | lex                                                                        | 124 |
|     |                                                                            |     |

# 1 Bun venit

Bine ați venit la Ajutorul Imprimanta HP Deskjet D730. Pentru detalii despre modul de a folosi calculatorul și imprimanta împreună, consultați tabelul următor și selectați un subiect adecvat. Puteți folosi și cuprinsul din stânga pentru a localiza informațiile.

Dacă folosiți produsul cu un computer sub Windows 2000, este posibil ca unele caracteristici să nu fie disponibile. Pentru informații suplimentare, consultați <u>"Notă către utilizatorii de Windows 2000</u>" la pagina 117.

Notă Pentru informații suplimentare despre instalarea software-ului, consultați ghidul Inițiere acum livrat împreună cu imprimanta.

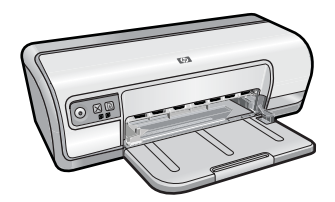

| Secțiune                                            | Descriere                                                                                                    |
|-----------------------------------------------------|----------------------------------------------------------------------------------------------------|
| " <u>Caracteristici speciale</u> "<br>la pagina 7   | Învățați despre unele din caracteristicile speciale ale<br>imprimantei.                                                                                                    |
| " <u>Pornire</u> " la pagina 8                      | Învățați cum să acționați imprimanta și să folosiți și înlocuiți cartușele de imprimare.                                                                                                    |
| " <u>Conectarea imprimantei</u> "<br>la pagina 17   | Învățați cum să conectați imprimanta la calculator.                                                                                                    |
| " <u>Imprimarea fotografiilor</u> "<br>la pagina 18 | Învățați cum să imprimați fotografii, reglați aspectul fotografiilor<br>înainte de imprimare, instalați un cartuş de imprimare, să stocați<br>și manipulați hârtie foto și partajați fotografii cu prietenii și familia.                                                              |
| "Imprimarea altor documente"<br>la pagina 25        | Învățați cum să imprimați diverse documente, inclusiv mesaje e-<br>mail, felicitări, plicuri, etichete, postere, pliante, folii transparente<br>și hârtie pentru transfer termic.                                                                                                    |
| " <u>Sfaturi de imprimare</u> "<br>la pagina 40     | Învățați cum să folosiți scurtături de imprimare, să selectați un<br>tip de hârtie, să modificați rezoluția de imprimare, să setați<br>ordinea paginilor, să imprimați mai multe pagini pe o singură<br>coală, să previzualizați un document și să folosiți imprimarea<br>față-verso. |
| " <u>Software imprimantă</u> "<br>la pagina 51      | Învățați cum să faceți HP Deskjet imprimantă implicită, cim să configurați setările de imprimare implicite și să descărcați actualizările software-ului imprimantei.                                                                                                    |
| <u>"întreținere</u> " la pagina 55                  | Învățați cum să instalați și să întrețineți cartușele de imprimare,<br>să vedeți cât de multă cerneală a mai rămas într-un cartuș de<br>imprimare și să îndepărtați petele de cerneală.                                                                                               |
| "Depanare" la pagina 64                             | Găsiți o soluție pentru o problemă de hardware sau de software.                                                                                                    |

# Capitol 1

#### (continuare)

| Secțiune                                                                                | Descriere                                                                             |
|-----------------------------------------------------------------------------------------|---------------------------------------------------------------------------------------|
| " <u>Asistență HP</u> " la pagina 115                                                   | Învățați cum să contactați asistența HP.                                              |
| " <u>Magazin de consumabile de</u><br><u>cerneală</u> " la pagina 63                    | Comandați consumabile pentru imprimantă.                                              |
| " <u>Specificații ale imprimantei</u> "<br>la pagina 117                                | Învățați despre capacitatea de hârtie, exigențe și alte specificații ale imprimantei. |
| " <u>Programul de reciclare a</u><br><u>consumabilelor HP Inkjet</u> "<br>la pagina 118 | Învățați cum să reciclați cartușele de imprimare.                                     |

# 2 Caracteristici speciale

Felicitări! Imprimanta HP Deskjet este echipată cu câteva caracteristici incitante:

- Prietenos pentru utilizator: Uşor de instalat şi de acționat.
- **Borderless printing** (Imprimare fără chenar): Imprimați fotografii de 4 x 6 inci pe marginile hârtiei folosind caracteristica de imprimare borderless (fără chenar). Pentru informații, consultați <u>"Imprimarea fotografiilor fără chenar</u>" la pagina 18.
- Estimated ink levels (Niveluri estimate de cerneală): Cunoașteți nivelul aproximativ de cerneală al fiecărui cartuş de imprimare cu opțiunea Estimated Ink Levels (Niveluri estimate de cerneală) din Cutia de instrumente a imprimantei. Pentru informații, consultați "Vizualizarea nivelurilor estimate de cerneală" la pagina 59.
- **Modul cerneală-salvare de siguranță**: Imprimare cu un cartuş de imprimare. Pentru informații, consultați "<u>Modul cerneală-salvare de siguranță</u>" la pagina 15.

# 3 Pornire

- Trecere în revistă a imprimantei
- Butoane și indicatoare luminoase
- Tava pentru hârtie
- <u>Cartuşe de imprimare</u>
- <u>Modul cerneală-salvare de siguranță</u>

# Trecere în revistă a imprimantei

Faceți clic pe legăturile de mai jos pentru caracteristicile imprimantei.

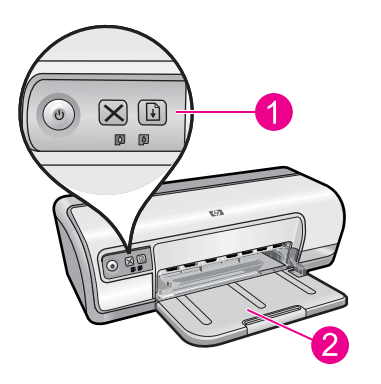

- 1 <u>"Butoane și indicatoare luminoase</u>" la pagina 9
- 2 <u>"Tava pentru hârtie</u>" la pagina 12

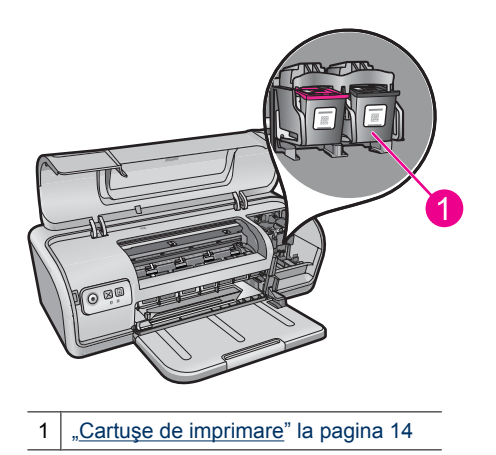

Pornire

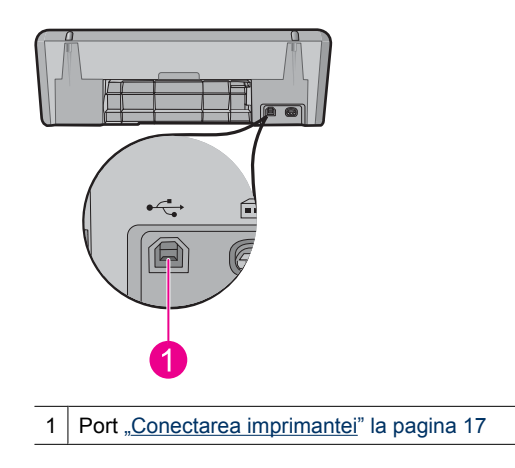

# Butoane și indicatoare luminoase

Utilizați butoanele imprimantei pentru a porni și a opri imprimanta, a revoca o lucrare de imprimare și a reporni o lucrare de imprimare. Indicatoarele luminoase ale imprimantei să dau indicii vizuale despre starea imprimantei.

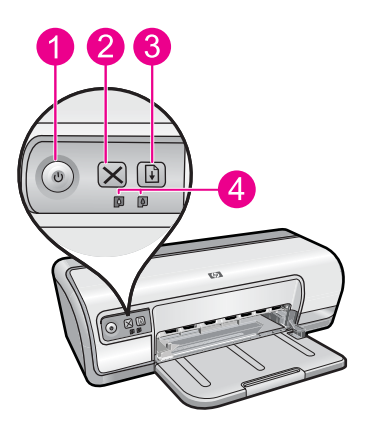

- 1 <u>"Butonul și indicatorul luminos Pornire</u>" la pagina 9
- 2 <u>"Butonul Revocare</u>" la pagina 10
- 3 <u>"Butonul și indicatorul luminos Reluare</u>" la pagina 10
- 4 <u>"Indicatoarele luminoase Print Cartridge Status (Stare cartuş de imprimare)</u>" la pagina 11

# Butonul și indicatorul luminos Pornire

Utilizați întotdeauna butonul **Power** (Pornire) pentru a porni și a opri imprimanta. Poate dura câteva secunde până când imprimanta pornește după ce apăsați butonul **Power** (Pornire).

9

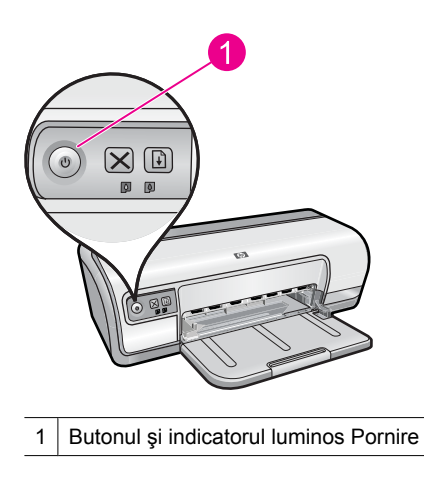

Indicatorul luminos Pornire se aprinde când imprimanta procesează.

△ Atenție Utilizați întotdeauna butonul Power (Pornire) pentru a porni şi a opri imprimanta. Utilizarea unui comutator de prelungitor, de dispozitiv de protecție la supratensiune sau de perete pentru a porni sau opri imprimanta ar putea duce la defectarea acesteia.

## **Butonul Revocare**

Apăsați Cancel (Revocare) pentru a revoca lucrarea de imprimare curentă.

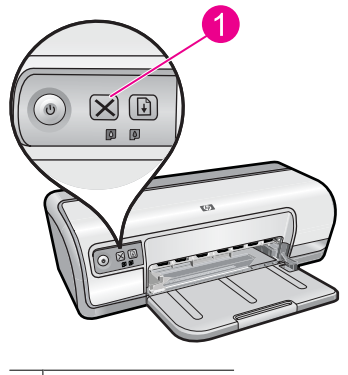

1 Butonul Revocare

# Butonul și indicatorul luminos Reluare

Indicatorul luminos Reluare se aprinde când este necesară o acțiune precum încărcarea hârtiei sau îndepărtarea unui blocaj de hârtie. Când problema este rezolvată, apăsați butonul **Resume** (Reluare) pentru a continua imprimarea.

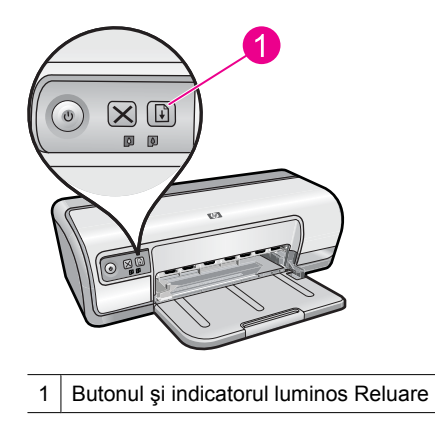

# Indicatoarele luminoase Print Cartridge Status (Stare cartuş de imprimare)

Indicatoarele de stare a cartuşelor de imprimare sunt situate pe panoul de control.

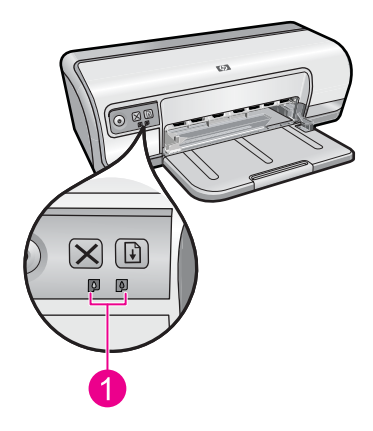

1 Indicatoarele luminoase Print Cartridge Status (Stare cartuş de imprimare)

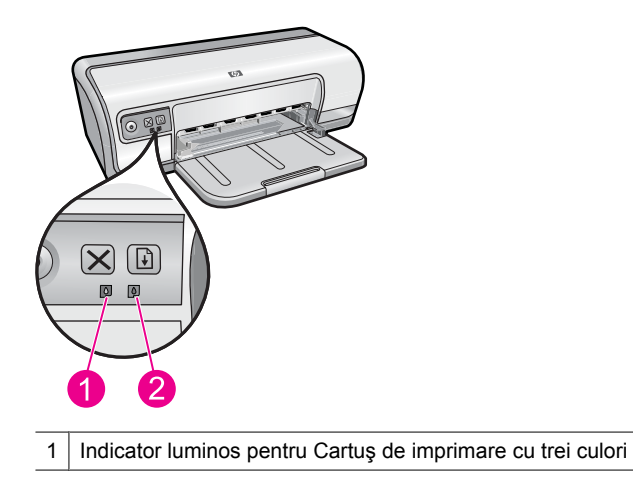

2 Indicator luminos al cartuşului de imprimare negru

- 1. Indicatorul luminos de stare din stânga reprezintă cartuşul de imprimare în trei culori, care este instalat în partea stângă a carului cartuşelor de imprimare.
  - Indicatorul luminos se aprinde şi rămâne aprins când cartuşul de imprimare în trei culori are un nivel scăzut de cerneală.
  - Indicatorul luminos se aprinde intermitent când cartuşul de imprimare în trei culori are nevoie de service.
- 2. Indicatorul luminos de stare din dreapta reprezintă cartuşul de imprimare în trei culori, care este instalat în partea dreaptă a carului cartuşelor de imprimare.
  - Indicatorul luminos se aprinde şi rămâne aprins când cartuşul de imprimare negru are un nivel scăzut de cerneală.
  - Indicatorul luminos se aprinde intermitent când cartuşul de imprimare negru are nevoie de service.

Pentru informații suplimentare, consultați <u>"Indicatoarele luminoase Print Cartridge Status</u> (Stare cartuşe de imprimare) sunt aprinse sau luminează intermitent" la pagina 72.

# Tava pentru hârtie

Pentru informații despre tava pentru hârtie, selectați unul dintre aceste subiecte.

- Desfaceți tava pentru hârtie
- Folosiți tava de hârtie
- <u>Desfaceți tavă pentru hârtie</u>

## Desfaceți tava pentru hârtie

## Pentru a desface tava pentru hârtie

1. Coborâți tava de ieșire.

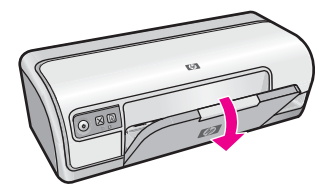

2. Trageți în afară extensia tăvii.

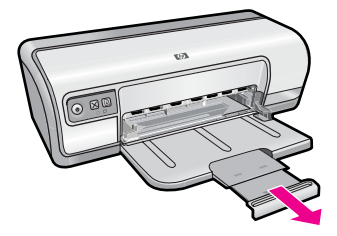

3. Dacă imprimați în modul Fast Draft (Ciornă rapidă), desfaceți opritorul extensiei tăvii.

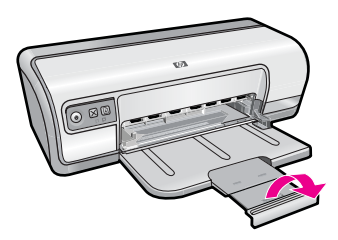

## Folosiți tava de hârtie

Imprimați pe diferite dimensiuni de suport glisând ghidul hârtiei la drepta sau la stânga. Imprimanta depune paginile imprimate pe tava de hârtie.

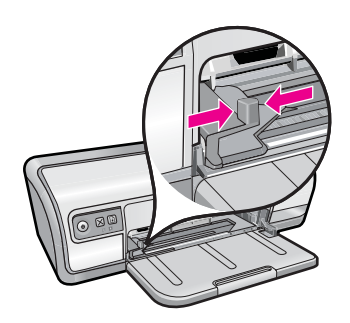

# Desfaceți tavă pentru hârtie

## Pentru a desface tava pentru hârtie

- 1. Scoateți hârtia sau alt suport din tava pentru hârtie.
- 2. Dacă opritorul de extindere a tăvii este desfăcut, pliați-l la loc.

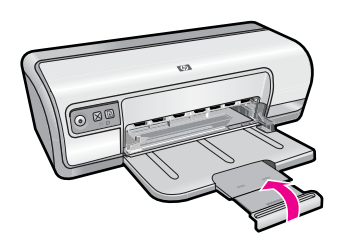

3. Împingeți extensia tăvii în tava pentru hârtie.

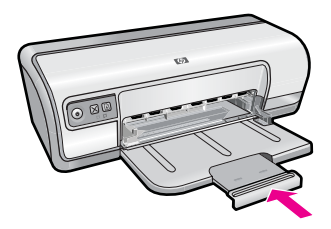

4. Ridicați tava de hârtie.

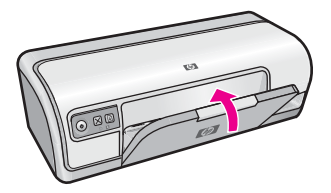

# Cartuşe de imprimare

Se pot utiliza două cartușe de imprimare pe imprimantă.

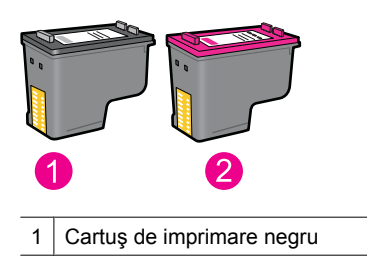

Pornire

Notă Este posibil ca imprimanta dvs. să fie livrată numai cu cartuşul de imprimare în trei culori. Pentru rezultate mai bune, instalați un cartuş de imprimare negru pe lângă cartuşul de imprimare tricolor. Puteți imprima fără un cartuş de imprimare negru dar imprimanta funcționează mai lent şi culorile imprimate sunt diferite de cele pe care le-ați vedea dacă ar fi instalate un cartuş negru şi unul tricolor.

Pentru informații cu privire la comandarea cartuşelor de imprimare, consultați "<u>Magazin de consumabile de cerneală</u>" la pagina 63.

#### Subiecte înrudite

- "Magazin de consumabile de cerneală" la pagina 63
- "Întreținerea cartușelor de imprimare" la pagina 61

# Modul cerneală-salvare de siguranță

În modul cerneală-salvare de siguranță, imprimanta funcționează numai cu un cartuş de imprimare. Modul cerneală-salvare de siguranță este inițiat atunci când un cartuş de imprimare este scos din carul cartuşelor de imprimare.

Notă Când imprimanta funcționează în modul cerneală-salvare de siguranță, un mesaj este afişat pe ecran. Dacă mesajul este afişat şi două cartuşe de imprimare sunt instalate în imprimantă, verificați dacă bucata de plastic de protecție a fost scoasă de pe fiecare cartuş de imprimare. Când banda de plastic acoperă contactele cartuşului de imprimare, imprimanta nu poate detecta dacă este instalat cartuşul de imprimare.

#### Pentru a îndepărta banda de plastic de pe un cartuş de imprimare

Ţineți cartuşul de imprimare astfel încât benzile de cupru din partea inferioară să fie îndreptate spre imprimantă şi apoi îndepărtați cu grijă banda de plastic.

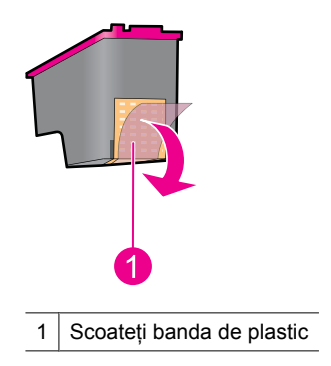

△ Atenție Nu atingeți duzele de cerneală sau contactele de cupru ale cartuşului de imprimare. Atingerea acestora va conduce la înfundarea injectoarelor sau la deteriorarea contactelor electrice. Nu scoateți contactele de cupru. Sunt contacte electrice necesare.

Pentru informații despre modul cerneală-salvare de siguranță, consultați subiectele următoare:

- <u>Rezultat mod ieșire cerneală-salvare de siguranță</u>
- leşire din Modul cerneală-salvare de siguranță

#### Rezultat mod ieşire cerneală-salvare de siguranță

Imprimarea în modul cerneală-salvare de siguranță încetinește imprimanta și afectează calitatea documentelor imprimate.

| Cartuş de imprimare instalat       | Rezultat                                                                               |
|------------------------------------|----------------------------------------------------------------------------------------|
| Cartuş de imprimare negru          | Culorile sunt imprimate în nuanțe de gri.                                              |
| Cartuş de imprimare cu trei culori | Culorile sunt imprimate, dar negrul are nuanță<br>de gri și nu este cu adevărat negru. |

#### leşire din Modul cerneală-salvare de siguranță

Instalați două cartuşe de imprimare în imprimantă pentru modul ieșire cerneală-salvare de siguranță.

Pentru informații despre instalarea unui cartuş de imprimare, consultați <u>"Înlocuirea</u> cartuşelor de imprimare" la pagina 56.

# 4 Conectarea imprimantei

• <u>USB</u>

# USB

Imprimanta se conectează la computer cu un cablu USB (universal serial bus).

Notă Pentru performanțe optime la imprimare, utilizați un cablu compatibil USB 2.0.

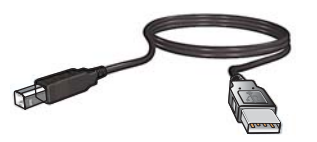

Pentru informații despre conectarea imprimantei cu un cablu USB, consultați ghidul Inițiere aici care însoțește imprimanta.

**Notă** Este posibil ca imprimanta să nu fie ambalată cu un cablu USB.

# 5 Imprimarea fotografiilor

Software-ul de imprimantă oferă numeroase caracteristici care fac imprimarea fotografiilor digitale mai ușoară și îmbunătățesc calitatea fotografiei.

## Învățați cum să imprimați fotografii

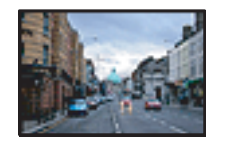

"Imprimarea fotografiilor fără chenar" la pagina 18.

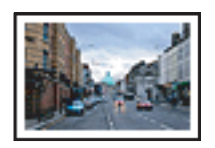

"Imprimarea fotografiilor cu chenar" la pagina 20.

## Învățați cum să executați alte sarcini de imprimare a fotografiilor

- Imprimați o fotografie formatată cu Exif Print dacă aveți software-ul de activare Exif Print. Pentru informații suplimentare, consultați <u>"Exif Print</u>" la pagina 23.
- Împiedicați răsucirea hârtiei pentru a obține fotografi minunate de fiecare dată. Pentru informații suplimentare despre păstrarea hârtiei foto, consultați <u>"Depozitarea și</u> <u>manipularea hârtiei foto</u>" la pagina 23.
- Economisiţi mai mult folosind hârtie foto HP Everyday. Pentru informaţii suplimentare, consultaţi <u>"Economisiţi bani şi cerneală atunci când imprimaţi fotografii</u>" la pagina 24.

# Imprimarea fotografiilor fără chenar

Folosiți imprimarea fără chenar pentru a imprima până la marginile anumitor tipuri de hârtie și pentru a imprima într-o gamă de dimensiuni de hârtie.

Notă Dacă folosiți produsul cu un computer sub WIndows 2000, este posibil ca unele caracteristici să nu fie disponibile. Pentru informații suplimentare, consultați <u>"Notă</u> <u>către utilizatorii de Windows 2000</u>" la pagina 117.

## Indicații

- Folosiți un tip de hârtie fără chenar de dimensiune adecvată. Pentru o listă completă a dimensiunilor suporturilor de imprimare, consultați software-ul imprimantei.
- Nu imprimați fotografii fără chenar în modul ieşire cerneală-salvare de siguranță Trebuie să aveți întotdeauna două cartuşe de imprimare instalate în imprimantă. Pentru informații suplimentare, consultați <u>"Modul cerneală-salvare de siguranță</u>" la pagina 15.
- Deschideți fişierul într-un program software precum HP Photosmart Software şi redimensionați fotografia. Asigurați-vă că dimensiunea corespunde dimensiunii hârtiei pe care doriți să o folosiți.
- · Pentru rezistență maximă la estompare, folosiți hârtie fotografică superioară HP.

- Verificați dacă hârtia fotografică pe care o folosiți este dreaptă. Pentru informații privind modul de a evita îndoirea hârtiei, consultați <u>"instrucțiunile de stocare şi de</u> <u>manipulare a hârtiei fotografice</u>" la pagina 23.
- Nu depăşiți capacitatea de încărcare a tăvii de hârtie: 30 coli de hârtie fotografică.

#### Pregătirea pentru imprimare

- 1. Glisați ghidul pentru hârtie complet la stânga.
- 2. Verificați dacă hârtia fotografică este netedă.
- **3.** Puneți hârtia fotografică pe partea dreaptă a tăvii. Partea de imprimat trebuie să fie orientată în jos și marginea scurtă trebuie să fie orientată spre imprimantă.
- 4. Împingeți hârtia în imprimantă până când se oprește.
- 5. Glisați ghidul pentru hârtie ferm spre marginea hârtiei.

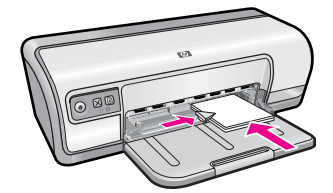

#### Imprimare

- Notă Dacă programul dvs. software cuprinde o caracteristică de imprimare pentru fotografii, urmați instrucțiunile care sunt furnizate cu programul software. În caz contrar, urmați aceste instrucțiuni.
- 1. Deschideți fotografia într-un program software care permite editarea precum Software-ul HP Photosmart.
- Deschideți <u>"Caseta de dialog Printer Properties (Proprietăți imprimantă)</u>" la pagina 52.
- 3. Faceți clic pe fila Printing Shortcuts (Scurtături de imprimare).
- 4. Din lista Printing Shortcuts (Scurtături de imprimare), faceți clic pe Photo Printing-Borderless (Imprimare fotografie - fără margini) şi apoi specificați următoarele opțiuni:
  - Print quality (Calitate imprimare): Normal (Normală) sau Best (Optimă)
    - Notă De la calitate dpi maximă, mergeți în fila Advanced (Avansat) şi apoi selectați Enabled (Activat) din lista verticală Dpi maxim. Pentru informații suplimentare, consultați "Maxim dpi" la pagina 47.
  - Paper Type (Tip hârtie): Un tip de hârtie fotografică adecvat
  - Paper Size (Dimensiune hârtie): O dimensiune de hârtie fotografică fără margini adecvată
  - Orientation(Orientare): Portrait (Portret) sau Landscape (Peisaj)
- Dacă este necesar, modificați setările de tehnologii HP Real Life. Pentru informații suplimentare, consultați <u>"Remediere fotografiic cu HP Real Life Technologies</u>" la pagina 22.
- 6. Selectați orice alte setări de imprimare doriți, apoi faceți clic pe OK.

Folosiți asistența **What's This?** (Ce este aceasta?) pentru a învăța despre caracteristicile pe care le vedeți în caseta de dialog Printer Properties (Proprietăți imprimantă). Pentru informații suplimentare, consultați <u>"Ajutor What's This? (Ce este aceasta?)</u>" la pagina 53.

# Imprimarea fotografiilor cu chenar

Notă Dacă folosiți produsul cu un computer sub WIndows 2000, este posibil ca unele caracteristici să nu fie disponibile. Pentru informații suplimentare, consultați <u>"Notă</u> <u>către utilizatorii de Windows 2000</u>" la pagina 117.

## Indicații

- Pentru rezistență maximă la estompare, folosiți hârtie fotografică superioară HP.
- Verificați dacă hârtia simplă pe care o folosiți este dreaptă.
- Nu depăşiți capacitatea de încărcare a tăvii de hârtie: 80 de coli de hârtie.

# Pregătirea pentru imprimare

- 1. Glisați ghidul pentru hârtie complet la stânga.
- 2. Verificați dacă hârtia fotografică este netedă.
- 3. Puneți hârtia fotografică pe partea dreaptă a tăvii. Partea de imprimat trebuie să fie orientată în jos și marginea scurtă trebuie să fie orientată spre imprimantă.
- 4. Împingeți hârtia în imprimantă până când se oprește.
- 5. Glisați ghidul pentru hârtie ferm spre marginea hârtiei.

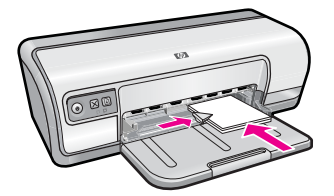

1 Fotografii mici

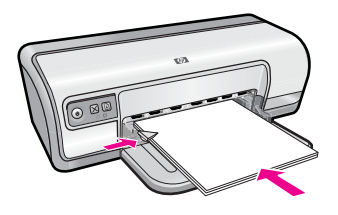

2 Fotografii mari

- Notă Dacă programul dvs. software cuprinde o caracteristică de imprimare pentru fotografii, urmați instrucțiunile care sunt furnizate cu programul software. În caz contrar, urmați aceste instrucțiuni.
- 1. Deschideți fotografia într-un program software care permite editarea precum Software-ul HP Photosmart.
- Deschideți <u>"Caseta de dialog Printer Properties (Proprietăți imprimantă)</u>" la pagina 52.
- 3. Faceți clic pe fila Printing Shortcuts (Scurtături de imprimare).
- 4. Din lista Printing Shortcuts (Scurtături de imprimare), faceți clic pe Photo Printingwith white borders (Imprimare fotografie cu margini albe) şi apoi specificați următoarele opțiuni:
  - Print quality (Calitate imprimare): Normal (Normală) sau Best (Optimă)
    - Notă De la calitate dpi maximă, mergeți în fila Advanced (Avansat) şi apoi selectați Enabled (Activat) din lista verticală Dpi maxim. Pentru informații suplimentare, consultați <u>"Maxim dpi</u>" la pagina 47.
  - Paper Type (Tip hârtie): Un tip de hârtie fotografică adecvat
  - · Paper Size (Dimensiune hârtie): O dimensiune de hârtie fotografică adecvată
  - Orientation(Orientare): Portrait (Portret) sau Landscape (Peisaj)
- Dacă este necesar, modificați setările de tehnologii HP Real Life. Pentru informații suplimentare, consultați <u>"Remediere fotografiic cu HP Real Life Technologies</u>" la pagina 22.
- 6. Selectați orice alte setări de imprimare doriți, apoi faceți clic pe OK.

Folosiți asistența **What's This?** (Ce este aceasta?) pentru a învăța despre caracteristicile pe care le vedeți în caseta de dialog Printer Properties (Proprietăți imprimantă). Pentru informații suplimentare, consultați <u>"Ajutor What's This? (Ce este aceasta?)</u>" la pagina 53.

# Imprimare fotografii pe hârtie simplă

#### Indicații

- Pentru rezistență maximă la estompare, folosiți hârtie fotografică superioară HP.
- Verificați dacă hârtia simplă pe care o folosiți este dreaptă.
- Nu depășiți capacitatea de încărcare a tăvii de hârtie: 80 de coli de hârtie.

#### Pregătirea pentru imprimare

- 1. Glisați ghidul pentru hârtie complet la stânga.
- Puneți hârtia simplă pe partea dreaptă a tăvii. Partea de imprimat trebuie să fie orientată în jos.
- 3. Împingeți hârtia în imprimantă până când se oprește.

🕱 Notă În funcție de dimensiunea hârtiei, aceasta poate depăși marginea tăvii.

4. Glisați ghidul pentru hârtie ferm spre marginea hârtiei.

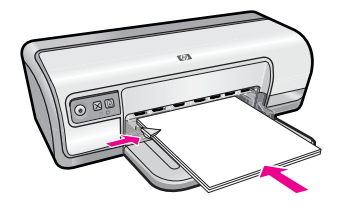

- **Notă** Dacă programul dvs. software cuprinde o caracteristică de imprimare pentru fotografii, urmați instrucțiunile care sunt furnizate cu programul software. În caz contrar, urmați aceste instrucțiuni.
- Deschideți fotografia într-un program software care permite editarea precum Software-ul HP Photosmart.
- Deschideți <u>"Caseta de dialog Printer Properties (Proprietăți imprimantă)</u>" la pagina 52.
- 3. Faceți clic pe fila Printing Shortcuts (Comenzi rapide de imprimare).
- 4. Din lista Printing Shortcuts (Comenzi rapide de imprimare), faceți clic pe Photo Printing-Plain Paper (Imprimare fotografie hârtie simplă) şi apoi specificați următoarele opțiuni:
  - Print quality (Calitate imprimare): Normal (Normală), Best (Optimă) sau Fast Draft (Ciornă rapidă).
  - Paper Type (Tip hârtie): Un tip de hârtie simplă adecvat
  - Paper Size (Dimensiune hârtie): Letter sau A4
  - Orientation(Orientare): Portrait (Portret) sau Landscape (Peisaj)
- 5. Dacă este necesar, modificați setarea <u>"Remediere fotografiic cu HP Real Life</u> <u>Technologies</u>" la pagina 22.
- 6. Selectați orice alte setări de imprimare doriți, apoi faceți clic pe OK.

Folosiți <u>"Ajutor What's This? (Ce este aceasta?)</u>" la pagina 53 pentru a invăța despre caracteristicile care apar în caseta de dialog Printer Properties (Proprietăți imprimantă).

# Remediere fotografiic cu HP Real Life Technologies

HP Real Life Technologies îmbunătățeste calitatea fotografiilor dvs. imprimate.

În majoritatea cazurilor, nu trebuie să modificați setarea de imprimare implicită **Basic** (Bază). Setarea Basic (Bază) îmbunătățește imaginile pe care le imprimați, conferind o calitate mai bună și o mai mare claritate imaginilor de rezoluție scăzută, cum ar fi cele descărcate de pe Internet.

Puteți modifica setarea la **Full** (Complet) dacă imaginile pe care le imprimați au fost subexpuse sau supraexpuse, care conțin zone întunecate sau red eye (ochi roșii) sau ale căror culori apar şterse.

Puteți selecta și setarea **Off** (Oprit) dacă preferați să editați imaginea manual într-un program software cum ar fi Software-ul HP Photosmart.

Sfat Puteți îndepărta coloritul de ochi roşii din fotografie când folosiți modul Off (Oprit) sau Basic (Bază) selectând caseta de validare Remove red eye (Îndepărtare ochi roşii).

#### Pentru a modifica setările HP Real Life Technologies

- Deschideți <u>"Caseta de dialog Printer Properties (Proprietăți imprimantă)</u>" la pagina 52.
- 2. Faceți clic pe fila Features (Caracteristici).
- 3. În lista verticală HP Real Life Technologies **Photo fix** (Remediere fotografie), selectați setarea corespunzătoare pentru fotografia pe care o imprimați.

# **Exif Print**

Exif Print (Exchangeable Image File Format 2.2) este un standard internațional de imagine care simplifică fotografia digitală și îmbunătățește fotografiile imprimate. Când se face o fotografie cu o cameră digitală dotată cu Exif Print, acesta captează informațiile precum timpul de expunere, tipul de bliț și saturația de culoare și le stochează în fișierul de imagine. Software-ul imprimantei folosește apoi aceste informații pentru a realiza automat îmbunătățiri ale imaginii specifice în vederea creării unor fotografii de o calitate uimitoare.

Pentru a imprima fotografii îmbunătățite cu Exif Print, trebuie să aveți următoarele elemente:

- O cameră digitală care suportă Exif Print
- Software pentru fotografii îmbunătățite cu Exif Print, cum este Software-ul HP Photosmart

#### Pentru a imprima fotografii îmbunătățite cu Exif Print

- 1. Deschideți fotografia într-un program software care permite editarea cu Exif Print precum Software-ul HP Photosmart.
- Deschideți <u>"Caseta de dialog Printer Properties (Proprietăți imprimantă)</u>" la pagina 52.
- 3. Faceți clic pe fila Features (Caracteristici).
- În lista verticală Paper Type (Tip hârtie), faceți clic pe More (Mai multe), apoi selectați tipul corespunzător de hârtie fotografică.
- În lista verticală Print Quality (Calitate imprimare), faceți clic pe Normal (Normală) sau Best (Optimă).
  - Notă De la calitate dpi maximă, mergeți în fila Advanced (Avansat) şi apoi selectați Enabled (Activat) din lista verticală Dpi maxim. Pentru informații suplimentare, consultați <u>"Maxim dpi</u>" la pagina 47.
- Selectați orice alte setări de imprimare doriți, apoi faceți clic pe OK. Software-ul de imprimantă optimizează automat imaginea imprimată.

# Depozitarea și manipularea hârtiei foto

Urmați aceste instrucțiuni pentru a păstra calitatea hârtiei foto de marcă HP.

### Stocare

- Păstrați fotografia foto nefolosită într-un sac de plastic sigilat. Depozitați hârtia împachetată pe o suprafață plană, într-un loc răcoros.
- Când sunteți pregătit pentru imprimare, scoateți din sacul de plastic numai cantitatea de hârtie pe care intenționați să o utilizați imediat. După ce ați terminat de imprimat, puneți hârtia foto neutilizată înapoi în ambalajul de plastic.
- Nu lăsați hârtie fotografică neutilizată în tava pentru hârtie. Este posibil ca hârtia să se îndoaie, ceea ce ar determina scăderea calității fotografiilor.

#### Manipulare

- Țineți întotdeauna hârtia foto de margini. Amprentele de pe hârtia foto pot reduce calitatea imprimării.
- Dacă marginile hârtiei foto se îndoaie mai mult de 10 mm (0,4 inch), îndreptați hârtia punând-o într-o pungă de depozitare şi apoi îndoiți-o în direcția opusă îndoirii până când se îndreaptă.

Hârtia foto trebuie să fie dreaptă înainte de a imprima pe ea.

# Economisiți bani și cerneală atunci când imprimați fotografii

Pentru a economisi bani și cerneală atunci când se imprimă fotografii, folosiți hârtia fotografică HP Everyday și setați calitatea de imprimare la **Normal** (Normală).

Hârtia fotografică HP Everyday este concepută pentru a crea fotografii de calitate cu mai puțină cerneală.

Notă Pentru fotografii de înaltă calitate, folosiți hârtie fotografică superioară HP şi setați calitatea imprimării la Best (Optimă) sau Maximum dpi (Dpi maxim). Pentru informații suplimentare despre activarea modului dpi maxim, consultați <u>"Maxim dpi</u>" la pagina 47.

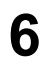

# Imprimarea altor documente

"Documente"

la pagina 26

"Cartele index"

la pagina 30

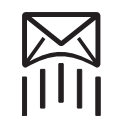

"<u>Poştă electronică</u>" la pagina 25

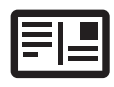

"<u>Cărți poştale</u>" la pagina 29

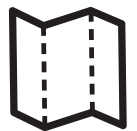

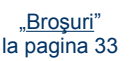

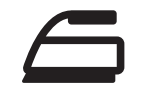

"<u>Hârtie pentru transfer</u> termic" la pagina 38

"<u>Felicitări</u>" la pagina 34

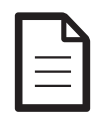

"<u>Scrisori</u>" la pagina 27

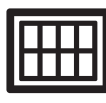

"<u>Etichete</u>" la pagina 31

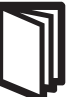

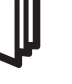

"<u>Pliante</u>" la pagina 35

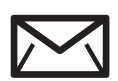

"<u>Plicuri</u>" la pagina 28

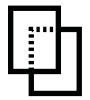

"<u>Folii transparente</u>" la pagina 32

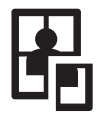

"<u>Postere</u>" la pagina 36

"<u>Sfaturi de imprimare</u>" la pagina 40: Reduceți la minim costul și efortul, maximizând calitatea documentelor imprimate cu sfaturile de imprimare.

"Software imprimantă" la pagina 51: Învățați despre software-ul de imprimare.

# Imprimare mesaj e-mail

## Indicații

Nu depășiți capacitatea de încărcare a tăvii de hârtie: 80 de coli de hârtie simplă.

- 1. Glisați ghidul pentru hârtie complet la stânga.
- 2. Puneți hârtia simplă pe partea dreaptă a tăvii. Partea de imprimat trebuie să fie orientată în jos.
- 3. Împingeți hârtia în imprimantă până când se oprește.
- 4. Glisați ghidul pentru hârtie ferm spre marginea hârtiei.

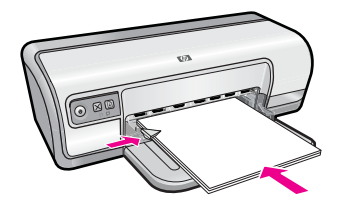

- Deschideți <u>"Caseta de dialog Printer Properties (Proprietăți imprimantă)</u>" la pagina 52.
- 2. Faceți clic pe fila Printing Shortcuts (Scurtături de imprimare).
- Din lista Printing Shortcuts (Scurtături de imprimare), faceți clic pe General Everyday Printing (Imprimare zilnică generală) sau Fast/Economical Printing (Imprimare rapidă/economică) şi apoi specificați următoarele setări de imprimare:
  - Paper Type (Tip hârtie): Plain paper (Hârtie simplă)
  - Paper Size (Dimensiune hârtie): O dimensiune de hârtie adecvată
- 4. Selectați orice alte setări de imprimare doriți, apoi faceți clic pe OK.

Folosiți asistența **What's This?** (Ce este aceasta?) pentru a învăța despre caracteristicile pe care le vedeți în caseta de dialog Printer Properties (Proprietăți imprimantă). Pentru informații suplimentare, consultați <u>"Ajutor What's This? (Ce este aceasta?)</u>" la pagina 53.

# Imprimare documente

# Indicații

- Pentru ciorne, utilizați "Fast/Economical printing (Imprimare rapidă/economică)" la pagina 42.
- Pentru a economisi hârtie, utilizați "Imprimare față-verso" la pagina 44.
- Nu depăşiți capacitatea de încărcare a tăvii de hârtie: 80 de coli de hârtie.

# Pregătirea pentru imprimare

- 1. Glisați ghidul pentru hârtie complet la stânga.
- Puneți hârtia simplă pe partea dreaptă a tăvii. Partea de imprimat trebuie să fie orientată în jos.
- 3. Împingeți hârtia în imprimantă până când se oprește.

Notă În funcție de dimensiunea hârtiei, aceasta poate depăşi marginea tăvii.

4. Glisați ghidul pentru hârtie ferm spre marginea hârtiei.

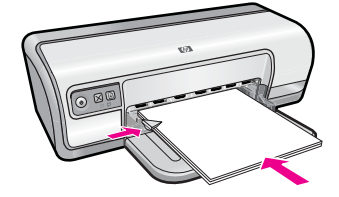

- Deschideți <u>"Caseta de dialog Printer Properties (Proprietăți imprimantă)</u>" la pagina 52.
- 2. Faceți clic pe fila Printing Shortcuts (Scurtături de imprimare).
- Din lista Printing Shortcuts (Scurtături de imprimare), faceți clic pe General Everyday Printing (Imprimare zilnică generală) şi apoi specificați următoarele setări de imprimare:
  - Paper Type (Tip hârtie): Plain paper (Hârtie simplă)
  - Paper Size (Dimensiune hârtie): O dimensiune de hârtie adecvată
- 4. Selectați următoarele setări de imprimare:
  - Print Quality (Calitate imprimare) dacă doriți altă calitate de imprimare decât Normală
  - **Print On Both Sides** (Imprimare față-verso), dacă doriți să imprimați pe ambele fețe ale hârtiei

Pentru informații suplimentare, consultați "Imprimare față-verso" la pagina 44.

5. Selectați orice alte setări de imprimare doriți, apoi faceți clic pe OK.

Folosiți asistența **What's This?** (Ce este aceasta?) pentru a învăța despre caracteristicile pe care le vedeți în caseta de dialog Printer Properties (Proprietăți imprimantă). Pentru informații suplimentare, consultați <u>"Ajutor What's This? (Ce este aceasta?)</u>" la pagina 53.

# Imprimare scrisori

# Indicații

- Pentru informații despre imprimarea unui plic pentru scrisoarea dvs., consultați "<u>plicuri</u>" la pagina 28.
- Nu depășiți capacitatea de încărcare a tăvii de hârtie: 80 de coli de hârtie.

- 1. Glisați ghidul pentru hârtie complet la stânga.
- 2. Puneți hârtia simplă pe partea dreaptă a tăvii. Partea de imprimat trebuie să fie orientată în jos.
  - Notă Dacă folosiți hârtie cu antet, antetul trebuie să fie pus cu fața în jos şi orientat spre imprimantă.
- 3. Împingeți hârtia în imprimantă până când se oprește.
- 4. Glisați ghidul pentru hârtie ferm spre marginea hârtiei.

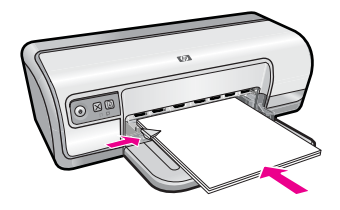

- Deschideți <u>"Caseta de dialog Printer Properties (Proprietăți imprimantă)</u>" la pagina 52.
- 2. Faceți clic pe fila Printing Shortcuts (Scurtături de imprimare).
- Din lista Printing Shortcuts (Scurtături de imprimare), faceți clic pe Presentation Printing (Imprimare prezentare) şi apoi specificați următoarele setări de imprimare:
  - Paper Type (Tip hârtie): Plain paper (Hârtie simplă)
  - Paper Size (Dimensiune hârtie): O dimensiune de hârtie adecvată
- 4. Selectați orice alte setări de imprimare doriți, apoi faceți clic pe OK.

Folosiți asistența **What's This?** (Ce este aceasta?) pentru a învăța despre caracteristicile pe care le vedeți în caseta de dialog Printer Properties (Proprietăți imprimantă). Pentru informații suplimentare, consultați <u>"Ajutor What's This? (Ce este aceasta?)</u>" la pagina 53.

# Imprimare plicuri

# Indicații

- Evitați folosirea plicurilor care au următoarele caracteristici:
  - Se agață sau se deschid
  - · Sunt groase, neregulate sau au margini îndoite
  - Au învelişuri lucioase sau în relief
  - Au cute, rupturi sau alte deteriorări
- Puteți să imprimați un singur plic sau mai multe plicuri.
- Aliniați marginile plicurilor înainte de a le introduce în tava de hârtie.
- Nu depășiți capacitatea de încărcare a tăvii de hârtie: 10 plicuri.

- 1. Glisați ghidul pentru hârtie complet la stânga.
- 2. Puneți plicurile pe partea dreaptă a tăvii. Partea de imprimat trebuie să fie orientată în jos. Clapa trebuie să fie în partea stângă.
- 3. Împingeți plicurile în imprimantă până când se opresc.
- 4. Glisați ghidul pentru hârtie ferm spre marginea plicurilor.

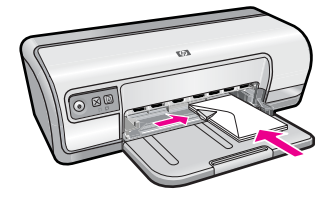

- 1. Deschideți "<u>Caseta de dialog Printer Properties (Proprietăți imprimantă)</u>" la pagina 52.
- 2. Faceți clic pe fila **Features** (Caracteristici), și apoi selectați următoarele setări de imprimare:
  - Paper Type (Tip hârtie): Plain paper (Hârtie simplă)
  - Size (Dimensiune): O dimensiune de plic adecvată
- 3. Selectați orice alte setări de imprimare doriți, apoi faceți clic pe OK.

Folosiți asistența **What's This?** (Ce este aceasta?) pentru a învăța despre caracteristicile pe care le vedeți în caseta de dialog Printer Properties (Proprietăți imprimantă). Pentru informații suplimentare, consultați <u>"Ajutor What's This? (Ce este aceasta?)</u>" la pagina 53.

# Imprimare cărți poștale

### Indicații

Nu depășiți capacitatea de încărcare a tăvii de hârtie: 20 de cărți poștale.

- 1. Glisați ghidul pentru hârtie complet la stânga.
- 2. Puneți cărțile poștale pe partea dreaptă a tăvii. Partea de imprimat trebuie să fie orientată în jos și marginea scurtă trebuie să fie orientată spre imprimantă.
- 3. Împingeți cărțile poștale în imprimantă până când se opresc.
- 4. Glisați ghidul pentru hârtie ferm spre marginea cărților poștale.

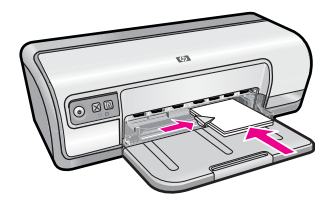

- Deschideți <u>"Caseta de dialog Printer Properties (Proprietăți imprimantă)</u>" la pagina 52.
- 2. Faceți clic pe fila **Features** (Caracteristici), și apoi specificați următoarele setări de imprimare:
  - Paper Type (Tip hârtie): Faceți clic pe More (Mai multe), faceți clic pe Specialty Papers (Hârtii speciale) şi apoi selectați tipul de carte poştală hagaki corespunzător.
  - Print quality (Calitate imprimare): Normal (Normală) sau Best (Optimă)
  - Size (Dimensiune): O dimensiune de carte poştală adecvată
- 3. Selectați orice alte setări de imprimare doriți, apoi faceți clic pe OK.

Folosiți asistența **What's This?** (Ce este aceasta?) pentru a învăța despre caracteristicile pe care le vedeți în caseta de dialog Printer Properties (Proprietăți imprimantă). Pentru informații suplimentare, consultați <u>"Ajutor What's This? (Ce este aceasta?)</u>" la pagina 53.

# Imprimare index card sau alte suporturi mici

## Indicații

Nu depășiți capacitatea de încărcare a tăvii de hârtie: 30 de cartele.

- 1. Glisați ghidul pentru hârtie complet la stânga.
- 2. Puneți cărțile poștale pe partea dreaptă a tăvii. Partea de imprimat trebuie să fie orientată în jos și marginea scurtă trebuie să fie orientată spre imprimantă.
- 3. Împingeți cărțile poștale în imprimantă până când se opresc.
- 4. Glisați ghidul pentru hârtie ferm spre marginea cărților poștale.

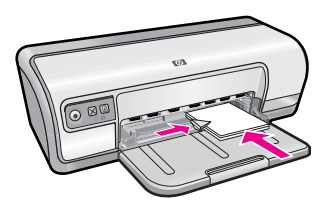

Notă Pentru informații despre rezolvarea unui mesaj de terminare a hârtiei, consultați <u>"Fără hârtie</u>" la pagina 90.

- Deschideți <u>"Caseta de dialog Printer Properties (Proprietăți imprimantă)</u>" la pagina 52.
- 2. Faceți clic pe fila Features (Caracteristici), și apoi specificați următoarele setări de imprimare:
  - Paper Type (Tip hârtie): Plain paper (Hârtie simplă)
  - Size (Dimensiune): O dimensiune de carte poștală adecvată
- 3. Selectați orice alte setări de imprimare doriți, apoi faceți clic pe OK.

Folosiți asistența **What's This?** (Ce este aceasta?) pentru a învăța despre caracteristicile pe care le vedeți în caseta de dialog Printer Properties (Proprietăți imprimantă). Pentru informații suplimentare, consultați <u>"Ajutor What's This? (Ce este aceasta?)</u>" la pagina 53.

Notă Pentru informații despre rezolvarea unui mesaj de terminare a hârtiei, consultați <u>"Fără hârtie</u>" la pagina 90.

# Imprimare etichete

## Indicații

- Folosiți numai etichete de hârtie, plastic sau etichete curate care sunt special concepute pentru imprimante cu jet de cerneală.
- Folosiți numai foi complete de etichete.
- Evitați folosirea etichetelor care se lipsesc, au cute sau depăşesc foaia de protecție de pe spate.
- Nu depăşiți capacitatea de încărcare a tăvii de hârtie: 20 de coli cu etichete (folosiți numai coli de hârtie Letter sau A4).

- 1. Glisați ghidul pentru hârtie complet la stânga.
- 2. Depărtați marginile foilor de etichete pentru a le separa și apoi aliniați marginile.
- Puneți colile de etichete pe partea dreaptă a tăvii. Partea cu eticheta trebuie să fie orientată în jos.
- 4. Împingeți colile în imprimantă până când se opresc.
- 5. Glisați ghidul pentru hârtie ferm spre marginea colilor.

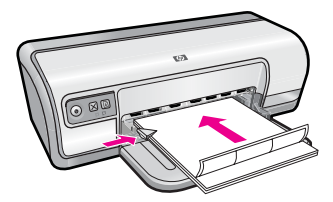

- **Notă** Dacă programul dvs. software cuprinde o caracteristică de imprimare pentru etichete, urmați instrucțiunile care sunt furnizate cu programul software. În caz contrar, urmați instrucțiunile de mai jos.
- Deschideți <u>"Caseta de dialog Printer Properties (Proprietăți imprimantă)</u>" la pagina 52.
- 2. Faceți clic pe fila Printing Shortcuts (Scurtături de imprimare).
- Din lista Printing Shortcuts (Scurtături de imprimare), faceți clic pe General Everyday Printing (Imprimare zilnică generală) şi apoi specificați următoarele setări de imprimare:
  - Paper Type (Tip hârtie): Plain paper (Hârtie simplă)
  - Paper Size (Dimensiune hârtie): O dimensiune de hârtie adecvată
- 4. Executați clic pe OK.

Folosiți asistența **What's This?** (Ce este aceasta?) pentru a învăța despre caracteristicile pe care le vedeți în caseta de dialog Printer Properties (Proprietăți imprimantă). Pentru informații suplimentare, consultați <u>"Ajutor What's This? (Ce este aceasta?)</u>" la pagina 53.

# Imprimare folii transparente

## Indicații

- Pentru rezultate bune, folosiți folie transparentă HP Premium Inkjet.
- Nu depășiți capacitatea de încărcare a tăvii de hârtie: 30 de coli transparente.

# Pregătirea pentru imprimare

- 1. Glisați ghidul pentru hârtie complet la stânga.
- Puneți folii transparente pe partea dreaptă a tăvii. Partea de imprimat trebuie să fie orientată în jos şi banda adezivă trebuie să fie orientată cu fața în sus şi spre imprimantă.
- **3.** Împingeți cu atenție foliile transparente în imprimantă până când se opresc, astfel încât benzile adezive să nu se prindă una de alta.
- 4. Glisați ghidul pentru hârtie ferm spre marginea foliilor transparente.

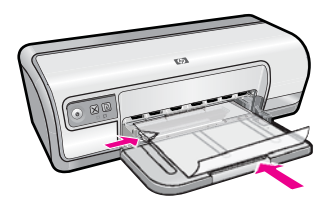

# Imprimare

- Deschideți <u>"Caseta de dialog Printer Properties (Proprietăți imprimantă)</u>" la pagina 52.
- 2. Faceți clic pe fila Printing Shortcuts (Scurtături de imprimare).

- Din lista Printing Shortcuts (Scurtături de imprimare), faceți clic pe Presentation Printing (Imprimare prezentare) și apoi specificați următoarele setări de imprimare:
  - **Paper Type** (Tip hârtie): Faceți clic pe **More** (Mai multe) și apoi selectați tipul de transparente corespunzător.
  - Paper Size (Dimensiune hârtie): O dimensiune de hârtie adecvată
- 4. Selectați orice alte setări de imprimare doriți, apoi faceți clic pe OK.

Folosiți asistența **What's This?** (Ce este aceasta?) pentru a învăța despre caracteristicile pe care le vedeți în caseta de dialog Printer Properties (Proprietăți imprimantă). Pentru informații suplimentare, consultați <u>"Ajutor What's This? (Ce este aceasta?)</u>" la pagina 53.

# Imprimare broşuri

## Indicații

- Deschideți fişierul într-un program software precum HP Photosmart Software şi atribuiți dimensiunea broşurii. Asigurați-vă că dimensiunea corespunde dimensiunii hârtiei pe care doriți să imprimați broşura.
- Nu depăşiţi capacitatea de încărcare a tăvii de hârtie: 30 de coli de hârtie pentru broşuri.

#### Pregătirea pentru imprimare

- 1. Glisați ghidul pentru hârtie complet la stânga.
- Puneți hârtia pe partea dreaptă a tăvii. Partea de imprimat trebuie să fie orientată în jos.
- 3. Împingeți hârtia în imprimantă până când se oprește.
- 4. Glisați ghidul pentru hârtie ferm spre marginea hârtiei.

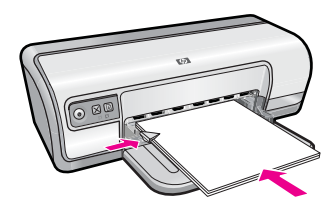

## Imprimare

- Deschideți <u>"Caseta de dialog Printer Properties (Proprietăți imprimantă)</u>" la pagina 52.
- 2. Faceți clic pe fila Features (Caracteristici).
- 3. Specificați următoarele setări de imprimare:
  - Print quality (Calitate imprimare): Best (Optimă)
  - **Paper Type** (Tip hârtie): Faceți clic pe **More** (Mai multe) și apoi selectați tipul de hârtie HP jet de cerneală corespunzător.
  - Orientation(Orientare): Portrait (Portret) sau Landscape(Peisaj)
- Size (Dimensiune): O dimensiune de hârtie adecvată
- Two-sided printing (Imprimare față-verso): Manual Pentru informații suplimentare, consultați <u>"Imprimare față-verso</u>" la pagina 44.
- 4. Executați clic pe OK pentru a imprima.

Folosiți asistența **What's This?** (Ce este aceasta?) pentru a învăța despre caracteristicile pe care le vedeți în caseta de dialog Printer Properties (Proprietăți imprimantă). Pentru informații suplimentare, consultați <u>"Ajutor What's This? (Ce este aceasta?)</u>" la pagina 53.

## Imprimare felicitări

### Felicitări

- Desfaceți felicitările prepliate și apoi puneți-le în tava de hârtie.
- Pentru rezultate bune, folosiți hârtie pentru felicitări HP.
- Nu depășiți capacitatea de încărcare a tăvii de hârtie: 20 de cartele.

### Pregătirea pentru imprimare

- 1. Glisați ghidul pentru hârtie complet la stânga.
- 2. Depărtați marginile felicitărilor pentru a le separa și apoi aliniați marginile.
- Puneți felicitările pe partea dreaptă a tăvii. Partea de imprimat trebuie să fie orientată în jos.
- 4. Împingeți felicitările în imprimantă până când se opresc.
- 5. Glisați ghidul pentru hârtie ferm spre marginea felicitărilor.

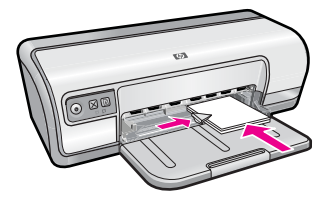

### Imprimare

Notă Dacă programul dvs. software cuprinde o caracteristică de imprimare pentru cărți poştale, urmați instrucțiunile care sunt furnizate cu programul software. În caz contrar, urmați instrucțiunile de mai jos.

- Deschideți <u>"Caseta de dialog Printer Properties (Proprietăți imprimantă)</u>" la pagina 52.
- 2. Faceți clic pe fila Features (Caracteristici), și apoi specificați următoarele setări de imprimare:
  - **Print quality** (Calitate imprimare): **Normal** (Normală)
  - **Paper Type** (Tip hârtie): Faceți clic pe **More** (Mai multe) și apoi selectați tipul de carte poștală corespunzător.
  - Size (Dimensiune): O dimensiune de carte poștală adecvată
- 3. Selectați orice alte setări de imprimare doriți, apoi faceți clic pe OK.

Folosiți asistența **What's This?** (Ce este aceasta?) pentru a învăța despre caracteristicile pe care le vedeți în caseta de dialog Printer Properties (Proprietăți imprimantă). Pentru informații suplimentare, consultați <u>"Ajutor What's This? (Ce este aceasta?)</u>" la pagina 53.

## Imprimare pliante

Imprimarea broşură aranjează și redimensionează automat paginile unui document pentru ca atunci când documentul este împăturit într-o broşură ordinea paginilor să fie corectă.

De exemplu, atunci când o broșură de patru pagini este imprimată pe ambele fețe ale hârtiei, paginile sunt ordonate și imprimate astfel:

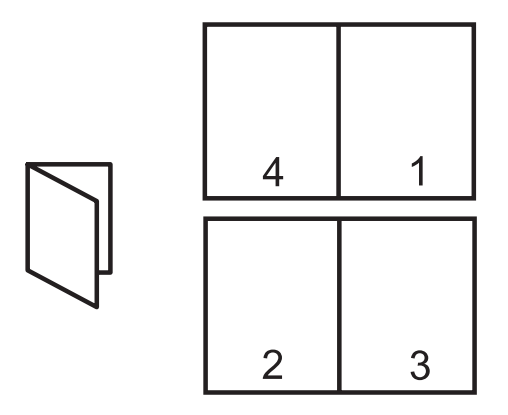

### Indicații

Nu depășiți capacitatea de încărcare a tăvii de hârtie: 80 de coli de hârtie.

### Pregătirea pentru imprimare

- 1. Glisați ghidul pentru hârtie complet la stânga.
- 2. Puneți hârtia simplă pe partea dreaptă a tăvii. Partea de imprimat trebuie să fie orientată în jos.
- 3. Împingeți hârtia în imprimantă până când se oprește.
- 4. Glisați ghidul pentru hârtie ferm spre marginea hârtiei.

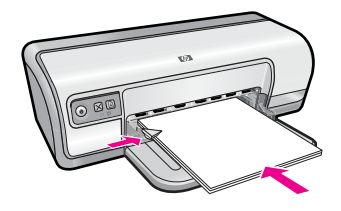

### Imprimare

- Deschideți <u>"Caseta de dialog Printer Properties (Proprietăți imprimantă)</u>" la pagina 52.
- 2. Faceți clic pe fila Printing Shortcuts (Scurtături de imprimare).
- Din lista Printing Shortcuts (Scurtături de imprimare), faceți clic pe Two-sided (Duplex) Printing (Imprimare pe două fețe (duplex).
- 4. Din lista verticală **Print On Both Sides** (Imprimare pe ambele fețe), selectați una din următoarele opțiuni:
  - Left Edge Booklet (Broşură cu margine în stânga)
  - Right Edge Booklet (Broşură cu margine în dreapta)
- 5. Selectați orice alte setări de imprimare doriți, apoi faceți clic pe OK.
- 6. Când vi se solicită, reîncărcați paginile imprimate în tava de hârtie aşa cum se arată mai jos.

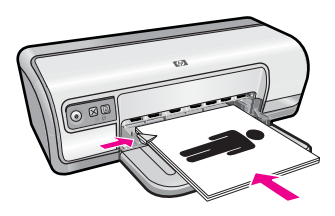

7. Faceți clic pe Continue (Continuare) pentru a termina imprimarea broșurii.

Folosiți asistența **What's This?** (Ce este aceasta?) pentru a învăța despre caracteristicile pe care le vedeți în caseta de dialog Printer Properties (Proprietăți imprimantă). Pentru informații suplimentare, consultați <u>"Ajutor What's This? (Ce este aceasta?)</u>" la pagina 53.

## Imprimare postere

### Indicații

 Pentru imprimarea de postere, secțiunile posterului sunt aranjate automat pe coli individuale care pot și lipite împreună. După ce secțiunile posterului au fost imprimate, tăiați marginile colilor și lipiți colile împreună.

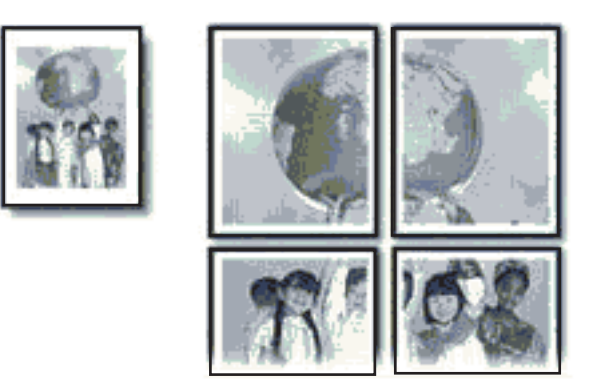

• Nu depăşiți capacitatea de încărcare a tăvii de hârtie: 80 de coli de hârtie.

### Pregătirea pentru imprimare

- 1. Glisați ghidul pentru hârtie complet la stânga.
- 2. Puneți hârtia simplă pe partea dreaptă a tăvii. Partea de imprimat trebuie să fie orientată în jos.
- 3. Împingeți hârtia în imprimantă până când se oprește.
- 4. Glisați ghidul pentru hârtie ferm spre marginea hârtiei.

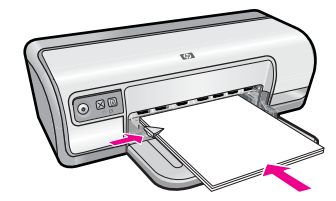

### Imprimare

- Deschideți <u>"Caseta de dialog Printer Properties (Proprietăți imprimantă)</u>" la pagina 52.
- Faceți clic pe fila Features (Caracteristici), şi apoi specificați următoarele setări de imprimare:
  - Paper Type (Tip hârtie): Plain paper (Hârtie simplă)
  - Orientation(Orientare): Portrait (Portret) sau Landscape (Peisaj)
  - Size (Dimensiune): O dimensiune de hârtie adecvată
- **3.** Faceți clic pe fila **Advanced** (Avansat), apoi faceți clic pe **Printer Features** (Caracteristici imprimantă).
- 4. În lista verticală **Poster Printing** (Imprimare poster), selectați numărul de foi pentru poster.
- 5. Faceți clic pe butonul Select Tiles (Selectare plăci).
- 6. Verificați dacă numărul de plăci selectate se potrivește cu foile pentru poster și apoi faceți clic pe OK.
- 7. Selectați orice alte setări de imprimare doriți, apoi faceți clic pe OK.

Folosiți asistența **What's This?** (Ce este aceasta?) pentru a învăța despre caracteristicile pe care le vedeți în caseta de dialog Printer Properties (Proprietăți imprimantă). Pentru informații suplimentare, consultați <u>"Ajutor What's This? (Ce este aceasta?)</u>" la pagina 53.

## Imprimare coli pentru transfer termic

### Indicații

• Atunci când imprimați o imagine în oglindă, textul și imaginile sunt răsturnate orizontal față de ceea ce este afișat pe ecranul calculatorului.

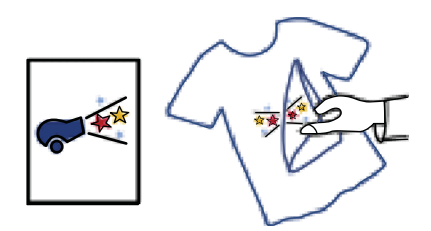

• Nu depășiți capacitatea de încărcare a tăvii de hârtie: 10 coli pentru transfer termic.

### Pregătirea pentru imprimare

- 1. Glisați ghidul pentru hârtie complet la stânga.
- 2. Puneți hârtia pentru transfer termic pe partea dreaptă a tăvii. Partea de imprimat trebuie să fie orientată în jos.
- 3. Împingeți hârtia în imprimantă până când se oprește.
- 4. Glisați ghidul pentru hârtie ferm spre marginea hârtiei.

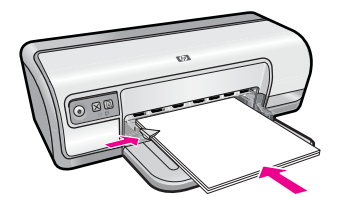

### Imprimare

Notă Dacă programul dvs. software cuprinde o caracteristică de imprimare transfer pe metal, urmați instrucțiunile care sunt furnizate cu programul software. În caz contrar, urmați instrucțiunile de mai jos.

- Deschideți <u>"Caseta de dialog Printer Properties (Proprietăți imprimantă)</u>" la pagina 52.
- 2. Faceți clic pe fila Features (Caracteristici), și apoi specificați următoarele setări de imprimare:
  - Print quality (Calitate imprimare): Normal (Normală) sau Best (Optimă)
  - **Paper Type** (Tip hârtie): Faceți clic pe **More** (Mai multe), clic pe **Specialty Papers** (Hârtii speciale) și apoi faceți clic pe **Other specialty paper** (Alte tipuri de hârtie specială).
  - Size (Dimensiune): O dimensiune de hârtie adecvată
- 3. Faceți clic pe fila Advanced (Avansat).
- 4. Faceți clic pe **Printer Features** (Caracteristici imprimantă), apoi configurați **Mirror Image** (Imagine oglindă) în poziția **On** (Activat).
  - Notă Unele programe software de transfer pe metal nu necesită să imprimați o imagine în oglindă.
- 5. Selectați orice alte setări de imprimare doriți, apoi faceți clic pe OK.

Folosiți asistența **What's This?** (Ce este aceasta?) pentru a învăța despre caracteristicile pe care le vedeți în caseta de dialog Printer Properties (Proprietăți imprimantă). Pentru informații suplimentare, consultați <u>"Ajutor What's This? (Ce este aceasta?)</u>" la pagina 53.

# 7 Sfaturi de imprimare

Învățați cum să folosiți scurtături de imprimare, să selectați un tip de hârtie, să modificați rezoluția de imprimare, să setați ordinea paginilor, să imprimați mai multe pagini pe o singură coală, să previzualizați un document și să folosiți imprimarea față-verso. Faceți clic pe oricare dintre link-urile următoare:

### Verificați imprimanta

- "Conectarea imprimantei" la pagina 17.
- <u>"Imprimarea unei pagini de test</u>" la pagina 40.

### Economisiți timp

- "Scurtături de imprimare" la pagina 41.
- "<u>Setarea ordinii paginilor</u>" la pagina 42.

### Economisiți bani

- "Fast/Economical printing (Imprimare rapidă/economică)" la pagina 42.
- "Imprimați mai multe pagini pe o singură coală de hârtie." la pagina 43.
- "Imprimați în nuanțe de gri" la pagina 44.
- "Imprimare față-verso" la pagina 44.

### Îmbunătățiți calitatea imaginilor imprimate

- "Setarea unei hârtii cu dimensiune specială" la pagina 45.
- "Selectați un tip de hârtie" la pagina 46.
- "Modificați viteza sau calitatea imprimării" la pagina 46.
- "<u>Rezoluția de imprimare</u>" la pagina 47.
- <u>"Maxim dpi</u>" la pagina 47.
- "Redimensionați un document" la pagina 48.

## Imprimarea unei pagini de test

Puteți imprima o pagină de test pentru a verifica dacă imprimanta poate imprima corect de pe calculator.

### Pentru a imprima o pagină de test

- 1. Încărcați hârtie normală albă, neutilizată, Letter sau A4 în tava pentru hârtie.
- 2. Deschideți "Caseta de unelte" la pagina 62 a imprimantei.
- În fila Device Services (Servicii echipament), faceți clic pe butonul Print a Test Page (Imprimarea unei pagini de test).
   Se afişează caseta de dialog Print a Test Page (Imprimarea unei pagini de test).
- 4. Faceți clic pe butonul **Print Page** (Imprimare pagină). Reciclați sau aruncați pagina de test.

## Scurtături de imprimare

Folosiți scurtăturile de imprimare pentru a imprima cu setările de imprimare pe care le folosiți des. Software-ul imprimantei are numeroase scurtături de imprimare special concepute care sunt disponibile în lista Printing Schorcuts (Scurtături de imprimare).

Notă Când selectați o scurtătură de imprimare, opțiunile de imprimare adecvate sunt afişate automat. Le puteți lăsa aşa cum sunt sau le puteți modifica.

Această secțiune cuprinde următoarele subiecte:

- Folosirea scurtăturilor de imprimare
- Crearea de comenzi rapide de imprimare
- <u>Ştergerea comenzilor rapide de imprimare</u>

### Folosirea scurtăturilor de imprimare

Folosiți fila Printing Shortcuts (Scurtături de imprimare) pentru următoarele sarcini de imprimare:

- <u>"Imprimare generală zilnică</u>" la pagina 45
- "Imprimare fotografii hârtie simplă" la pagina 21
- <u>"Imprimare fotografii fără chenar</u>" la pagina 18
- <u>"Imprimare fotografii cu chenar alb</u>" la pagina 20
- <u>"Imprimare faţă-verso</u>" la pagina 44
- <u>"Imprimare suită</u>" la pagina 50
- "Fast/Economical printing (Imprimare rapidă/economică)" la pagina 42
- "Imprimare broşură" la pagina 35

### Crearea de comenzi rapide de imprimare

Pe lângă scurtăturile de imprimare care sunt disponibile în lista Printing Schorcuts (Scurtături de imprimare), puteți crea propriile scurtături de imprimare.

Dacă imprimați frecvent pe folii transparente, de exemplu, puteți crea o scurtătură de imprimare selectând scurtătura Presentation Printing (Imprimare în suită), modificând tipul de hârtia la film transparent HP Premium Inkjet și apoi salvând scurtătura modificată sub un nume nou; de exemplu, Suită de folii transparente. După crearea scurtăturii de imprimare, selectați-o atunci când imprimați pe folie transparentă în loc să modificați setările de imprimare de fiecare dată.

### Pentru a crea o scurtătură de imprimare

- Deschideți <u>"Caseta de dialog Printer Properties (Proprietăți imprimantă)</u>" la pagina 52.
- 2. Faceți clic pe fila Printing Shortcuts (Scurtături de imprimare).
- Din lista Printing Shortcuts (Scurtături de imprimare), faceți clic pe o scurtătură de imprimare.

Setările de imprimare pentru scurtătura de imprimare selectată sunt afișate.

- Modificați setările de imprimare la cele pe are le doriți în noua scurtătură de imprimare.
- 5. În caseta Type new shortcut name here (Tastați un nume nou de scurtătură aici), introduceți numele noii scurtături de imprimare şi apoi faceți clic pe Save (Salvare). Scurtătura de imprimare este adăugată în listă.

### Ştergerea comenzilor rapide de imprimare

Este posibil să doriți să ștergeți comenzile rapide de imprimare pe care nu le mai folosiți.

Notă Numai scurtăturile pe care le-ați creat dvs. pot fi şterse. Scurtăturile originale HP nu pot fi şterse.

### Pentru a șterge o scurtătură de imprimare

- Deschideți <u>"Caseta de dialog Printer Properties (Proprietăți imprimantă)</u>" la pagina 52.
- 2. Faceți clic pe fila Printing Shortcuts (Scurtături de imprimare).
- 3. Din lista **Printing Shortcuts** (Scurtături de imprimare), faceți clic pe o scurtătură de imprimare pe care doriți să o ştergeți.
- Faceți clic pe Delete (Ştergere). Scurtătura de imprimare este scoasă din listă.

## Setarea ordinii paginilor

Ordinea paginilor determină ordinea în care este imprimat documentul dvs cu mai multe pagini.

### Pentru a seta ordinea paginilor

- Deschideți <u>"Caseta de dialog Printer Properties (Proprietăți imprimantă)</u>" la pagina 52.
- 2. Faceți clic pe fila Advanced (Avansat).
- 3. Faceți clic pe **Document Options** (Opțiuni document) și apoi clic pe **Layout Options** (Opțiuni machetă).
- 4. Selectați una dintre următoarele opțiuni Page Order (Ordine pagini):
  - Front to back (Din față în spate): Imprimă prima pagină a documentului ultima. Această setare economiseşte timp deoarece nu mai trebuie să repuneți în ordine paginile imprimate. Este setarea adecvată pentru majoritatea lucrărilor de imprimare.
  - Back to front (Din spate în față): Imprimă ultima pagină a documentului ultima.
- 5. Selectați orice alte setări de imprimare doriți, apoi faceți clic pe OK.

## Fast/Economical printing (Imprimare rapidă/economică)

Folosiți imprimarea Fast/Economical (Rapid/Economic) pentru a produce rapid documente imprimate de calitate.

### Pentru a folosi imprimarea Fast/Economical (Rapid/Economic)

- Deschideți <u>"Caseta de dialog Printer Properties (Proprietăți imprimantă)</u>" la pagina 52.
- 2. Faceți clic pe fila Printing Shortcuts (Scurtături de imprimare).
- 3. Din lista **Printing Shortcuts** (Scurtături de imprimare), faceți clic pe **Fast/ Economical Printing** (Imprimare rapidă/economică).
- 4. Specificați setările de imprimare pe care le doriți, apoi faceți clic pe OK.

## Imprimați mai multe pagini pe o singură coală de hârtie.

Puteți imprima maximum 16 pagini pe o singură coală de hârtie.

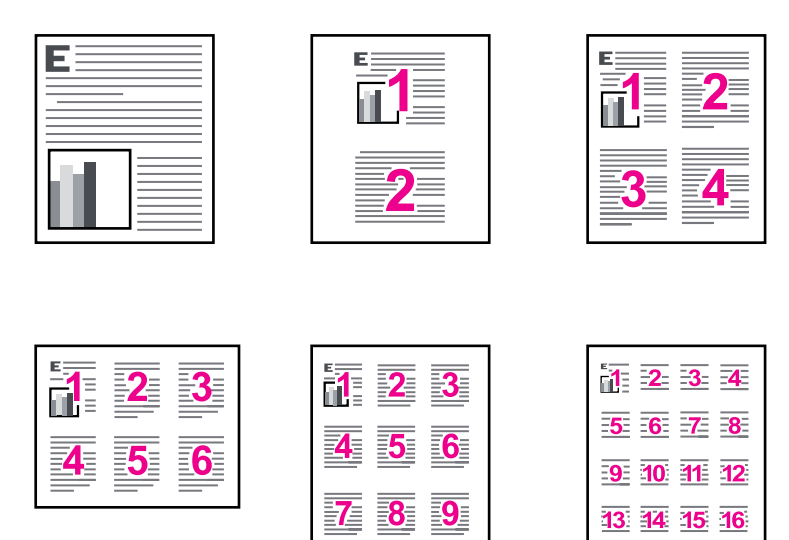

### Pentru a imprima mai multe pagini pe o singură coală

- Deschideți <u>"Caseta de dialog Printer Properties (Proprietăți imprimantă)</u>" la pagina 52.
- 2. Faceți clic pe fila Features (Caracteristici).
- 3. În lista verticală **Pages Per Sheet** (Pagini pe coală), selectați numărul de pagini care doriți să apară pe fiecare coală de hârtie.
- 4. Din lista verticală Page Order (Ordine pagini), selectați o machetă pentru pagini. O previzualizare a ordinii paginilor este afişată în partea de sus a filei Features (Caracteristici).
- 5. Selectați orice alte setări de imprimare doriți, apoi faceți clic pe OK.

43

```
Capitol 7
```

## Imprimați în nuanțe de gri

Puteți imprima o fotografie în alb-negru în loc de color.

### Pentru a imprima în scala gri

- Deschideți <u>"Caseta de dialog Printer Properties (Proprietăți imprimantă)</u>" la pagina 52.
- 2. Faceți clic pe fila Color (Culoare).
- 3. Clic pe Print In Grayscale (Imprimare în scala gri).
- Din lista verticală Print In Grayscale (Imprimare în scala gri), selectați una dintre opțiunile următoare:
  - **High Quality** (High quality) (Calitate superioară): utilizează toate culorile disponibile pentru a imprima fotografia în nuanțe de gri. Acest lucru crează umbre blânde și naturale de gri.
  - Black Ink Only (Numai cerneală neagră): utilizează cerneală neagră pentru a imprima fotografia în nuanțe de gri. Umbrele de gri sunt create prin variația modelelor de puncte negre, ceea ce poate duce la o imagine granulată.
- 5. Selectați orice alte setări de imprimare doriți, apoi faceți clic pe OK.

## Imprimare față-verso

Folosiți imprimarea față-verso, numită și duplexare, pentru a imprima pe ambele fețe ale hârtiei. Imprimarea față-verso este nu numai economică ci demonstrează și o preocupare pentru mediu.

Pentru a crea un document față-verso cu legare, consultați <u>"Legare documente față-verso</u>" la pagina 48.

### Pentru a imprima un document față-verso

- Deschideți <u>"Caseta de dialog Printer Properties (Proprietăți imprimantă)</u>" la pagina 52.
- 2. Faceți clic pe fila Printing Shortcuts (Scurtături de imprimare).
- 3. Din lista verticală **Printing Shortcuts** (Scurtături de imprimare), faceți clic pe **Two**sided (Duplex) Printing (Imprimare pe două fețe (duplex).
- În lista verticală Print On Both Sides (Imprimare față-verso), faceți clic pe Manually (Manual).
- Selectați orice alte setări de imprimare doriți, apoi faceți clic pe OK. Echipamentul imprimă automat mai întâi paginile impare.
- **6.** După ce au fost imprimate paginile impare, reîncărcați paginile imprimate cu fața imprimată în sus.

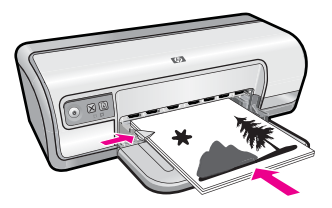

7. Faceți clic pe **Continue** (Continuare) pentru a imprima paginile pare.

## Imprimare generală zilnică

Folosiți imprimarea generală zilnică pentru a imprima rapid documente. Pentru informații suplimentare, consultați:

- <u>"Imprimare documente</u>" la pagina 26
- <u>"Imprimare mesaj e-mail</u>" la pagina 25

## Previzualizare pentru tipărire

Folosiți funcția de previzualizare a imprimării pentru a vedea aspectul imprimat pe calculator înainte de a imprima un document. Dacă documentul imprimat nu arată corect, puteți anula lucrarea de imprimare și ajusta setările de imprimare în funcție de necesități.

### Pentru a previzualiza un document imprimat

- 1. Deschideți "<u>Caseta de dialog Printer Properties (Proprietăți imprimantă)</u>" la pagina 52.
- 2. Faceți clic pe fila Features (Caracteristici) sau pe fila Color (Culoare).
- **3.** Selectați caseta de validare **Show preview before printing** (Afişare previzualizare înaintea imprimării).
- Selectați orice alte setări de imprimare doriți, apoi faceți clic pe OK. Se afişează o previzualizare a documentului înainte de a-l imprima.
- 5. Optați pentru una dintre următoarele acțiuni:
  - Faceți clic pe **OK** pentru a imprima documentul.
  - Faceți clic pe Cancel (Anulare) pentru a anula lucrarea de imprimare. Ajustați stările de imprimare în funcție de necesități înainte de a imprima documentul.

## Setarea unei hârtii cu dimensiune specială

Folosiți caseta de dialog **Custom Paper Size** (Hârtie cu dimensiuni speciale) pentru a imprima pe hârtie de dimensiuni speciale.

**Notă** Această caracteristică nu este disponibilă pentru toate tipurile de hârtie.

### Pentru a defini o hârtie cu dimensiune specială

- Deschideți <u>"Caseta de dialog Printer Properties (Proprietăți imprimantă)</u>" la pagina 52.
- 2. Faceți clic pe fila Features (Caracteristici).
- Din lista verticală Size (Dimensiune), Custom (Specială).
  Se afişează caseta de dialog Custom Paper Size (Hârtie cu dimensiuni speciale).
- 4. În caseta Name (Nume), introduceți numele hârtiei cu dimensiuni speciale.
- În casetele Width (Lățime) şi Length (Lungime), introduceți dimensiunile hârtiei cu dimensiuni speciale.

Dimensiunile minime și maxime sunt afișate sub Lățime și Lungime.

6. Faceți clic pe unitatea de măsură: Inches (Inch) sau Millimeters (Milimetri).

- 7. Faceți clic pe Save (Salvare) pentru a salva o hârtie cu dimensiuni speciale.
- Faceți clic pe OK pentru ieşi din caseta de dialog Custom Paper Size (Hârtie cu dimensiuni speciale).
- 9. Pentru a folosi hârtia cu dimensiuni speciale, selectați numele acesteia din lista Size (Dimensiune).

## Selectați un tip de hârtie

Când se imprimă un document de o calitate mai ridicată, HP recomandă să selectați un tip de hârtie specific.

### Pentru a selecta un tip de hârtie specific

- Deschideți <u>"Caseta de dialog Printer Properties (Proprietăți imprimantă)</u>" la pagina 52.
- 2. Faceți clic pe fila Features (Caracteristici).
- 3. În lista verticală **Paper Type** (Tip hârtie), faceți clic pe **More** (Mai multe), apoi selectați tipul de hârtie pe care doriți să-l folosiți.
- 4. Faceți clic pe OK.
- 5. Selectați orice alte setări de imprimare doriți, apoi faceți clic pe OK.

## Modificați viteza sau calitatea imprimării

Echipamentul HP Deskjet selectează automat o setare de calitate și viteză a imprimării, în funcție de setarea selectată pentru tipul de hârtie. Setarea de calitate a imprimării se mai poate modifica și pentru a personaliza viteza și calitatea procesului de imprimare.

### Setări de calitate a imprimării

- **Fast Draft** (Ciornă rapidă) realizează imprimate de calitatea unei ciorne, la cea mai mare viteză de imprimare, utilizând cel mai mic volum de cerneală.
- **Normal** (Normală) furnizează cel mai bun echilibru între calitatea și viteza imprimării și este potrivit pentru majoritatea documentelor.
- Best (Optimă) furnizează cel mai bun echilibru între calitatea şi viteza ridicată şi poate fi folosită pentru documente imprimate de înaltă calitate. Pentru majoritatea documentelor, setarea Best (Optimă) determină o tipărire mai lentă decât setarea Normal (Normală).
- Notă De la calitate dpi maximă, mergeți în fila Advanced (Avansat) şi apoi selectați Enabled (Activat) din lista verticală Dpi maxim. Pentru informații suplimentare, consultați <u>"Maxim dpi</u>" la pagina 47.

### Pentru a selecta o viteză și o calitate a imprimării

- Deschideți <u>"Caseta de dialog Printer Properties (Proprietăți imprimantă)</u>" la pagina 52.
- 2. Faceți clic pe fila Features (Caracteristici).

- 3. În lista verticală Paper Type (Tip hârtie), selectați tipul hârtiei încărcat.
- 4. În lista verticală **Print Quality** (Calitate imprimare), selectați setarea de calitate corespunzătoare pentru proiect.

## Rezoluția de imprimare

Software-ul imprimantei afişează rezoluția de imprimare în dpi (puncte per inch). Numărul de puncte per inch diferă în funcție de tipul hârtiei şi de calitatea de imprimare selectată în software-ul imprimantei.

### Pentru a vizualiza rezoluția de imprimare

- Deschideți <u>"Caseta de dialog Printer Properties (Proprietăți imprimantă)</u>" la pagina 52.
- 2. Faceți clic pe fila Features (Caracteristici).
- 3. În lista verticală Paper Type (Tip hârtie), selectați tipul hârtiei încărcate.
- 4. În lista verticală **Print Quality** (Calitate imprimare), selectați setarea corespunzătoare de calitate a imprimării proiectului.
- 5. Faceți clic pe butonul **Resolution** (Rezoluție) pentru a vizualiza rezoluția de imprimare în dpi.

## Maxim dpi

Utilizați modul Maximum dpi (Dpi maxim) pentru a imprima imagini clare, de înaltă rezoluție.

Pentru a beneficia integral de modul Maximum dpi (Dpi maxim), utilizați-l pentru a imprima imagini de înaltă rezoluție, precum fotografii digitale. Când selectați setarea Maximum dpi (Dpi maxim), software-ul imprimantei afişează rezoluția optimizată în dpi (puncte per inci) la care va imprima echipamentul HP Deskjet. Imprimarea în dpi maxim este acceptată numai pe Hârtie foto superioară HP.

Imprimarea în modul Maximum dpi durează mai mult decât imprimarea cu alte setări și are nevoie de un spațiu liber mai mare pe unitatea de disc.

### Pentru a imprima în modul Dpi maxim

- 1. Deschideți <u>"Caseta de dialog Printer Properties (Proprietăți imprimantă)</u>" la pagina 52.
- 2. Faceți clic pe fila Advanced (Avansat).
- În zona Printer Features (Caracteristici de imprimare), selectați Enabled (Activat) din lista verticală Dpi maxim.

Notă Pentru a dezactiva modul dpi maxim, selectați Disabled (Dezctivat) din lista verticală.

- 4. Faceți clic pe fila Features (Caracteristici).
- 5. În lista verticală **Paper Type** (Tip hârtie), faceți clic pe **More** (Mai multe), apoi selectați tipul corespunzător de hârtie.

- 6. În lista verticală Print Quality (Calitate imprimare), faceți clic pe Dpi maxim.
  - Notă Pentru a vizualiza rezoluția maximă în dpi la care va imprima echipamentul HP Deskjet, faceți clic pe Resolution (Rezoluție).
- 7. Selectați orice alte setări de imprimare doriți, apoi faceți clic pe OK.

## Redimensionați un document

Folosiți software-ul imprimantei pentru a imprima un document care este formatat pentru o dimensiune de hârtie pe altă dimensiune de hârtie. Acest lucru poate fi util dacă nu aveți disponibilă dimensiunea de hârtie corectă.

De exemplu, dacă ați creat un document care este formatat pentru hârtie de dimensiune letter dar nu aveți disponibilă hârtie de dimensiune letter, puteți imprima documentul pe alt timp de hârtie care este disponibil.

### Pentru a redimensiona un document pentru o dimensiune de hârtie diferită

- Deschideți <u>"Caseta de dialog Printer Properties (Proprietăți imprimantă)</u>" la pagina 52.
- 2. Faceți clic pe fila Features (Caracteristici).
- Faceți clic pe Scale to paper size (Scalare la dimensiunea hârtiei) şi selectați dimensiunea de hârtie țintă din lista verticală.
   Dimensiunea de hârtie țintă este dimensiunea de hârtie pe care doriți să imprimați, nu dimensiunea la care a fost formatat documentul.
- 4. Selectați orice alte setări de imprimare doriți, apoi faceți clic pe OK.

## Legare documente față-verso

Dacă doriți să legați imaginile imprimate într-o carte, puteți regla setările de imprimare pentru adaptare la legare.

Documentele legate față-verso pot avea o legar e de carte (legare pe laterală) sau o legare tabletă (legare sus). Legarea tip carte este cel mai des întâlnit tip de legare.

### Pentru a crea un document față-verso cu legare tip carte

▲ Urmați <u>"instrucțiunile</u>" la pagina 44 pentru printare față-verso bază.

### Pentru a imprima un document față-verso cu legare tip tabletă

- Deschideți <u>"Caseta de dialog Printer Properties (Proprietăți imprimantă)</u>" la pagina 52.
- 2. Faceți clic pe fila Features (Caracteristici).
- 3. În lista verticală Two-sided printing (Imprimare față-verso), faceți clic pe Manual.
- 4. Bifați următoarele casete de selectare:
  - Flip pages up (Îndoire pagini în sus)
  - Preserve Layout (Păstrare machetă)
- Selectați orice alte setări de imprimare doriți, apoi faceți clic pe OK. Echipamentul imprimă automat mai întâi paginile impare.

6. După ce au fost imprimate paginile impare, reîncărcați paginile imprimate cu fața imprimată în sus, conform orientării documentului, portret sau peisaj.

Figura 7-1 Portrait (Portret)

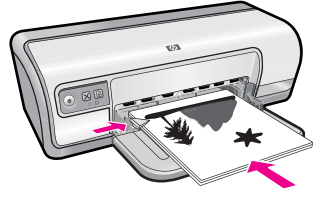

Figura 7-2 Landscape (Peisaj)

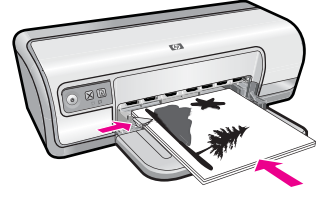

7. Faceți clic pe **Continue** (Continuare) pentru a imprima paginile pare.

## Imprimarea unei pagini Web

Puteți imprima o pagină Web la echipamentul HP Deskjet, din browser-ul Web.

Dacă folosiți Internet Explorer 6.0 sau o versiune ulterioară pentru navigare Web, puteți folosi **HP Smart Web Printing** (Imprimare Web inteligentă HP) pentru a asigura imprimarea Web simplă și predictibilă cu control asupra aceea ce doriți și cum doriți să fie imprimat. Puteți accesa **HP Smart Web Printing** (Imprimare Web inteligentă HP) din bara de unelte Internet Explorer. Pentru informații suplimentare despre **HP Smart Web Printing** (Imprimare Web inteligentă HP) consultați fișierul de ajutor furnizat cu acesta.

### Pentru a imprima o pagină Web

- 1. Asigurați-vă că tava de alimentare conține hârtie.
- 2. În meniul File (Fișier) al browser-ului Web, faceți clic pe Print (Imprimare).
  - 分 Sfat Pentru rezultate optime, selectați HP Smart Web Printing (Imprimare Web inteligentă HP) din meniul File (Fişier). Un semn de validare apare când acesta este selectat.

Apare caseta de dialog **Print** (Imprimare).

3. Asigurați-vă că produsul este cel selectat.

- 4. Dacă browser-ul Web acceptă, selectați elementele din pagina Web pe care doriți să le includeți în rezultatul imprimării. De exemplu, în Internet Explorer, faceți clic pe fila Options (Opțiuni) pentru a selecta opțiuni precum As laid out on screen (Aşa cum apare pe ecran), Only the selected frame (Numai cadrul selectat) sau Print all linked documents (Imprimarea tuturor documentelor legate).
- 5. Faceți clic pe Print (Imprimare) sau pe OK pentru a imprima pagina Web.
- ☆ Sfat Pentru a imprima corect paginile Web corect, este posibil să fie necesar să setați orientarea la imprimare pe Landscape (Tip vedere).

## Imprimare suită

Utilizați modul Imprimare suită pentru a imprima imagini de înaltă calitate, inclusiv scrisori, broșuri și folii transparente. Pentru informații suplimentare, consultați:

- "Imprimare scrisori" la pagina 27
- "Imprimare broşuri" la pagina 33
- <u>"Imprimare folii transparente</u>" la pagina 32

# 8 Software imprimantă

Majoritatea setărilor de imprimare sunt tratate automat de către aplicația software. Este necesar să modificați manual setările numai atunci când modificați calitatea imprimării, când imprimați pe anumite tipuri de hârtie sau pe folii transparente sau când utilizați caracteristici speciale.

Această secțiune cuprinde următoarele subiecte:

- Faceți echipamentul HP Deskjet imprimantă implicită
- <u>Configurarea setărilor de imprimare implicite</u>
- <u>Caseta de dialog Printer Properties (Proprietăți imprimantă)</u>
- Ajutor What's This? (Ce este aceasta?)
- Descărcarea actualizărilor software-ului imprimantei

## Faceți echipamentul HP Deskjet imprimantă implicită

Echipamentul HP Deskjet poate fi setat ca imprimantă prestabilită pentru a fi utilizat din orice program software. Aceasta înseamnă că echipamentul HP Deskjet va fi selectat automat din lista de imprimante atunci când faceți clic **Print** (Imprimare) din meniul **File** (Fişier) al unui program software.

### Utilizatorii de Windows Vista

- În bara de activități din Windows, faceți clic pe Start, apoi faceți clic pe Control Panel (Panou de control).
- 2. Executați clic pe Printers (Imprimante).
- **3.** Faceți clic cu butonul din dreapta al mausului pe pictograma HP Deskjet, apoi faceți clic pe **Set as default printer** (Se stabileşte ca imprimantă implicită).

### Utilizatorii de Windows XP

- În bara de sarcini Windows, executați clic pe Start(Pornire) şi apoi pe Printers and Faxes (Imprimante şi faxuri).
- 2. Faceți clic cu butonul din dreapta al mausului pe pictograma HP Deskjet, apoi faceți clic pe **Set as default printer** (Se stabileşte ca imprimantă implicită).

### Utilizatorii de Windows 2000

- În bara de sarcini din Windows, faceți clic pe Start (Pornire), plasați cursorul pe Settings (Setări), apoi faceți clic pe Printers (Imprimante).
- 2. Faceți clic cu butonul din dreapta al mausului pe pictograma HP Deskjet, apoi faceți clic pe Set as default printer (Se stabileşte ca imprimantă implicită).

## Configurarea setărilor de imprimare implicite

HP Deskjet utilizează setări de imprimare implicite pentru toate documentele, în cazul în care nu se specifică alte setări.

Pentru a se economisi timp la imprimare, configurați setările de imprimare implicite pe opțiunile pe care le folosiți des. Astfel nu trebuie să specificați opțiunile de fiecare dată când folosiți imprimanta.

### Pentru a modifica setările de imprimare implicite

1. Faceți dublu clic pe pictograma HP Digital Imaging Monitor din partea dreaptă a barei de sarcini din Windows.

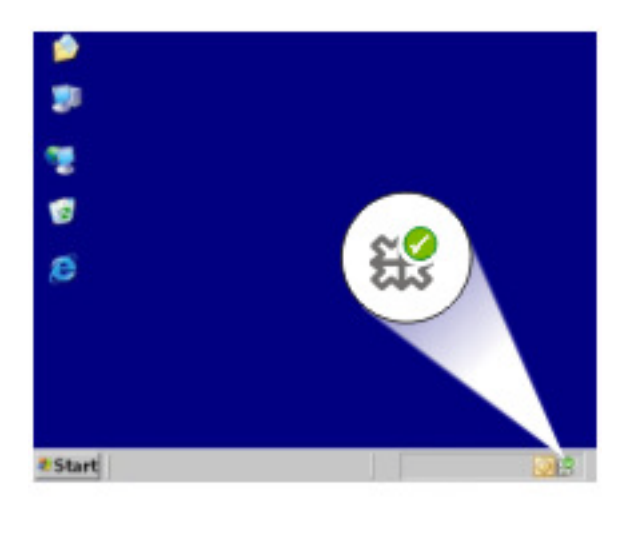

1 Pictograma HP Digital Imaging Monitor

Este afişat Centrul de Soluții HP.

- 2. În Centrul de Soluții HP, faceți clic pe Settings (Setări), alegeți Print Settings (Setări imprimare) și apoi executați clic pe Printer Settings (Setări imprimantă).
- 3. Schimbați setările imprimantei, apoi executați clic pe OK.

# Caseta de dialog Printer Properties (Proprietăți imprimantă)

Imprimanta este controlată de un software care este instalat pe calculator. Folosiți software-ul imprimantei, cunoscut și sub numele de driverul imprimantei, pentru a modifica setările de imprimare ale unui document.

Pentru a modifica setările de imprimare, deschideți caseta de dialog Printer Properties (Proprietăți imprimantă).

**Notă** Caseta de dialog Printer Properties (Proprietăți imprimantă) este numită și caseta de dialog Printing Preferences (Preferințe de imprimare).

Sfat Folosiți ajutorul Ce este aceasta? pentru a învăța despre caracteristicile pe care le vedeți în caseta de dialog Printer Properties (Proprietăți imprimantă). Pentru informații suplimentare, consultați <u>"Ajutor What's This? (Ce este aceasta?)</u>" la pagina 53.

### Pentru a deschide caseta de dialog Printer Properties (Proprietăți imprimantă)

- 1. Deschideți fișierul pe care doriți să-l imprimați.
- Faceți clic pe File (Fişier), faceți clic pe Print (Imprimare) apoi faceți clic pe Properties (Proprietăți) sau Preferences (Preferințe).
   Se afişează caseta de dialog Printer Properties (Proprietăți imprimantă).
  - **Notă** Calea către caseta de dialog Printer Properties (Proprietăți imprimantă) poate varia în funcție de programul software pe care îl folosiți.

## Ajutor What's This? (Ce este aceasta?)

Folosiți 'What's This? help (Ajutorul Ce este aceasta?) pentru a învăța mai multe despre opțiunile de imprimare disponibile.

### Ajutor What's This? (Ce este aceasta?)

- 1. Deplasați cursorul peste caracteristica despre care vreți să învățați mai mult.
- 2. Faceți clic cu butonul din dreapta al mausului. Este afișată caseta What's This? (Ce este aceasta?)
- Deplasați cursorul peste caseta What's This? (Ce este aceasta), apoi faceți clic cu butonul din dreapta al mausului. Este afişată o explicație a caracteristicii.

## Descărcarea actualizărilor software-ului imprimantei

Descărcați o dată la câteva luni cea mai recentă actualizare a software-ului imprimantei, pentru a vă asigura că aveți cele mai recente caracteristici și îmbunătățiri.

Notă Instalarea actualizăriisoftware-ului imprimantei pe care o descărcați de pe siteul WEb HP nu actualizează Software-ul HP Photosmart pe care îl puteți avea pe calculator. Pentru informații despre actualizarea Software-ului HP Photosmart consultați Ajutorul HP Photosmart.

### Pentru a descărca o actualizare a software-ului imprimantei

- 1. Asigurați-vă că sunteți contectat la Internet.
- Din meniul Start (Pornire) din Windows, faceți clic pe Programs (Programe) sau pe All Programs (Toate programele), îndreptați-vă la HP, apoi faceți clic pe Actualizare HP.

Este afișată fereastra Actualizare HP.

3. Faceți clic pe Next (Următorul).

Actualizare HP caută actualizări ale software-ului imprimantei pe site-ul Web HP.

- În cazul în care calculatorul are instalată cea mai recentă versiune a softwareului imprimantei, No updates are available for your system at this time (Nu sunt disponibile actualizări în acest moment) este afişat în fereastra Actualizare HP.
- În cazul în care calculatorul nu are instalată cea mai recentă versiune a softwareului imprimantei, o listă de opțiuni pentru descărcarea celor mai recente versiuni de software este afișată în fereastra Actualizare HP.
- 4. Dacă este disponibilă o actualizare de software, bifați caseta de selecție de lângă numele actualizării.
- 5. Faceți clic pe Install (Instalare).
- 6. Urmați instrucțiunile afișate pe ecran.

### Lucrul cu cartuşele de imprimare 55

# 9 întreținere

Imprimanta HP Deskjet necesită operații minime de întreținere. Este recomandabil să înlocuiți, să aliniați și să curățați în mod regulat cartuşele de imprimare. Această secțiune vă oferă instrucțiuni despre menținerea echipamentului HP Deskjet în stare bună de funcționare. Efectuați aceste operații de întreținere ori de câte ori este necesar.

Această secțiune cuprinde următoarele subiecte:

- Lucrul cu cartuşele de imprimare
- Alinierea cartuşelor de imprimare
- <u>Curățarea automată a cartușelor de imprimare</u>
- <u>Vizualizarea nivelurilor estimate de cerneală</u>
- <u>Întreținerea corpului imprimantei</u>
- <u>Îndepărtarea cernelei de pe piele și haine</u>
- Curățarea manuală a cartuşelor de imprimare
- <u>Întreținerea cartușelor de imprimare</u>
- <u>Cutia cu unelte a imprimantei</u>

## Lucrul cu cartuşele de imprimare

Când trebuie să înlocuiți cartuşele de imprimare, asigurați-vă că aveți cartuşele de imprimare corecte pentru imprimanta dvs și apoi instalați-le în carul pentru cartuşe de imprimare.

- <u>Numere de selecție</u>
- Imprimare cu un cartuş de imprimare
- Înlocuirea cartuşelor de imprimare

### Numere de selecție

Când cumpărați cartușe de imprimare de înlocuire, căutați numărul de selecție al cartușului de imprimare.

Puteți găsi numărul de selecție în trei locuri:

 Pe eticheta numărului de selecție: Căutați pe eticheta cartuşului de imprimare pe care îl înlocuiți.

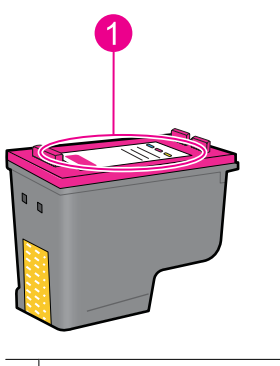

1 Eticheta numărului de selecție

- Documentație pentru imprimantă: Pentru o listă cu numere de selecție ale cartuşelor de imprimare, consultați ghidul de referință livrat împreună cu imprimanta.
- Caseta de dialog Print Cartridge Information (Informații despre cartuşele de imprimare): Pentru o listă a numerelor de selecție ale cartuşelor de imprimare, deschideți <u>"Cutia de unelte</u>" la pagina 62 a imprimantei, faceți clic pe fila Estimated Ink Levels (Niveluri estimate de cerneală) și apoi clic pe butonul Print Cartridge Information (Informații despre cartuşul de imprimare).

### Imprimare cu un cartuş de imprimare

Imprimanta poate funcționa cu un singur cartuş de imprimare instalat. Pentru informații suplimentare, consultați "Modul cerneală-salvare de siguranță" la pagina 15.

### Înlocuirea cartuşelor de imprimare

Când nivelul cernelii din cartuşul de imprimare ajunge la un nivel scăzut, pe ecranul computerului apare un mesaj. Nivelurile de cerneală pot fi verificate și utilizând softwareul instalat pentru produs. Când nivelul de cerneală este scăzut, urmați aceste instrucțiuni.

Notă Avertismentele şi indicatoarele de nivel ale cernelei oferă estimări numai în scopuri de planificare. Când primiți un mesaj de avertisment nivel de cerneală scăzut, trebuie să aveți un cartuş de înlocuire disponibil pentru a evita posibilele întârzieri în imprimare. Nu trebuie să înlocuiți cartuşele de imprimare până când calitatea imprimării nu devine inacceptabilă.

**Notă** Imprimanta poate funcționa în mod cerneală-salvare de siguranță. Pentru informații suplimentare, consultați <u>"Modul cerneală-salvare de siguranță</u>" la pagina 15.

▲ Avertisment Nu lăsați cartușele de imprimare, noi sau uzate, la îndemâna copiilor.

### Pentru a instala un cartuş de imprimare

- 1. Apăsați butonul Pornire pentru a porni imprimanta.
- Deschideți capacul imprimantei. Carul cartuşelor de imprimare se va deplasa spre partea dreaptă a imprimantei.
- 3. Împingeți în jos cartuşul de imprimare.

4. Glisați cartușul de imprimare afară din car.

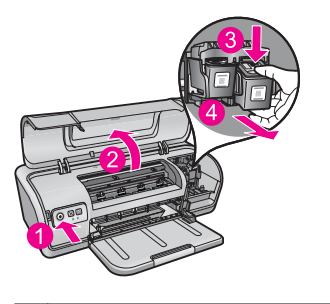

- 1 Apăsați butonul Power (Pornire).
- 2 Deschideți capacul imprimantei
- 3 Împingeți în jos cartușul de imprimare
- 4 Glisați cartușul de imprimare afară din car.
- Scoateți cartuşul de imprimare de înlocuire din ambalajul său şi îndepărtați cu grijă banda de plastic. Țineți cartuşul de imprimare astfel încât banda de cupru din partea inferioară să fie îndreptată spre imprimantă.

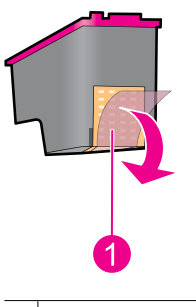

1 Scoateți banda de plastic

△ Atenție Nu atingeți duzele de cerneală sau contactele de cupru ale cartuşului de imprimare. Atingerea acestora va conduce la înfundarea injectoarelor sau la deteriorarea contactelor electrice. Nu scoateți contactele de cupru. Sunt contacte electrice necesare.

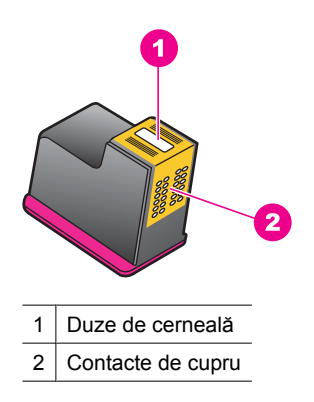

6. Introduceți prin glisare cartuşul de imprimare ferm în car într-un unghi orientat uşor în sus până când întâmpinați rezistență.

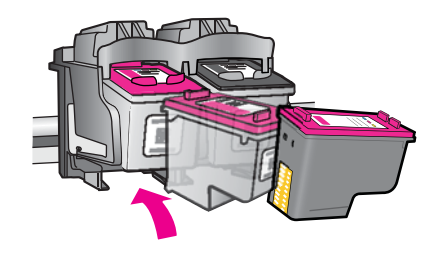

- Împingeți cartuşul în car. Auziți un pocnet când cartuşul de imprimare este poziționat corect.
- 8. Închideți capacul imprimantei.
- Aligniați cartuşele de imprimare pentru o calitate optimă de imprimare. Pentru informații suplimentare, consultați <u>"Alinierea cartuşelor de imprimare</u>" la pagina 58.

### Subiecte înrudite

- "Magazin de consumabile de cerneală" la pagina 63
- "Întreținerea cartușelor de imprimare" la pagina 61
- "Programul de reciclare a consumabilelor HP Inkjet" la pagina 118

## Alinierea cartuşelor de imprimare

După instalarea unui cartuş de imprimare, aliniați cartușele de imprimare pentru a asigura calitatea de imprimare optimă.

### Pentru a alinia cartuşele de imprimare

- 1. Încărcați hârtie normală albă, neutilizată, Letter sau A4 în tava pentru hârtie.
- Deschideți Caseta de unelte a imprimantei. Pentru informații suplimentare, consultați <u>"Cutia cu unelte a imprimantei</u>" la pagina 62.

- 3. Facețiclic pe Align the Print Cartridges (Aliniere cartuşe de imprimare).
- Faceți clic pe Align (Aliniere) şi urmați instrucțiunile de pe ecran. Produsul imprimă o pagină de test, aliniază cartuşele de imprimare şi calibrează imprimanta. Reciclați sau aruncați pagina de test.

## Curățarea automată a cartuşelor de imprimare

Dacă paginile imprimate sunt șterse sau dacă au pete de cerneală, cartușele de imprimare ar putea fi consumate sau ar putea necesita curățare. Pentru informații suplimentare, consultați <u>"Vizualizarea nivelurilor estimate de cerneală</u>" la pagina 59.

În cazul în care cartuşele nu sunt consumate, curățați cartuşele de imprimare automat.

Dacă documentele sunt tot şterse după curățare, curățați manual contactele cartuşelor de imprimare. Pentru informații suplimentare, consultați <u>"Curățarea manuală a cartuşelor de imprimare</u>" la pagina 60.

△ Atenție Curăţaţi cartuşele de imprimare numai când este necesar. Curăţarea nenecesară iroseşte cerneala şi scurtează durata de viaţă a cartuşelor.

### Pentru a curăța cartușele de imprimare

- Deschideți Caseta de unelte a imprimantei. Pentru informații suplimentare, consultați <u>"Cutia cu unelte a imprimantei</u>" la pagina 62.
- 2. Faceți clic pe Clean the Print Cartridges (Curățare cartușe de imprimare).
- 3. Faceți clic pe Clean (Curățare) și urmați instrucțiunile de pe ecran.

### Vizualizarea nivelurilor estimate de cerneală

Urmați aceste instrucțiuni pentru a vedea nivelurile estimate de cerneală din cartuşele de imprimare care sunt instalate în imprimantă:

Notă Cerneala din cartuşe este folosită în procesul de imprimare într-o serie de moduri diferite, inclusiv în procesul de inițializare, care pregăteşte dispozitivul şi cartuşele pentru imprimare, şi la service-ul capului de imprimare, care menține duzele de imprimare curate şi curgerea cernelei uniformă. În plus, cerneala reziduală este lăsată în cartuş după ce este folosit. Pentru informații suplimentare, vizitați www.hp.com/go/inkusage.

### Pentru a verifica nivelurile de cerneală

- 1. Deschideți "Caseta de unelte" la pagina 62 a imprimantei.
- Faceți clic pe fila Estimated Ink Levels (Niveluri de cerneală estimate).
  Fila Estimated Ink Levels (Niveluri estimate de cerneală) conține şi informații despre comandarea de cartuşe de imprimare. Pentru a vizualiza aceste informații, faceți clic pe butonul Print Cartridge Informațion (Informații despre cartuşele de imprimare).
- Notă În cazul în care cartuşele de imprimare au fost folosite înainte de instalarea în imprimantă sau au fost reîncărcate, nivelurile estimate de cerneală din fila Estimated Ink level (Nivel estimat de cerneală) pot fi imprecise sau indisponibile.

## Întreținerea corpului imprimantei

Pentru că HP Deskjet elimină cerneală pe hârtie într-o ceață fină, este posibil să apară eventuale pete.

△ Atenție Nu utilizați nici un fel de soluție de curățare. Soluțiile de curățat şi detergenții clasici ar putea deteriora carcasa imprimantei. Țineți orice lichid departe de interiorul imprimantei. Nu ungeți tija metalică pe care se deplasează carul cartuşului de imprimare. Zgomotul este normal atunci când carul se mişcă înainte şi înapoi.

### Pentru a șterge petele, stropii sau cerneala întărită de pe exterior

- 1. Opriți produsul și deconectați cablul de alimentare.
- 2. Ștergeți exteriorul produsului cu o cârpă moale înmuiată în puțină apă.

## Îndepărtarea cernelei de pe piele și haine

Urmați aceste instrucțiuni pentru a îndepărta cerneala de pe piele și haine:

| Suprafață         | Remediu                                                      |
|-------------------|--------------------------------------------------------------|
| Piele             | Spălați zona cu un săpun abraziv.                            |
| Ţesătură albă     | Spălați țesătura în apă rece și folosiți înălbitor cu clor.  |
| Ţesătură colorată | Spălați țesătura în apă rece și folosiți soluție de amoniac. |

△ Atenție Folosiți întotdeauna apă rece pentru a îndepărta cerneala pe de țesături. Apa caldă sau fierbinte poate fixa cerneala pe țesătură.

## Curățarea manuală a cartușelor de imprimare

△ Atenție Nu curățați contactele cartuşelor de imprimare decât dacă aveți probleme cu calitatea imprimării şi alte măsuri nu au avut succes. Pentru informații suplimentare, consultați <u>"Calitatea imprimării este slabă</u>" la pagina 97.

Dacă imprimanta HP Deskjet este utilizată într-un mediu cu praf, este posibil ca pe contactele cartuşelor de imprimare să se acumuleze un volum mic de scame. Aceste scane pot provoca pete de cerneală pe paginile imprimate Problema poate fi corectată prin curățarea manuală a contactelor cartuşelor de imprimare.

Aveți nevoie de următoarele elemente pentru a curăța cartușele de imprimare:

- Apă distilată (este posibil ca apa potabilă să conțină agenți de contaminare care pot deteriora cartuşul de imprimare)
- Tampoane din bumbac sau din alt material moale, fără scame, care nu aderă la cartuşul de imprimare

Fiți atenți să nu puneți cerneală pe mâini sau pe haine când curățați. Pentru informații suplimentare, consultați <u>"Îndepărtarea cernelei de pe piele și haine</u>" la pagina 60.

### Pentru a pregăti curățarea

- 1. Deschideți capacul echipamentului HP Deskjet.
- 2. Aşteptaţi până când carul cartuşelor de imprimare se deplasează în partea dreaptă a imprimantei HP Deskjet şi rămâne nemişcată fără să producă nici un zgomot.
- Scoateți cartuşele de imprimare şi aşezați-le pe o bucată de hârtie, cu benzile de cupru în sus.

△ Atenție Nu lăsați cartuşele de imprimare în afara HP Deskjet mai mult de 30 de minute.

### Pentru a curăța manual contactele cartuşelor de imprimare

- 1. Înmuiați ușor un tampon din bumbac în apă distilată și îndepărtați apa în exces.
- Ştergeţi uşor contactele de cupru ale cartuşelor de imprimare cu tamponul din bumbac.
  - △ Atenție Nu atingeți duzele de cerneală ale cartuşului de imprimare. Atingerea duzelor de cerneală poate conduce la înfundarea lor sau la deteriorarea contactelor electrice.

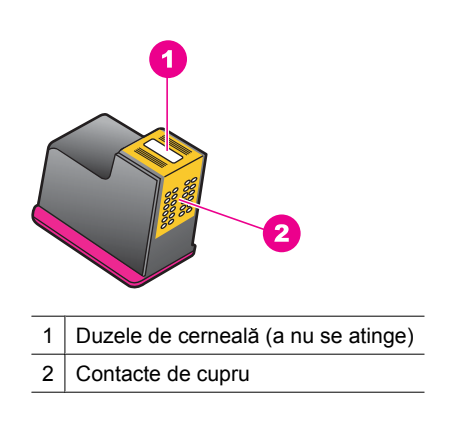

- 3. Repetați acest proces până când nu mai sunt reziduuri de cerneală sau praf pe cârpă.
- Introduceți cartuşele de imprimare în echipamentul HP Deskjet, apoi închideți capacul. Pentru informații suplimentare, consultați <u>"Înlocuirea cartuşelor de</u> <u>imprimare</u>" la pagina 56.

## Întreținerea cartușelor de imprimare

Pentru a întreține și depozita cartușele de imprimare HP și pentru a asigura o calitate consistentă a imprimării, respectați următoarele indicații:

- Când scoateți un cartuş de imprimare din imprimantă, depozitați-l într-un container din plastic etanş pentru a proteja cartuşul de imprimare şi pentru a evita uscarea cernelei.
- Păstrați toate cartuşele de imprimare neutilizate în ambalajele lor originale sigilate, până când devin necesare. Depozitați cartuşele de imprimare la temperatura camerei (de a 15° la 35° C sau de la 59° la 95° F).
- Nu scoateți banda de plastic care acoperă duzele de cerneală decât atunci când sunteți pregătit să instalați cartuşul de imprimare în imprimantă. Dacă banda de plastic a fost scoasă de la cartuşul de imprimare, nu încercați să o ataşați la loc. Reataşând banda deteriorați cartuşul de imprimare.
- △ Atenție Opriți întotdeauna imprimanta cu butonul Pornire înainte de a scoate cablul de alimentare sau de a deconecta o fişă de alimentare. Astfel imprimanta va depozita corect cartuşele de imprimare. Când depozitați imprimanta, lăsați întotdeauna cartuşele de imprimare active în imprimantă.

## Cutia cu unelte a imprimantei

Cutia de unelte a imprimantei cuprinde o serie de unelte utile pentru a îmbunătăți performanța imprimantei.

Folosiți Cutia de unelte a imprimantei pentru a executa următoarele sarcini:

- "Alinierea cartuşelor de imprimare" la pagina 58
- "Curățarea automată a cartușelor de imprimare" la pagina 59
- "Imprimarea unei pagini de test" la pagina 40
- "Vizualizarea nivelurilor estimate de cerneală" la pagina 59

### Pentru a deschide Caseta de unelte a imprimantei

- Deschideți <u>"Caseta de dialog Printer Properties (Proprietăți imprimantă)</u>" la pagina 52.
- Faceți clic pe fila Features (Caracteristici) şi apoi faceți clic pe butonul Printer services (Servicii imprimantă). Este afisată Cutia de unelte.

# 10 Magazin de consumabile de cerneală

Pentru a găsi numărul de comandare a cartuşelor de imprimare, consultați documentația imprimată livrată împreună cu echipamentul HP Deskjet. Pentru a afla numerele de comandă pentru cartuşul de imprimare, puteți să utilizați și software-ul livrat împreună cu echipamentul HP Deskjet. Aveți posibilitatea să comandați online cartuşe de imprimare, de pe site-ul Web HP. În plus, aveți posibilitatea să contactați un distribuitor local HP pentru a afla numărul corect de comandă al cartuşului de imprimare pentru dispozitiv și pentru a achiziționa cartuşe de imprimare.

Pentru a comanda hârtie și alte consumabile HP, vizitați <u>www.hp.com/buy/supplies</u>. Dacă vi se solicită, selectați țara/regiunea, urmați indicațiile pentru selectarea produsului, apoi faceți clic pe una dintre legăturile pentru achiziții din pagină.

Notă Deocamdată, unele porțiuni a sitului Web HP sunt disponibile numai în limba engleză.

**Notă** Comandarea interactivă a cartuşelor de imprimare nu este acceptată în toate țările/regiunile. Dacă nu este acceptată în țara/regiunea dvs, contactați un dealer local HP pentru informații despre achiziționarea cartuşelor de imprimare.

### Comandarea de cartuşe de imprimare de la birou

▲ Conectați-vă la HP SureSupply . Veți vedea o listă de consumabile de imprimare HP originale care sunt compatibile cu dispozitivul dvs şi opțiuni pentru a cumpăra convenabil consumabilele de care aveți nevoie (opțiunile variază în funcție de țară/ regiune).

## Pentru a comanda consumabile de imprimare HP prin HP Solution Center (Centrul de soluții HP)

- În HP Solution Center (Centrul de soluții HP), executați clic pe Settings (Setări), Print Settings (Setări tipărire) și apoi executați clic pe Printer Toolbox (Casetă de instrumente imprimantă).
  - Notă De asemenea, puteți să deschideți Printer Toolbox (Casetă de instrumente imprimantă) din caseta de dialog Print Properties (Proprietăți imprimare). Din caseta de dialog Print Properties (Printer Properties) (Proprietăți imprimantă), faceți clic pe fila Features (Caracteristici) apoi clic pe Printer Services (Servicii imprimantă).
- 2. Faceți clic pe fila Estimated Ink Levels (Niveluri de cerneală estimate).
- Faceți clic pe Cartridge details (Detalii cartuşe). Apar numerele de comandă pentru cartuşele de cerneală.
- 4. Faceți clic pe Shop Online (Magazin online). HP trimite informații detaliate despre imprimantă, inclusiv numărul de model, numărul de serie şi nivelurile rezervei de cerneală, către un distribuitor online autorizat. Consumabilele necesare sunt selectate în prealabil; aveți posibilitatea să modificați cantitățile, să adăugați sau să eliminați elemente, apoi să confirmați.

# 11 Depanare

- Mesaje de eroare
- Probleme de instalare
- Indicatoarele luminoase sunt aprinse sau luminează intermitent
- Imprimanta nu imprimă
- Imprimarea documentului durează prea mult
- Probleme cartuşele de imprimare
- Probleme cu hârtia
- Fotografiile nu se imprimă corect
- Probleme cu documentele fără chenar
- <u>Calitatea imprimării este slabă</u>
- Documentul nu s-a imprimat corect
- Dacă problemele persistă

## Mesaje de eroare

Dacă este afișat un mesaj de eroare pe ecranul calculatorului, verificați următoarele subiecte pentru a găsi o soluție:

- Mesaje de eroare referitoare la cartuşele de imprimare
- Mesaj "Nepotrivire hârtie" sau "Dimensiune hârtie"
- Hârtie epuizată
- Eroare de scriere la portul USB
- Comunicarea pe două căi nu poate fi stabilită sau Imprimanta nu răspunde

### Mesaje de eroare referitoare la cartuşele de imprimare

Dacă primiți un mesaj de eroare de la cartușele de cerneală, consultați unul dintre subiectele următoare:

- <u>Cartuş de imprimare incorect sau cartuş de imprimare lipsă</u>
- Mesaj de probleme la cartuşele de imprimare
- <u>Car cartuş imprimare blocat</u>
- <u>Cartuşul de imprimare este în slotul greşit</u>
- <u>Cartuşe de imprimare non-HP</u>
- <u>Cartuş HP original utilizat anterior</u>
- <u>Cerneala originală HP epuizată</u>
- <u>Nivel scăzut de cerneală</u>
- Mod cerneală-salvare de siguranță

### Cartuş de imprimare incorect sau cartuş de imprimare lipsă

Imprimanta nu poaate imprima decât când sunt instalate cartuşele de imprimare corecte. Dacă primiți un mesaj de eroare privind cartuşele de imprimare, unul sau ambele cartuşe nu pot fi folosite în imprimantă. Pentru a rezolva problema, urmați instrucțiunile din <u>"Rezolvarea mesajelor de eroare</u> referitoare la cartuşele de imprimare" la pagina 82.

### Mesaj de probleme la cartuşele de imprimare

Imprimanta nu poate imprima în cazul în care cartuşele de imprimare sunt defecte sau nu sunt instalate corect.

Dacă primiți un mesaj care indică o problemă la cartușele de imprimare, urmați instrucțiunile din <u>"Rezolvarea mesajelor de eroare referitoare la cartușele de imprimare</u>" la pagina 82 pentru a rezolva problema.

### Car cartuş imprimare blocat

Dacă imprimanta se blochează în timp ce imprimați un document, urmați instrucțiunile din <u>"Cartuşul de imprimare este blocat</u>" la pagina 86.

### Cartuşul de imprimare este în slotul greșit

**Soluție:** Instalați întotdeauna cartușul cu trei culori în partea stângă a carului cartușelor de imprimare.

Instalați cartușul negru în partea dreaptă a compartimentului carului cartușelor de imprimare.

**Cauză:** Dacă ați primit acest mesaj de eroare, cartușul de imprimare a fost instalat în partea greșită a carului cartușelor de imprimare.

### Cartuşe de imprimare non-HP

**Soluție:** Urmați mesajele de pe afișajul computerului pentru a continua sau înlocuiți cartușele de imprimare indicate. Pentru informații suplimentare, consultați <u>"Înlocuirea cartușelor de imprimare</u>" la pagina 56.

HP recomandă să utilizați cartuşe de imprimare HP originale. Cartuşele de imprimare HP originale sunt proiectate și testate cu imprimante HP pentru a vă ajuta să obțineți cu uşurință rezultate excelente, de fiecare dată.

Notă HP nu poate să garanteze calitatea sau fiabilitatea consumabilelor non-HP. Service-ul sau reparațiile la imprimantă necesare ca urmare a folosire a consumabilelor non-HP nu sunt acoperite de garanție.

Dacă știți că ați achiziționat cartușe de imprimare HP originale, vizitați:

www.hp.com/go/anticounterfeit

Cauză: Produsul a detectat că a fost instalat un cartuş non-HP.

### Cartuş HP original utilizat anterior

**Soluție:** Verificați calitatea imprimării lucrării de imprimare curente. Dacă este satisfăcătoare, urmați mesajele de pe afișajul computerului pentru a continu.

Este posibil ca nivelurile de cerneală să nu fie disponibile pentru cartuşele de imprimare indicate. Avertismentele și indicatoarele de nivel al cernelei oferă estimări numai în scopuri de planificare. Când primiți un mesaj de avertisment nivel de cerneală scăzut, trebuie să aveți un cartuş de înlocuire disponibil pentru a evita posibilele întârzieri în imprimare. Nu trebuie să înlocuiți cartuşele de imprimare până când calitatea imprimării nu devine inacceptabilă.

Cauză: Un cartuş de imprimare HP a fost folosit anterior într-o altă imprimantă.

### Cerneala originală HP epuizată

**Soluție:** Urmați mesajele de pe afișajul computerului pentru a continua sau înlocuiți cartușele de imprimare indicate. Pentru informații suplimentare, consultați <u>"Înlocuirea cartușelor de imprimare</u>" la pagina 56.

Este posibil ca nivelurile de cerneală să nu fie disponibile pentru cartuşele de imprimare indicate. Avertismentele și indicatoarele de nivel al cernelei oferă estimări numai în scopuri de planificare. Când primiți un mesaj de avertisment nivel de cerneală scăzut, trebuie să aveți un cartuş de înlocuire disponibil pentru a evita posibilele întârzieri în imprimare. Nu trebuie să înlocuiți cartuşele de imprimare până când calitatea imprimării nu devine inacceptabilă.

HP recomandă să utilizați cartuşe de imprimare HP originale. Cartuşele de imprimare HP originale sunt proiectate și testate cu imprimante HP pentru a vă ajuta să obțineți cu uşurință rezultate excelente, de fiecare dată.

Notă HP nu poate să garanteze calitatea sau fiabilitatea consumabilelor non-HP. Service-ul sau reparațiile la imprimantă necesare ca urmare a folosire a consumabilelor non-HP nu sunt acoperite de garanție.

Dacă știți că ați achiziționat cartușe de imprimare HP originale, vizitați:

www.hp.com/go/anticounterfeit

**Cauză:** Cerneala HP originală din cartușele de imprimare indicate s-a epuizat.

### Nivel scăzut de cerneală

**Soluție:** Avertismentele și indicatoarele de nivel al cernelei oferă estimări numai în scopuri de planificare. Când primiți un mesaj de avertisment nivel de cerneală scăzut, trebuie să aveți un cartuş de înlocuire disponibil pentru a evita posibilele întârzieri în imprimare. Nu trebuie să înlocuiți cartuşele de imprimare până când calitatea imprimării nu devine inacceptabilă. Dacă ați instalat un cartuş de imprimare reumplut sau recondiționat, sau un cartuş care a fost folosit într-o altă imprimantă, indicatorul de nivel al cernelei poate fi imprecis sau indisponibil.

Pentru informații suplimentare cu privire la înlocuirea cartușelor, consultați secțiunea "Înlocuirea cartușelor de imprimare" la pagina 56.

**Cauză:** Cel puțin unul dintre cartușele de imprimare este estimat ca având un nivel scăzut de cerneală și este posibil să necesite înlocuire în curând.

### Mod cerneală-salvare de siguranță

**Soluție:** Dacă mesajul cerneală-salvare de siguranță este afişat și două cartuşe de imprimare sunt instalate în imprimantă, verificați dacă bucata de plastic de protecție a fost scoasă de pe fiecare cartuş de imprimare. Când banda de plastic acoperă contactele cartuşului de imprimare, imprimanta nu poate detecta dacă este instalat cartuşul de imprimare.

### Pentru a îndepărta banda de plastic de pe un cartuş de imprimare

▲ Țineți cartușul de imprimare astfel încât benzile de cupru din partea inferioară să fie îndreptate spre imprimantă și apoi îndepărtați cu grijă banda de plastic.

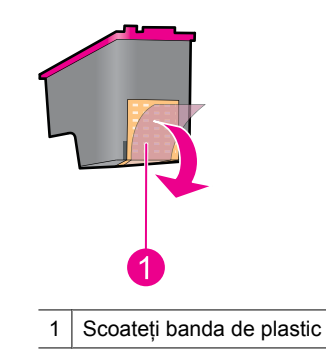

△ Atenție Nu atingeți duzele de cerneală sau contactele de cupru ale cartuşului de imprimare. Atingerea acestora va conduce la înfundarea injectoarelor sau la deteriorarea contactelor electrice. Nu scoateți contactele de cupru. Sunt contacte electrice necesare.

**Cauză:** Când imprimanta detectează că este instalat un singur cartuş de imprimare, este inițiat modul cerneală-salvare de siguranță. Acest mod de imprimare vă permite să imprimați cu un singur cartuş de imprimare, dar încetineşte imprimanta şi afectează calitatea documentelor imprimate.

### Mesaj "Nepotrivire hârtie" sau "Dimensiune hârtie"

Când imprimați 10 plicuri din Instrumentul pentru plicuri în Microsoft Word, este afișat un mesaj de eroare **Paper Mismatch** (Nepotrivire hârtie)sau **Paper Size** (Dimensiune hârtie)și indicatoarele luminoase Reluare și Cartuş clipesc.

Încercați următoarele soluții:

- <u>Soluția 1: Apăsați butonul Reluare.</u>
- Soluția 2: Setați dimensiunea hârtiei în Microsoft Word

### Soluția 1: Apăsați butonul Reluare.

**Soluție:** După ce mesajul de eroare se deschide, apăsați butonul **Reluare**. Plicul se va imprima corect.

Dacă acest lucru nu rezolvă problema, încercați următoarea soluție.

### Soluția 2: Setați dimensiunea hârtiei în Microsoft Word

**Soluție:** În Microsoft Word, înainte de a imprima plicuri, setați dimensiunea hârtiei la plicuri10 din fila **Features** (Caracteristici) a casetei de dialog **Printer Preferences** (Preferințe imprimantă).

Notă Nu setați dimensiunea hârtiei din folderul Printers (Imprimante) sau din pictograma imprimantă situată în colțul din stânga jos al ecranului, lângă ceas, deoarece aceasta va afecta toate aplicațiile. Setați numai dimensiunea hârtiei în Microsoft Word.

### Pentru a defini dimensiunea hârtiei în Microsoft Word

- 1. În Microsoft Word, faceți clic pe File (Fișier), apoi selectați Print (Imprimare).
- Asigurați-vă că este selectată imprimanta corectă şi apoi faceți clic pe Properties (Proprietăți).
- 3. Faceți clic pe fila Features (Caracteristici).
- 4. Din lista verticală Size (Dimensiune), selectați Envelope #10 (Plic10).
- Executați clic pe OK în caseta de dialog Printer Properties (Proprietăți imprimantă).
- 6. Executați clic pe Cancel (Revocare) în caseta de dialog Print (Imprimare).
- Imprimați plicul folosind caracteristica Envelopes and Labels (Plicuri şi etichete) din Microsoft Word. Plicul trebuie să fie imprimat fără erori.
  - **Notă** Când ați terminat imprimarea plicurilor, definiți din nou dimensiunea hârtiei la setările de imprimare implicite.

### Hârtie epuizată

Dacă primiți acest mesaj de terminare a hârtiei, urmați instrucțiunile din "<u>Fără hârtie</u>" la pagina 90.

### Eroare de scriere la portul USB

Este posibil ca imprimanta să nu primescă datele corecte de la un alt dispozitiv USB sau de la un hub USB. Conectați imprimanta direct la portul USB de la calculator.

### Comunicarea pe două căi nu poate fi stabilită sau Imprimanta nu răspunde

Este posibil ca imprimanta să nu poată comunica cu calculatorul dacă este un cablu USB prea lung.

Dacă primiți acest mesaj de eroare, asigurați-vă că aveți un cablu USB de cel mult 3 metri (aproximativ 9,8 picioare) lungime.

Xotă Pentru performanțe optime la imprimare, utilizați un cablu compatibil USB 2.0.

## Probleme de instalare

Dacă programul de instalare a software-ului se oprește sau nu funcționează corect, consultați următoarele subiecte pentru informații suplimentare:

- Programul de instalare se opreşte
- Se afişează mesajul "Unknown Device" (Dispozitiv necunoscut)
- Numele imprimantei nu apare

Dacă problemele persistă, vizitați Asistența tehnică HP, la adresa <u>www.hp.com/</u> <u>support</u>.

### Programul de instalare se opreşte

**Cauză:** Dacă programul de instalare se oprește când caută hardware nou, există o problemă de comunicare cauzată de unul din următoarele incidente:

- Cablul USB este vechi sau defect.
- Există programe în execuție, de exemplu un program antivirus.
- Există alte echipamente, ca de exemplu un scaner, conectate la computer.

### Soluție:

### Pentru a rezolva problema

- 1. Asigurați-vă că la computer nu este conectat nici un alt dispozitiv USB, în afară de imprimantă, tastatură și mouse.
- 2. Deconectați și reconectați cablul USB.
- **3.** Asigurați-vă că imprimanta este conectată direct la un port USB al computerului (nu printr-un distribuitor USB).
- 4. Dacă programul de instalare continuă să nu reuşească să găsească imprimanta, înlocuiți cablul USB, apoi continuați cu pasul următor.
- 5. Faceți clic pe Cancel (Revocare) și reporniți computerul.
- 6. Opriți imprimanta și deconectați cablul USB și cablul de alimentare.
- 7. Închideți toate programele antivirus și alte aplicații care se execută pe computer.
  - Notă Pentru a închide un program antivirus, urmați instrucțiunile producătorului.
- 8. Reinstalați software-ul imprimantei:
  - a. Introduceți CD-ul cu software-ul imprimantei în unitate.
  - b. Urmați instrucțiunile de pe ecran. Când vă solicită programul de instalare, conectați cablul USB şi cablul de alimentare la imprimantă, apoi verificați dacă imprimanta a pornit.
    - Xotă Nu conectați cablul USB până nu vi se solicită acest lucru.
  - c. Urmați instrucțiunile afișate pe ecran pentru a finaliza instalarea.
- **9.** Reporniți programul antivirus.

### Se afişează mesajul "Unknown Device" (Dispozitiv necunoscut)

**Cauză:** În timpul instalării este posibil să se afişeze un mesaj "Unknown Device" (Dispozitiv necunoscut) atunci când conectați un cablu USB între imprimantă și computer. O cauză posibilă poate fi un cablu USB defect.
#### Soluție:

**Notă** Dacă utilizați Windows 2000, aceasta nu este o problemă. Dacă apare acest mesaj când utilizați Windows 2000, continuați instalarea software-ului.

#### Pentru a rezolva problema

- 1. Deconectați cablul USB de la imprimantă.
- 2. Deconectați cablul de alimentare de la imprimantă.
- 3. Aşteptați aproximativ 30 de secunde.
- 4. Reconectați cablul de alimentare la imprimantă.
- 5. Reconectați cablul USB la imprimantă.
- 6. Dacă mesajul "Unknown Device" (Dispozitiv necunoscut) continuă să se afișeze, înlocuiți cablul USB.

#### Numele imprimantei nu apare

**Soluție:** Dacă software-ul imprimantei s-a instalat aparent corect, dar numele imprimantei nu apare în lista de imprimante când faceți clic pe opțiunea **Print** (Imprimare) din meniul **File** (Fişier) sau în folderul Printers (Imprimante) din Control Panel (Panou de control), încercați să reinstalați software-ul imprimantei.

#### Pentru a reinstala software-ul imprimantei

- 1. Închideți toate programele antivirus și alte aplicații care se execută pe computer.
  - Notă Pentru a închide un program antivirus, urmați instrucțiunile producătorului.
- 2. Dezinstalați software-ul imprimantei:
  - **a**. Introduceți CD-ul cu software-ul imprimantei în unitate, apoi urmați instrucțiunile de pe ecran.
    - Notă Dacă programul de instalare nu porneşte automat, faceți clic pe litera unității pentru CD din Windows Explorer, apoi faceți dublu clic pe fişierul setup.exe. De exemplu, faceți dublu clic pe D:\setup.exe.
  - b. Când vi se solicită, faceți clic pe Remove All (Eliminare toate).
- 3. Reinstalați software-ul imprimantei:
  - a. Introduceți CD-ul cu software-ul imprimantei în unitate.
  - b. Urmați instrucțiunile afișate pe ecran pentru a finaliza instalarea.
- 4. Reporniți programul antivirus.

# Indicatoarele luminoase sunt aprinse sau luminează intermitent

Indicatoarele luminoase imprimantei indică starea imprimantei.

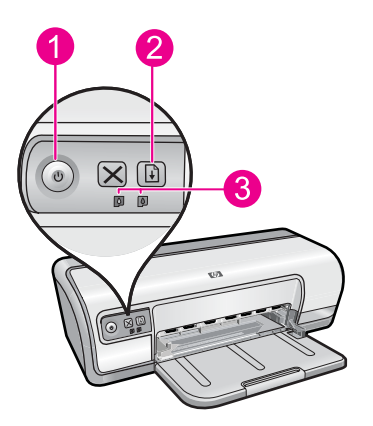

- 1 "Indicatorul luminos Pornire" la pagina 9
- 2 <u>"Indicatorul luminos Reluare</u>" la pagina 10
- 3 "Indicatoarele luminoase Stare cartuş de imprimare" la pagina 11

Pentru a rezolva problema care provoacă clipirea indicatoarelor luminoase, faceți clic pe link-ul corect.

- Notă Pot exista mai multe motive pentru care indicatoarele luminoase ale imprimantei clipesc, deci este posibil să folosiți mai multe soluții.
- Indicatorul luminos de pornire luminează intermitent
- Indicatorul luminos Resume (Reluare) luminează intermitent
- Indicatoarele luminoase de pornire şi de revocare luminează intermitent
- Indicatoarele luminoase Print Cartridge Status (Stare cartuşe de imprimare) sunt aprinse sau luminează intermitent

#### Indicatorul luminos de pornire luminează intermitent

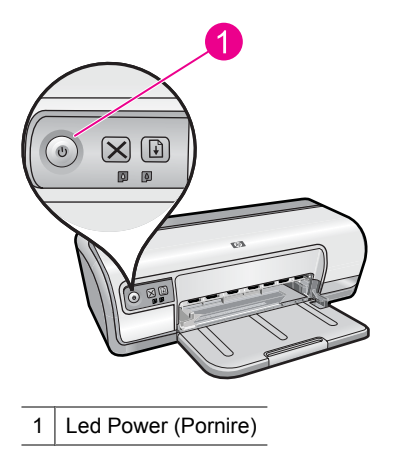

71

Dacă ledul Power (Pornire) luminează intermitent, imprimanta se pregăteşte să imprime. Ledul nu mai luminează intermitent când imprimanta a primit toate datele.

#### Indicatorul luminos Resume (Reluare) luminează intermitent

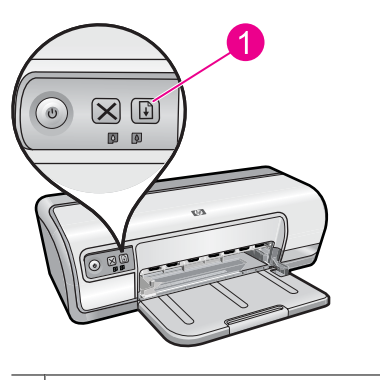

1 Indicatorul luminos Resume (Reluare)

Dacă indicatorul luminos Reluare luminează intermitent, consultați stările următoare:

- Este posibil ca imprimanta să nu mai aibă hârtie.
   Puneți hârtie în tava de alimentare şi apoi apăsați butonul Resume (Reluare).
- Este posibil să existe un blocaj de hârtie.
   Pentru informații despre deblocarea hârtiei, consultați <u>"Blocaj de hârtie</u>" la pagina 88.
- Este posibil ca imprimanta să fie blocată.
   Pentru informații despre corectarea problemei, consultați <u>"Cartuşul de imprimare este blocat</u>" la pagina 86.

#### Indicatoarele luminoase de pornire şi de revocare luminează intermitent

Este posibil să fie necesară restartarea imprimantei.

- Apăsați butonul Power (Pornire) pentru a opri imprimanta, apoi apăsați butonul Power (Pornire) pentru a reporni imprimanta.
   Dacă indicatoarele luminoase luminează intermitent în continuare, treceți la pasul 2.
- 2. Apăsați butonul Power (Pornire) pentru a opri imprimanta.
- 3. Deconectați cablul de alimentare al imprimantei de la priza electrică.
- 4. Reconectați cablul de alimentare al imprimantei de la priza electrică.
- 5. Apăsați butonul Power (Pornire) pentru a porni imprimanta.

## Indicatoarele luminoase Print Cartridge Status (Stare cartuşe de imprimare) sunt aprinse sau luminează intermitent

Imprimanta are două indicatoare luminoase de stare a cartuşelor de imprimare.

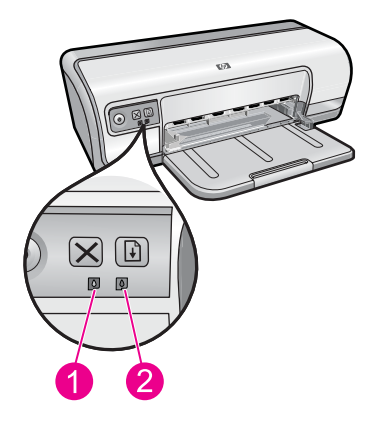

- 1. Indicatorul luminos de stare din stânga reprezintă cartuşul de imprimare în trei culori, care este instalat în partea stângă a carului cartuşelor de imprimare.
- 2. Indicatorul luminos de stare din dreapta reprezintă cartuşul de imprimare în trei culori, care este instalat în partea dreaptă a carului cartuşelor de imprimare.

## Dacă unul sau ambele leduri Print Cartridge Status (Stare cartuşe de imprimare) sunt aprinse și nu luminează intermitent

- Verificați dacă unul dintre cartuşele de imprimare nu mai are cerneală. Pentru informații suplimentare, consultați <u>"Vizualizarea nivelurilor estimate de cerneală</u>" la pagina 59.
  - Notă Avertismentele şi indicatoarele de nivel al cernelei oferă estimări numai în scopuri de planificare. Când primiți un mesaj de avertisment nivel de cerneală scăzut, trebuie să aveți un cartuş de înlocuire disponibil pentru a evita posibilele întârzieri în imprimare. Nu trebuie să înlocuiți cartuşele de imprimare până când calitatea imprimării nu devine inacceptabilă.
- Dacă niciunul dintre cartuşele de imprimare nu are un nivel scăzut de cerneală, apăsați butonul **Resume** (Reluare). Dacă ledul de stare a cartuşelor de imprimare rămâne aprins, opriți și apoi porniți imprimanta.

## Dacă unul sau ambele leduri Print Cartridge Status (Stare cartuşe de imprimare) sunt aprinse și luminează intermitent

- Indicatorul luminos din stânga clipeşte când cartuşul de imprimare tricolor (din stânga) este problema, indicatorul luminos din dreapta clipeşte când cartuşul negru (din dreapta) este problema. Pentru rezolvarea erorii legate de cartuşul problemă, consultați <u>"Rezolvarea mesajelor de eroare referitoare la cartuşele de imprimare</u>" la pagina 82.
- Dacă ambele indicatoare luminoase clipesc, verificați dacă sunt instalate cartuşele de imprimare corecte. Pentru informații suplimentare, consultați <u>"Înlocuirea cartuşelor</u> <u>de imprimare</u>" la pagina 56.
- Dacă imprimați un document fără margini când ledul a început să lumineze intermitent, consultați <u>"Instrucțiuni de imprimare fără chenar</u>" la pagina 95.

În caz contrar, urmați acești pași:

- 1. Ridicați capacul imprimantei, scoateți cartuşul de imprimare din drepta și apoi coborâți capacul.
- 2. Urmați unul dintre acești pași:
  - Dacă indicatorul luminos de pornire luminează intermitent: Ridicați capacul imprimantei, reintroduceți cartuşul de imprimare pe care l-ați scos şi apoi scoateți celălalt cartuş de imprimare. Continuați cu pasul 3.
  - Dacă indicatorul luminos de pornire este stins: Este o problemă la cartuşul de imprimare pe care l-ați scos. Treceți la pasul 3.
- 3. "<u>Curățarea manuală</u>" la pagina 60 a cartușelor de imprimare.

După curățarea cartușului de imprimare, reintroduceți-l în imprimantă. Dacă indicatorul luminos continuă să lumineze intermitent, <u>"înlocuiți cartușul de imprimare</u>" la pagina 55.

## Imprimanta nu imprimă

Dacă imprimanta nu imprimă, verificați următoarele subiecte pentru mai multe informații:

- Verificați dacă
- <u>Nu se poate imprima</u>
- Dacă imprimanta tot nu imprimă

#### Verificați dacă

Verificați stările următoare dacă imprimanta nu imprimă:

- Imprimanta este conectată la sursa de alimentare.
- Conexiunile prin cablu sunt sigure.
- Imprimanta este pornită.
- Cartuşele de imprimare sunt cele corecte pentru imprimantă şi sunt instalate corect. Pentru informații suplimentare, consultați secțiunile <u>"Cartuşe de imprimare</u>" la pagina 14 şi <u>"Înlocuirea cartuşelor de imprimare</u>" la pagina 56.
- · Hârtia (sau alt suport de imprimare) este încărcată corect în tava pentru hârtie.
- Capacul imprimantei este închis.
- Uşa de acces din spate este ataşată.

#### Nu se poate imprima

Încercați următoarele soluții:

- <u>Soluția 1: Asigurați-vă că imprimanta este pornită</u>
- Soluția 2: Imprimarea unei pagini de test
- <u>Soluția 3: Golirea cozii de imprimare</u>
- <u>Soluția 4: Verificați conexiunea cablului imprimantei</u>
- Soluția 5: Verificați configurația driverului de imprimantă
- Soluția 6: Verificați dacă imprimanta este în pauză sau offline
- Soluția 7: Goliți coada de imprimare manual
- Soluția 8: Reporniți comprimarea imprimării
- <u>Soluția 9: Verificați dacă aplicația software provoacă problema</u>

#### Soluția 1: Asigurați-vă că imprimanta este pornită

**Soluție:** Priviți indicatorul luminis Pornire de pe partea frontală a imprimantei. Dacă nu este aprins, imprimanta este oprită. Asigurați-vă că ați conectat ferm cablul de alimentare la imprimantă și la o sursă de tensiune. Apăsați butonul **Pornire** pentru a porni imprimanta.

Cauză: Produsul a fost oprit.

Dacă acest lucru nu rezolvă problema, încercați următoarea soluție.

#### Soluția 2: Imprimarea unei pagini de test

**Soluție:** Imprimați o pagină de test pentru a vedea dacă produsul poate imprima și comunică cu computerul.

#### Pentru a imprima o pagină de test

- 1. Încărcați hârtie normală albă, neutilizată, Letter sau A4 în tava pentru hârtie.
- 2. Deschideți "Caseta de unelte" la pagina 62 a imprimantei.
- În fila Device Services (Servicii echipament), faceți clic pe butonul Print a Test Page (Imprimarea unei pagini de test).

Se afişează caseta de dialog Print a Test Page (Imprimarea unei pagini de test).

 Faceți clic pe butonul Print Page (Imprimare pagină). Reciclați sau aruncați pagina de test.

Dacă pagina de test nu se imprimă, asigurați-vă că ați configurat produsul corect. Consultați ghidul Inițiere aici livrat cu produsul pentru informații despre configuarea acestuia.

Cauză: Produsul nu a fost configurat corect.

Dacă acest lucru nu rezolvă problema, încercați următoarea soluție.

#### Soluția 3: Golirea cozii de imprimare

Soluție: Reporniți computerul pentru a goli coada de imprimare.

#### Pentru a goli coada de imprimare

- 1. Reporniți computerul.
- 2. După ce computerul a repornit, verificați coada de imprimare.
  - a. În funcție de sistemul de operare, efectuați una dintre următoare acțiuni:
    - Windows Vista: În bara de activități din Windows, faceți clic pe Start (Pornire), apoi faceți clic pe Control Panel (Panou de control) și din nou clic pe Printers (Imprimante).
    - Windows XP: În bara de activități din Windows, faceți clic pe Start (Pornire), apoi faceți clic pe Control Panel (Panou de control) și din nou clic pe Printers and Faxes (Imprimante și faxuri).
    - Windows 2000: În bara de sarcini din Windows, faceți clic pe Start (Pornire), plasați cursorul pe Settings (Setări), apoi faceți clic pe Printers (Imprimante).
  - **b**. Faceți dublu clic pe pictograma pentru serviciul dvs. pentru a deschide coada de imprimare.

Dacă nu sunt lucrări de imprimare în așteptare, este posibil ca problema să se fi rezolvat.

3. Încercați să imprimați din nou.

**Cauză:** Computerul trebuia repornit pentru a curăța coada de imprimare.

Dacă acest lucru nu rezolvă problema, încercați următoarea soluție.

#### Soluția 4: Verificați conexiunea cablului imprimantei

**Soluție:** Deconectați cablul USB de la calculator și de la produs și apoi reconectațil.

#### Pentru a deconecta și reconecta cablul USB

- 1. Deconectați cablul USB de la produs.
- 2. Deconectați cablul USB de la computer.
- 3. Lăsați cablul USB deconectat timp de 5-6 secunde.
- 4. Reconectați cablul USB la produs și la computer.

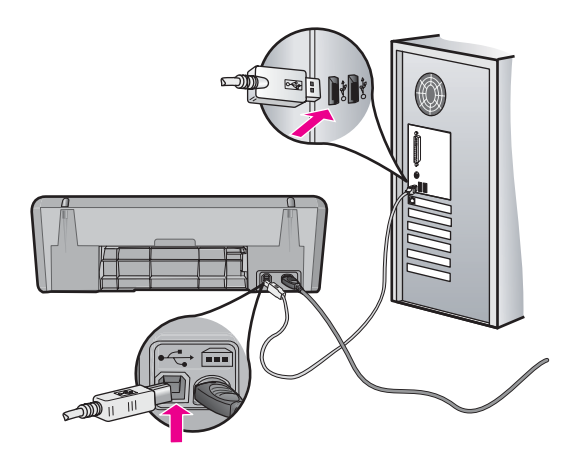

După reconectarea cablului USB, produsul ar trebui să înceapă să imprime lucrările din coadă.

- Notă În cazul conectării produsului printr-un hub USB, asigurați-vă că hubul este pornit. Dacă hub-ul este pornit, încercați să vă conectați direct la computer.
- 5. Dacă produsul nu începe să imprime automat, porniți o altă lucrare de imprimare.

Cauză: Cablul USB trebuia deconectat.

Dacă acest lucru nu rezolvă problema, încercați următoarea soluție.

#### Soluția 5: Verificați configurația driverului de imprimantă

**Soluție:** Verificați dacă produsul este setat ca imprimantă implicită și dacă este folosit driverul de imprimantă corect.

#### Pentru a verifica dacă produsul este setat ca imprimantă implicită

- 1. În funcție de sistemul de operare, efectuați una dintre următoare acțiuni:
  - Windows Vista: În bara de activități din Windows, faceți clic pe Start (Pornire), apoi faceți clic pe Control Panel (Panou de control) și din nou clic pe Printers (Imprimante).
  - Windows XP: În bara de activități din Windows, faceți clic pe Start (Pornire), apoi faceți clic pe Control Panel (Panou de control) și din nou clic pe Printers and Faxes (Imprimante și faxuri).
  - Windows 2000: În bara de sarcini din Windows, faceți clic pe Start (Pornire), plasați cursorul pe Settings (Setări), apoi faceți clic pe Printers (Imprimante).
- Verificați dacă produsul corect este setat ca imprimantă implicită. Imprimanta implicită are un semn de validare în cercul negru de lângă ea.
- **3.** Dacă este setat ca imprimantă implicită produsul greşit, faceți clic dreapta pe produsul corect și selectați **Set as Default** (Setare ca implicit).

#### Pentru a verifica driverul de imprimare

- 1. În funcție de sistemul de operare, efectuați una dintre următoare acțiuni:
  - Windows Vista: În bara de activități din Windows, faceți clic pe Start (Pornire), apoi faceți clic pe Control Panel (Panou de control) și din nou clic pe Printers (Imprimante).
  - Windows XP: În bara de activități din Windows, faceți clic pe Start (Pornire), apoi faceți clic pe Control Panel (Panou de control) și din nou clic pe Printers and Faxes (Imprimante și faxuri).
  - Windows 2000: În bara de sarcini din Windows, faceți clic pe Start (Pornire), plasați cursorul pe Settings (Setări), apoi faceți clic pe Printers (Imprimante).
- Faceți clic cu butonul din dreapta al mausului pe pictograma de lângă produs, apoi selectați Properties (Proprietăți).
- **3.** Faceți clic pe fila **Ports** (Porturi) pentru a verifica dacă produsul folosește portul corect.

Portul pe care îl folosește produsul este selectat și are un semn de validare lângă el. Produsul trebuie să fie setat pentru a folosi un port DOT4 sau USB00X (unde X este înlocuit de un număr).

 Dacă produsul foloseşte un port greşit, faceţi clic pe portul corect pentru a-l selecta.

Portul pe care îl folosește produsul acum este selectat și are un semn de validare lângă el.

- 5. Faceți clic pe fila Advanced (Avansat).
- Verificați driverul cuprins în meniul vertical Driver pentru a verifica dacă produsul foloseşte driverul corect.

Numele produsului trebuie să fie listat ca driver.

- Dacă este selectat un driver greşit, selectați driverul corect din meniul vertical Driver.
- 8. Faceți clic pe **OK** pentru a salva modificările.

**Cauză:** Dacă au fost mai multe produse configurate pe acelaşi computer, produsul folosit nu a fost setat ca imprimantă implicită sau este posibil să fi fost configurat driverul greşit.

Dacă acest lucru nu rezolvă problema, încercați următoarea soluție.

#### Soluția 6: Verificați dacă imprimanta este în pauză sau offline

**Soluție:** Verificați dacă produsul nu este în pauză sau offline.

#### Pentru a verifica dacă imprimanta este în pauză sau offline

- 1. În funcție de sistemul de operare, efectuați una dintre următoare acțiuni:
  - Windows Vista: În bara de activități din Windows, faceți clic pe Start (Pornire), apoi faceți clic pe Control Panel (Panou de control) și din nou clic pe Printers (Imprimante).
  - Windows XP: În bara de activități din Windows, faceți clic pe Start (Pornire), apoi faceți clic pe Control Panel (Panou de control) și din nou clic pe Printers and Faxes (Imprimante și faxuri).
  - Windows 2000: În bara de sarcini din Windows, faceți clic pe Start (Pornire), plasați cursorul pe Settings (Setări), apoi faceți clic pe Printers (Imprimante).
- 2. Faceți dublu clic pe pictograma pentru serviciul dvs. pentru a deschide coada de imprimare.
- 3. Din meniul Printer (Imprimantă), asigurați-vă că nu sunt semne de validare lângă Pause Printing (Pauză imprimare) sau Use Printer Offline (Utilizare imprimantă offline). Dacă semnul de validare este prezent la oricare dintre opțiuni, faceți clic pe opțiunea de meniu pentru a-l şterge. Dacă meniul are opțiunea Use Printer Online (Utilizare imprimantă online), selectați acea opțiune pentru a pune un semn de validare lângă aceasta.
- 4. Dacă ați făcut schimbări, încercați să imprimați din nou.

Cauză: Produsul a fost în pauză sau offline.

Dacă acest lucru nu rezolvă problema, încercați următoarea soluție.

#### Soluția 7: Goliți coada de imprimare manual

Soluție: Goliți manual coada de imprimare.

#### Pentru a goli manual coada de imprimare

- 1. În funcție de sistemul de operare, efectuați una dintre următoare acțiuni:
  - Windows Vista: În bara de activități din Windows, faceți clic pe Start (Pornire), apoi faceți clic pe Control Panel (Panou de control) și din nou clic pe Printers (Imprimante).
  - Windows XP: În bara de activități din Windows, faceți clic pe Start (Pornire), apoi faceți clic pe Control Panel (Panou de control) și din nou clic pe Printers and Faxes (Imprimante și faxuri).
  - Windows 2000: În bara de sarcini din Windows, faceți clic pe Start (Start), plasați cursorul pe Settings (Setări), apoi faceți clic pe Printers (Imprimante).
- 2. Faceți dublu clic pe pictograma pentru serviciul dvs. pentru a deschide coada de imprimare.
- În meniul Printer (Imprimantă), faceți clic pe Cancel all documents (Revocare toate documentele) sau Purge Print Document (Golire imprimare documente) apoi faceți clic pe Yes (Da) pentru a confirma.

- 4. Dacă mai sunt documente în coadă, reporniți computerul și încercați să imprimați din nou după ce computerul a fost repornit.
- Verificați din nou coada de imprimare pentru a vă asigura că este goală, apoi încercați din nou să imprimați.
   În cazul în care coada de imprimare nu este goală, sau dacă este goală dar încă nu se pot imprima lucrările, treceți la soluția următoare.

**Cauză:** Coada de imprimare trebuia golită manual.

Dacă acest lucru nu rezolvă problema, încercați următoarea soluție.

#### Soluția 8: Reporniți comprimarea imprimării

Soluție: Reporniți comprimarea imprimării.

#### Pentru a opri și a reporni comprimarea imprimării

- 1. În funcție de sistemul de operare, efectuați una dintre următoare acțiuni:
  - Windows XP şi Windows Vista: În bara de activități din Windows, faceți clic pe Start (Pornire), apoi faceți clic pe Control Panel (Panou de control).
  - Windows 2000: În bara de sarcini din Windows, faceți clic pe Start (Pornire), plasați cursorul pe Settings (Setări), apoi faceți clic pe Control Panel (Panou de control).
- 2. Faceți dublu clic pe Administrative Tools (Instrumente administrative), apoi faceți dublu clic pe Services (Servicii).
- Derulați în jos lista şi faceți clic pe Print Spooler (Comprimare imprimare) apoi faceți clic pe Stop (Oprire) pentru a opri serviciul.
- 4. Faceți clic pe Start (Pornire) pentru a reporni serviciul, apoi faceți clic pe OK.
- Reporniți computerul şi încercați din nou să imprimați după ce computerul a fost repornit.

Cauză: Comprimarea imprimării trebuia restartată.

Dacă acest lucru nu rezolvă problema, încercați următoarea soluție.

#### Soluția 9: Verificați dacă aplicația software provoacă problema

Soluție: Verificați dacă aplicația software este problema.

#### Pentru a verifica aplicația software

- 1. Închideți aplicația software și redeschideți-o.
- 2. Încercați să imprimați din nou din aplicația software.
  - Notă Este posibil ca imprimanta să nu accepte imprimarea dintr-o aplicație DOS. Stabiliți dacă aplicația software este sunt Windows sau DOS verificând cerințele de sistem ale aplicației.

 Încercați să imprimați din Notepad pentru a vedea dacă problema este aplicația software sau driverul.

#### Pentru a imprima din Notepad

- a. În bara de sarcini Windows, executați clic pe **Start** (Pornire) și apoi pe **Programs** (Programe) sau **All Programs** (Toate programele).
- b. Faceți clic pe Accessories (Accesorii), apoi clic pe Notepad.
- c. Tastați câteva caractere de text în Notepad.
- d. Faceți clic pe File (Fișier), apoi pe Print (Imprimare).
- Dacă imprimarea reuşeşte din Notepad dar nu din aplicația software, contactați producătorul aplicației pentru asistență.

**Cauză:** Aplicația software nu s-a defectat sau nu a reuşit să comunice corect cu driverul de imprimare.

#### Dacă imprimanta tot nu imprimă

- 1. Selectați subiectul de mai jos care descrie cel mai bine problema:
  - <u>"Blocaj de hârtie</u>" la pagina 88
  - "Fără hârtie" la pagina 90
  - "Cartuşul de imprimare este blocat" la pagina 86
- 2. Dacă imprimanta tot nu imprimă, opriți și apoi reporniți calculatorul.

### Imprimarea documentului durează prea mult

Dacă documentul se imprimă lent, ar putea fi mai multe motive. Pentru mai multe informații, consultați următoarele subiecte:

- Sunt deschise mai multe aplicații software
- · Se imprimă documente complexe, grafice sau fotografii
- Modul de imprimare Best (Optimă) sau Dpi maxim este selectat
- Imprimanta este în modul cerneală-salvare de siguranță
- <u>Software-ul imprimantei este depăşit</u>
- <u>Calculatorul nu satisface cerințele de sistem</u>

#### Sunt deschise mai multe aplicații software

Resursele calculatorului sunt insuficiente pentru ca imprimanta să imprime la viteza optimă.

Pentru a crește viteza imprimantei, închideți toate aplicațiile software care nu sunt necesare atunci când imprimați.

#### Se imprimă documente complexe, grafice sau fotografii

Documentele care conțin grafice sau fotografii se imprimă mai lent decât documentele text.

#### Modul de imprimare Best (Optimă) sau Dpi maxim este selectat

Imprimanta imprimă mult mai lent când este selectată calitatea de imprimare **Best** (Optimă) sau **Dpi maxim**. Pentru a crește viteza imprimantei, selectați o calitate de imprimare diferită.

#### Imprimanta este în modul cerneală-salvare de siguranță

Imprimanta poate imprima mai lent dacă este în modul cerneală-salvare de siguranță. Pentru informații suplimentare, consultați "<u>Modul cerneală-salvare de siguranță</u>" la pagina 15.

Pentru a crește viteza imprimantei, folosiți două cartușe de imprimare în imprimantă.

#### Software-ul imprimantei este depăşit

Este posibil să fie instalat un software de imprimantă depăşit.

Pentru informații despre actualizarea software-ului imprimantei, consultați "<u>Descărcarea</u> actualizărilor software-ului imprimantei" la pagina 53.

#### Calculatorul nu satisface cerințele de sistem

În cazul în care calculatorul dvs. nu are destulă memorie RAM sau un spațiu liber mare pe hard disk, timpul de procesare al imprimantei va fi mai lung.

- Verificați dacă este destul spațiu pe hard disk-ul calculatorului, şi dacă sunt satisfăcute cerințeled de RAM şi de sistem. Cerintele de sistem sunt listate în fişierul Readme livrat cu imprimanta.
- 2. Faceți spațiu liber pe hard disk ștergând fișierele de care nu aveți nevoie.

### Probleme cartuşele de imprimare

Dacă documentul se imprimă lent sau nu poate fi imprimat,, ar putea fi o problemă cu un cartuş de imprimare. Pentru mai multe informații, consultați următoarele subiecte:

- Rezolvarea mesajelor de eroare referitoare la cartuşele de imprimare
- <u>Cartuşul de imprimare este blocat</u>

#### Rezolvarea mesajelor de eroare referitoare la cartuşele de imprimare

După ce instalați un cartuş de imprimare, unul sau ambele indicatoare luminoase de stare a cartuşelor de imprimare încep să clipească. Imprimanta nu va imprima. Unul dintre mesajele următoare poate apărea pe ecranul computerului:

**Print Cartridge Problem** (Problemă la cartușele de imprimare)

Incorrect Print Cartridge(s) (Cartuş/cartuşe de imprimare incorecte)

Incorrectly Installed Cartridge(s) (Cartuş/cartuşe instalate incorect)

**Print Cartridge(s) Missing** (Cartuş(e) de imprimare lipsă)

Notă În procedurile de mai jos, cartuşul "problemă" este identificat de indicatorul luminos Pornire care clipeşte. Indicatorul luminos din stânga clipeşte când cartuşul de imprimare tricolor (din stânga) este problema şi indicatorul luminos din dreapta clipeşte când cartuşul negru (din dreapta) este problema. Dacă ambele indicatoare luminoase clipesc, ambele cartuşe au o problemă sau imprimanta nu poate stabili care este cartuşul cu probleme.

#### Pentru a stabili cartuşul care are o problemă

- 1. Asigurați-vă că imprimanta este pornită.
- Deschideți capacul imprimantei. Aşteptați până când carul cartuşelor de imprimare se deplasează în partea dreaptă a imprimantei şi rămâne nemişcată fără să producă nici un zgomot.
- **3.** Scoateți cartușul de imprimare tricolor din slotul din stânga. Apăsați pe cartuș și apoi glisați-l în afara carului cartușului de imprimare în afară.

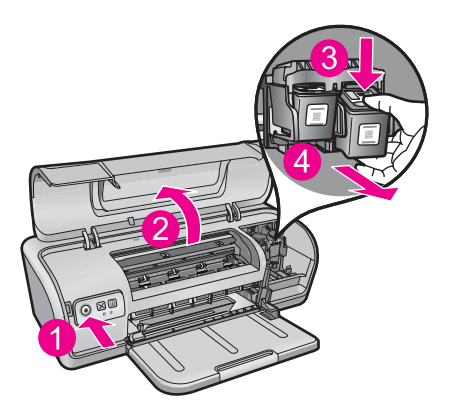

- 4. Închideți capacul imprimantei.
- 5. Verificați dacă eroare a fost rezolvată.
  - Dacă eroarea a fost rezolvată, există o problemă cu cartușul de imprimare tricolor.
  - Dacă eroarea nu a fost rezolvată, continuați cu pasul următor.
- Deschideți capacul şi reintroduceți cartuşul de imprimare tricolor glisându-l înainte în slotul din stânga. Apoi împingeți cartuşul de imprimare înainte până când se fixează pe poziție.

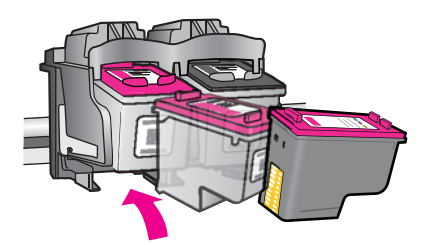

- 7. Repetati pașii pentru a scoate celălalt cartuș de imprimare din slotul din dreapta.
- 8. Verificați dacă eroare a fost rezolvată.
  - Dacă eroarea a fost rezolvată, există o problemă cu cartușul de imprimare negru.
  - Dacă eroarea nu a fost rezolvată, există o problemă cu ambele cartușe de imprimare.
- 9. Când ați identificat cartușul problemă, continuați cu soluțiile următoare.

Aplicati în ordine cele produse în sectiunile următoare. Când indicatorul luminos de stare a cartușului de imprimare nu mai clipește, ați rezolvat problema.

- Soluția 1: Scoateți și reinstalați cartușele de imprimare
- Soluția 2: Curățarea contactelor cartușelor de imprimare •
- Soluția 3: Imprimați în mod cerneală-salvare de siguranță

#### Soluția 1: Scoateți și reinstalați cartușele de imprimare

Soluție: Este posibil să nu aibă contact electric complet cartușul de imprimare cu imprimanta. Scoaterea și reinstalarea cartușului poate ajuta.

X Notă HP nu poate să garanteze calitatea cartușelor reîncărcate sau reconditionate.

#### Pentru a verifica și instala cartușele de imprimare corecte

- 1. Asigurati-vă că imprimanta este pornită. Apăsati butonul Power (Pornire) dacă nu se aprinde.
- 2. Deschideți capacul imprimantei și apoi așteptați până când carul cartușelor de imprimare este în repaus sau silențios.
- 3. Apăsați ușor în jos la capătul cartușului problemă pentru a-l elibera.
- Glisați cartuşul în afară şi inspectați-l:
  - $\triangle$  Atenție Nu atingeți contactele electrice de cupru sau injectoarele de cerneală.

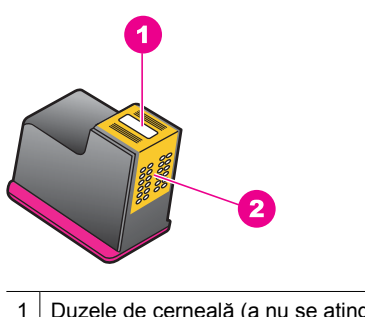

- Duzele de cerneală (a nu se atinge)
- 2 Contacte de cupru

- Verificați contactele electrice pentru a vedea dacă sunt deşeuri.
- Asigurați-vă că banda de plastic protectoare de pe doze a fost scoasă.

△ Atenție Nu încercați să scoateți banda electrică din cupru!

5. Citiți numărul selecției de pe eticheta cartuşului de imprimare şi asigurați-vă că este compatibil cu imprimanta. Cartuşele de imprimare compatibile sunt cuprinse în ghidul de referință livrat cu imprimanta.

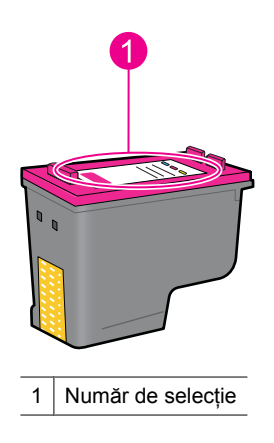

- Dacă numărul de selecție al cartuşului de imprimare nu este corect, instalați un nou cartuş de imprimare. Pentru informații suplimentare, consultați <u>"Înlocuirea</u> <u>cartuşelor de imprimare</u>" la pagina 56.
- 7. Închideți capacul imprimantei.

Dacă acest lucru nu rezolvă problema, încercați următoarea soluție.

#### Soluția 2: Curățarea contactelor cartuşelor de imprimare

**Soluție:** Dacă numărul de selecție al cartușului este corect și soluția precedentă nu a rezolvat problema, încercați curățarea cartușului de imprimare. Pentru informații suplimentare, consultați <u>"Curățarea manuală a cartușelor de imprimare</u>" la pagina 60.

Dacă indicatorul luminos de stare a cartuşului de imprimare continuă sp clipească după curățarea cartuşului de imprimare, înlocuiți cartuşul de imprimare. Pentru informații suplimentare, consultați <u>"Înlocuirea cartuşelor de imprimare</u>" la pagina 56.

Dacă acest lucru nu rezolvă problema, încercați următoarea soluție.

#### Soluția 3: Imprimați în mod cerneală-salvare de siguranță

**Soluție:** Dacă nu aveți un cartuş de imprimare de înlocuire, puteți imprima în modul cerneală-salvare de siguranță. Scoateți cartuşul problema şi imprimați cu cartuşul rămas.

Pentru informații suplimentare, consultați <u>"Modul cerneală-salvare de siguranță</u>" la pagina 15.

#### Cartuşul de imprimare este blocat

Nişa cartuşului de imprimare (carul) se poate bloca pe una dintre părți sau în mijlocul imprimantei. Aceasta se numește un blocaj al carului. Când se petrece acest lucru, poate apărea mesajul de eroare **Print Cartridge Cradle is Stuck** (Nişa cartuşului de imprimare este blocată).

Încercați următoarele soluții:

- Soluția 1: Opriți și porniți alimentarea
- Soluția 2: Eliminați orice blocaje de hârtie
- Soluția 3: Deplasați carul imprimantei
- Soluția 4: Verificați sursa de alimentare
- <u>Soluția 5: Scoateți și reinstalați cartușele de imprimare</u>

#### Soluția 1: Opriți și porniți alimentarea

Soluție: Opriți și porniți din nou alimentarea.

△ Atenție Verificați dacă sunt piese slăbite sau sparte în imprimantă. Dacă găsiți piese slăbite sau sparte, mergeți la <u>www.hp.com/support</u>.

#### Pentru a opri imprimanta

- 1. Opriți imprimanta apăsând și eliberând butonul **Power** (Pornire). Dacă nu se oprește, treceți la următoarea soluție.
- După ce imprimanta se opreşte, apăsați butonul Power (Pornire) pentru a porni din nou imprimanta.
  - Notă Este posibil ca imprimanta să treacă printr-o perioadă de încălzire timp de 2 minute. Este posibil ca indicatoarele luminoase să se aprindă intermitent şi carul să se mişte. Aşteptați până când perioada de încălzire este încheiată înainte de a trece la pasul următor.
- Dacă indicatorul luminos Pornire este aprins şi nu clipeşte, imprimați o pagină de autotest. Pentru informații suplimentare, consultați <u>"Imprimarea unei pagini de</u> <u>test</u>" la pagina 40.

Dacă acest lucru nu rezolvă problema, încercați următoarea soluție.

#### Soluția 2: Eliminați orice blocaje de hârtie

**Soluție:** Curățați imprimanta de orice hârtie blocată. Pentru informații suplimentare, consultați <u>"Blocaj de hârtie</u>" la pagina 88.

Dacă acest lucru nu rezolvă problema, încercați următoarea soluție.

#### Soluția 3: Deplasați carul imprimantei

**Soluție:** În cazul în care carul imprimantei este încă blocat, încercați să-l deplasați aşa cum se arată în procedura următoare.

#### Pentru a deplasa carul imprimantei

- 1. Apăsați butonul **Power** (Pornire) pentru a opri imprimanta, apoi deconectați cablul de alimentare de la imprimantă.
- Deschideți capacul imprimantei şi încercați să deplasați carul de imprimante dintro parte în alta cu mâna.

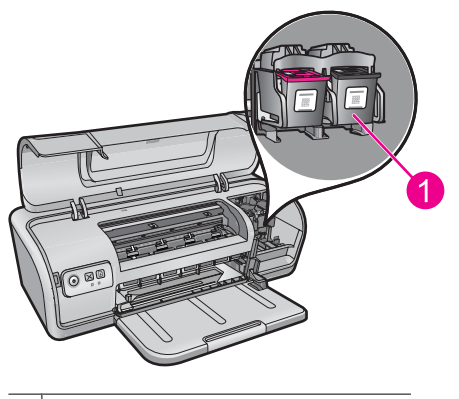

1 Carul de imprimare din uşa de acces

În cazul în care carul de imprimare nu se mişcă, imprimanta dvs. necesită service. În cazul în care carul de imprimare nu se mişcă, treceți la pasul următor.

- Verificați dacă sunt blocate cartuşele de imprimare în capul de imprimare şi dacă nu s-au slăbit. De asemenea, verificați facă nu sunt obstacole sub sau în jurul carului de imprimare care să-i împiedice mişcarea.
- 4. Verificați dacă se poate mişca liber carul de imprimare pe lățimea imprimantei împingând uşor carul la stânga, apoi la dreapta. Eliminați orice obstacole.
- 5. Închideți capacul imprimantei și reconectați cablul de alimentare.
- 6. Apăsați butonul Power (Pornire) pentru a porni imprimanta.
- Încercați din nou lucrarea de imprimare pentru a vedea dacă această procedură a rezolvat problema.

Dacă acest lucru nu rezolvă problema, încercați următoarea soluție.

#### Soluția 4: Verificați sursa de alimentare

**Soluție:** Verificați dacă imprimanta este conectată corect la o sursă de alimentare adecvată.

#### Pentru a verifica sursa de alimentare

- 1. Verificați dacă imprimanta și computerul au conexiunile de alimentare corecte, în funcție de țară/regiune.
- Scoateți cablul imprimantei din orice priză de alimentare sau supresoare curent şi apoi reconectați-l direct la o priză de perete.
- Încercați din nou lucrarea de imprimare pentru a vedea dacă această procedură a rezolvat problema.
  - Notă Dacă imprimanta imprimă când este conectată direct la priza de perete, este posibil ca prelungitorul sau supresorul de curent să nu asigure o tensiune suficientă până la imprimantă.

Dacă acest lucru nu rezolvă problema, încercați următoarea soluție.

#### Soluția 5: Scoateți și reinstalați cartușele de imprimare

**Soluție:** Așezarea sau instalarea incorectă a cartușelor de imprimare poate provoca blocarea carului de imprimare. Scoateți și reinstalați cartușele de imprimare. Pentru informații suplimentare, consultați <u>"Înlocuirea cartușelor de imprimare</u>" la pagina 56.

### Probleme cu hârtia

Pentru a îndepărta un blocaj de hârtie sau a rezolva alte probleme cu hârtia, consultați următoarele subiecte:

- Blocaj de hârtie
- Imprimanta nu primeşte hârtie
- Fără hârtie
- Imprimanta imprimă pe mai multe pagini în acelaşi timp

#### Blocaj de hârtie

Soluție: În caz de blocaj al hârtiei, verificați mai întâi ușa de acces din spate.

Notă Dacă blocajele de hârtie se produc frecvent, încercați să folosiți hârtie mai grea. Pentru specificații de greutate a hârtiei, consultați <u>"Specificații ale</u> <u>imprimantei</u>" la pagina 117.

#### Pentru a elimina un blocaj de hârtie

- 1. Scoateți hârtia din tava pentru hârtie.
- 2. Dacă imprimați etichete, verificați că nu s-a desprins nici o etichetă de pe coala cu etichete la trecerea prin imprimantă.

- 3. Opriți imprimanta.
- 4. Deconectați cablul de alimentare al imprimantei de la priza electrică.
- Scoateți uşa de acces din spate. Apăsați mânerul spre dreapta, apoi trageți afară uşiţa.

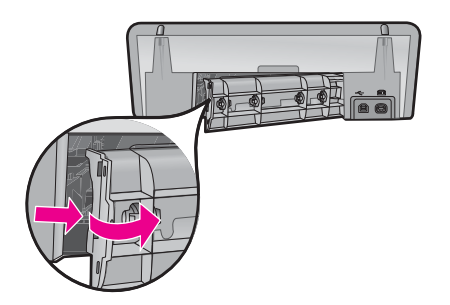

6. Eliminați blocajul de hârtie prin spatele imprimantei, apoi montați ferm la loc uşița de acces din spate.

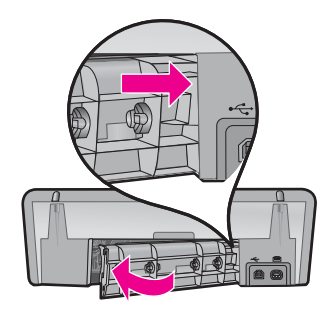

- Dacă blocajul de hârtie nu poate fi eliminat prin spatele imprimantei, ridicaţi capacul imprimantei, eliminaţi blocajul de hârtie prin partea frontală a imprimantei, apoi coborâţi capacul.
  - △ Atenție Eliminați cu grijă blocajul de hârtie, deoarece este posibil să deteriorați imprimanta când scoateți hârtia prin partea din față.
- 8. Încărcați din nou hârtie în tava pentru hârtie.
- 9. Reconectați cablul de alimentare al imprimantei la priza electrică.
- 10. Porniți imprimanta.
- 11. Imprimați din nou documentul.

Cauză: Hârtia s-a blocat în produs.

#### Imprimanta nu primeşte hârtie

Soluție: Încercați una sau mai multe dintre soluțiile următoare:

- Reduceți numărul de colu din tava de hârtie.
- Scoateți hârtia din tava pentru hârtie și încărcați-o din nou.
- Folosiți un tip diferit de hârtie.
- Nu amestecați hârtie de tipuri diferite în tava de alimentare

#### Fără hârtie

Încercați următoarele soluții:

- Soluția 1: Asigurați-vă că tava de hârtie nu este goală.
- Soluția 2: Verificați ușa din spate a imprimantei
- Soluția 3: Verificați hârtia
- Soluția 4: Folosiți kitul de curățare a alimentării hârtiei HP
- Soluția 5: Curățarea rolelor
- Soluția 6: Luați legătura cu Asistența HP pentru service

#### Soluția 1: Asigurați-vă că tava de hârtie nu este goală.

Soluție: Dacă tava de hârtie este goală, adăugați mai multă hârtie.

Cauză: Tava de hârtie era goală.

#### Soluția 2: Verificați ușa din spate a imprimantei

**Soluție:** Dacă ați scos ușa din spate pentru a curăța hârtia blocată, puneți-o la loc. Împingeți ușa cu grijă, până când se fixează pe poziție.

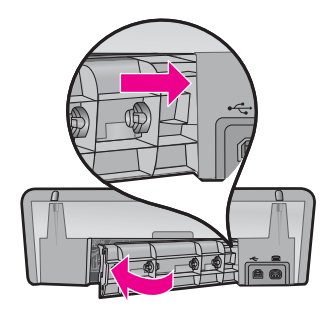

Cauză: Uşa din spate a fost scoasă de pe produs.

Dacă acest lucru nu rezolvă problema, încercați următoarea soluție.

#### Soluția 3: Verificați hârtia

Soluție: Verificați dacă hârtia încărcată în tava de hârtie și setările de imprimare.

#### Pentru a verifica hârtia din tava pentru hârtie

- În timp ce produsul este pornit, scoateți cablul de alimentare din spatele produsului.
- Aşteptaţi 30 de secunde şi apoi conectaţi cablul de alimentare în spatele produsului.
- 3. Dacă produsul nu este deja pornit, porniți-l apăsând butonul Power (Pornire).
- Scoateți topul de hârtie în tava pentru hârtie şi verificați dacă toată hârtia din tava pentru hârtie este de acelaşi tip şi dimensiune.
- 5. Înlocuiți hârtia care este ruptă, prăfuită, încrețită sau îndoită. Dacă hârtia este răsucită, desfaceți hârtia îndoind-o uşor în direcția opusă a răsucirii sau înlocuiți hârtia.

Notă Folosiți hârtie simplă în produs până când problema este rezolvată.

- 6. Bateți teancul de hârtie pe o suprafață plată pentru a alinia marginile.
- 7. Verificați dacă teancul de hârtie conține între 10 și 25 de coli de hârtie.
- Introduceți topul de hârtie în tava pentru hârtie, cu latura mică spre imprimantă şi cu faţa de imprimat în jos. Împingeți topul de hârtie spre imprimantă până când se opreşte.
- Glisați ghidajul pentru lățimea hârtiei spre interior, până când se opreşte lângă muchia hârtiei.
  - Notă Nu supraîncărcați tava pentru hârtie. Asigurați-vă că topul de hârtie încape în tava de hârtie şi că nu depăşeşte partea superioară a ghidajului pentru lățimea hârtiei.

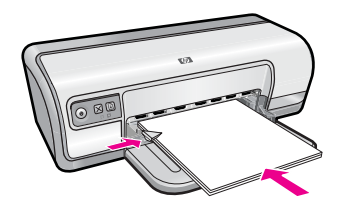

- 10. Asigurați-vă că setările de imprimare, dimensiunea şi tipul hârtiei se potrivesc cu hârtia încărcată în tava de alimentare. Consultați activitățile următoare pentru informații despre verificarea şi modificarea acestor setări.
- **11.** Încercați să imprimați din nou.

#### Pentru setarea dimensiunii hârtiei

- 1. Asigurați-vă că tava de alimentare conține hârtie.
- 2. În meniul File (Fișier) al aplicației, faceți clic pe Print (Imprimare).
- 3. Asigurați-vă că ați selectat imprimanta corectă..

- Executați clic pe butonul care deschide caseta de dialog Printer Properties (Proprietăți imprimantă).
   În funcție de aplicația software utilizată, butonul poate avea o denumire de tipul Properties (Proprietăți), Options (Opțiuni), Printer Setup (Configurare imprimantă), Printer (Imprimantă) sau Preferences (Preferințe).
- 5. Faceți clic pe fila Features (Caracteristici).
- 6. În zona **Resizing Options** (Opțiuni redimensionare), faceți clic pe dimensiunea corespunzătoare hârtiei din lista **Size** (Dimensiune).

În următorul tabel sunt listate setările sugerate pentru dimensiunea hârtiei, pentru diferite tipuri de hârtie care se pot încărca în tava de alimentare. Verificați opțiunile disponibile în lista lungă de variante pentru **Size** (Dimensiune), pentru a vedea dacă există deja o dimensiune de hârtie definită pentru tipul de hârtie pe care îl utilizați.

| Tip hârtie                                                        | Setări recomandate pentru dimensiunea hârtiei                                                                                                    |
|-------------------------------------------------------------------|----------------------------------------------------------------------------------------------------|
| Hârtie pentru copiator,<br>hârtie universală sau<br>hârtie simplă | Letter sau A4                                                                                                    |
| Plicuri                                                           | Dimensiunea de plic listată corespunzătoare                                                                                                    |
| Hârtie pentru felicitări                                          | Letter sau A4                                                                                                    |
| Cartele index                                                     | Dimensiunea de card listată corespunzătoare (dacă<br>dimensiunile listate nu sunt corespunzătoare, puteți să<br>specificați o dimensiune personalizată pentru hârtie)              |
| Hârtie Inkjet                                                     | Letter sau A4                                                                                                    |
| Termo-transfer pentru tricouri                                    | Letter sau A                                                                                                    |
| Etichete                                                          | Letter sau A4                                                                                                    |
| Hârtie cu antet                                                   | Letter sau A4                                                                                                    |
| Hârtie foto pentru imagini<br>panoramice                          | Dimensiunea de hârtie panoramică listată corespunzătoare<br>(dacă dimensiunile listate nu sunt corespunzătoare, puteți să<br>specificați o dimensiune personalizată pentru hârtie) |
| Hârtie foto                                                       | 10 x 15 cm (cu bandă), 4 x 6 inch (cu bandă), Letter, A4 sau de dimensiunea corespunzătoare din listă                                                                              |
| Folii transparente                                                | Letter sau A4                                                                                                    |
| Hârtie cu dimensiuni<br>personalizate                             | Hârtie cu dimensiune personalizată                                                                                                    |

#### Pentru a selecta un tip de hârtie specific

- Deschideți <u>"Caseta de dialog Printer Properties (Proprietăți imprimantă)</u>" la pagina 52.
- 2. Faceți clic pe fila Features (Caracteristici).
- În lista verticală Paper Type (Tip hârtie), faceți clic pe More (Mai multe), apoi selectați tipul de hârtie pe care doriți să-l folosiți.

- 4. Faceți clic pe OK.
- 5. Selectați orice alte setări de imprimare doriți, apoi faceți clic pe OK.

**Cauză:** A apărut o problemă cu hârtia încărcată în tava de hârtie sau setările de imprimare nu se potrivesc.

Dacă acest lucru nu rezolvă problema, încercați următoarea soluție.

#### Soluția 4: Folosiți kitul de curățare a alimentării hârtiei HP

**Soluție:** Unele produse Deskjet necesită un kit special, numit Kit de curățare a alimentării hârtiei HP pentru a curăța rolele de alimentare a hârtiei și a rezolva această problemă. Pentru a vedea dacă acest lucru afectează produsul, vizitați: <u>www.hp.com/support</u>.

Căutați "Kitul de curățare a alimentării hârtiei HP" pentru informații suplimentare despre acest kit și pentru a verifica dacă este necesar pentru produsul dvs.

**Cauză:** Rolele de alimentare a hârtiei erau murdare și trebuiau curățate cu Kitul de curățare a alimentării hârtiei HP.

Dacă acest lucru nu rezolvă problema, încercați următoarea soluție.

#### Soluția 5: Curățarea rolelor

Soluție: Curățați rolele.

Asigurați-vă că aveți la dispoziție următoarele materiale:

- Material textil fără scame sau orice alt material moale care să nu lase fibre în urmă.
- Apă distilată, filtrată sau fiartă.

#### Pentru a curăța rolele

- 1. Opriți produsul și scoateți cablul de alimentare.
- 2. Scoateți ușa din spate pentru acces la role.

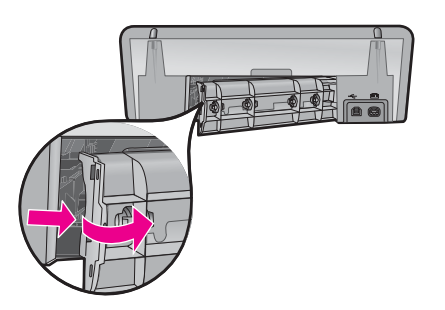

- Introduceți o țesătură care nu lasă scame în apă purificată sau distilată şi stoarceți orice exces de apă din aceasta.
- 4. Curățați rolele de cauciuc pentru a îndepărta orice praf sau murdărie depuse.

- Montați la loc uşa din spate. Împingeți uşa cu grijă, până când se fixează pe poziție.
- 6. Conectați cablul de alimentare din nou și porniți produsul.
- 7. Încercați să imprimați din nou.

Cauză: Rolele erau murdare și trebuiau curățate.

Dacă acest lucru nu rezolvă problema, încercați următoarea soluție.

#### Soluția 6: Luați legătura cu Asistența HP pentru service

**Soluție:** Dacă ați efectuat toți acești pași prevăzuți în soluțiile precedente, contactați asistența HP pentru service.

Vizitați: www.hp.com/support.

Dacă vi se solicită, selectați țara/regiunea, apoi executați clic pe **Contact HP** (Contactare suport tehnic HP) pentru informații despre apelarea la suportul tehnic.

Cauză: Produsul dvs. are nevoie de service.

#### Imprimanta imprimă pe mai multe pagini în același timp

Dacă imprimanta imprimă pe mai multe pagini în același timp, verificați următoarele:

- Greutate hârtie
- <u>Este posibil ca hîrtia să fie încărcată incorect</u>

#### Greutate hârtie

Este posibil ca imprimanta să imprime pe mai multe coli de hârtie în același timp dacă hârtia are o greutate sub greutatea de hârtie recomandată. Folosiți hârtie care este conformă cu specificațiile recomandate. Pentru informații suplimentare, consultați <u>"Greutăți ale hârtiei</u>" la pagina 117.

#### Este posibil ca hîrtia să fie încărcată incorect

Este posibil ca imprimanta să imprime pe mai multe coli de hârtie în același timp dacă hârtia este încărcată prea departe spre spatele imprimantei sau dacă ghidul de hârtie nu este poziționat ferm lângă hârtie. Reîncărcați hârtia în tava de hârtie împingând hârtia până când simțiți rezistență și apoi glisați ghidul hârtiei ferm pe marginea teancului de hârtie.

Este posibil ca imprimanta să imprime pe mai multe coli de hârtie în același timp și dacă sunt încărcate mai multe tipuri de hârtie în imprimantă. De exemplu, este posibil să fie amestecată hârtie foto și hârtie simplă. Goliți tava de hârtie și încărcați numai tipul de hârtie care este adecvat pentru documentul pe care îl imprimați.

## Fotografiile nu se imprimă corect

Dacă fotografiile nu se imprimă corect, verificați tava de hârtie sau proprietățile imprimantei.

Verificați tava pentru hârtie

Verificați proprietățile imprimantei

#### Verificați tava pentru hârtie

- 1. Verificați dacă hârtia foto este corect poziționată în tava de alimentare cu partea de imprimat în jos.
- 2. Împingeți hârtia înainte până când se oprește.
- Glisați ghidul pentru hârtie ferm spre marginea hârtiei. Nu împingeți ghidul prea tare pe hârtie pentru a nu se îndoi sau deforma.

Pentru informații suplimentare, consultați:

- <u>"Imprimare documente</u>" la pagina 26
- "Imprimarea fotografiilor" la pagina 18

#### Verificați proprietățile imprimantei

Deschideți "<u>Caseta de dialog Printer Properties (Proprietăți imprimantă)</u>" la pagina 52 și verificați următoarele opțiuni:

| Filă                      | Setare                                                                                                    |
|---------------------------|----------------------------------------------------------------------------------------------------|
| Features (Caracteristici) | Size (Dimensiune): O dimensiune de hârtie adecvată<br>Paper Type (Tip hârtie): O hârtie fotografică adecvată<br>Print quality (Calitate imprimare): Best (Optimă) sau Maximum |
|                           | <ul> <li>Notă Pentru informații suplimentare despre activarea modului dpi maxim, consultați <u>"Maxim dpi</u>" la pagina 47.</li> </ul>                                       |

## Probleme cu documentele fără chenar

Dacă aveți probleme cu imprimarea documentelor fără margini și a fotografiilor, respectați instrucțiunile și consultați soluțiile din subiectele următoare:

- Instrucțiuni de imprimare fără chenar
- Imaginea este imprimată cu un unghi
- Estomparea apare pe marginile unei fotografii
- Fotografia are un chenar nedorit

#### Instrucțiuni de imprimare fără chenar

Atunci când se imprimă fotografii fără chenar sau broșuri, urmați aceste instrucțiuni:

- Verificați dacă dimensiunea hârtiei este specificată în lista verticală Paper Size (Dimensiune hârtie) din fila Printing Shortcuts (Scurtături de imprimare) care se potriveşte cu dimensiunea de hârtie încărcată în tava de hârtie.
- În lista verticală **Paper Type** (Tip hârtie), selectați tipul de hârtie adecvat din fila **Printing Shortcuts** (Scurtături de imprimare).

- Dacă se imprimă în nuanțe de gri, selectați High Quality (Calitate ridicată) din Print in Grayscale (Imprimare în nuanțe de gri) în fila Color (Culoare).
- Nu imprimați documente fără chenar în modul ieşire cerneală-salvare de siguranță Trebuie să aveți întotdeauna două cartuşe de imprimare instalate în imprimantă când imprimați documente fără margini.
   Pentru informații suplimentare, consultați <u>"Modul cerneală-salvare de siguranță</u>"

la pagina 15.

#### Imaginea este imprimată cu un unghi

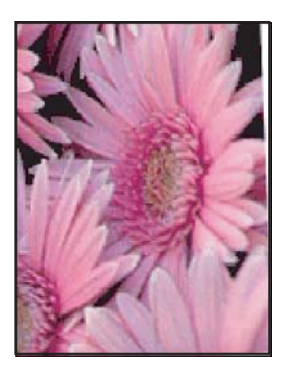

Verificați dacă nu sunt probleme cu imaginea sursă. De exemplu, dacă imprimați o imagine scanată, verificați dacă imaginea nu a fost strâmbată când a fost scanată.

Dacă problema nu este provocată de imaginea sursă, urmați acești pași:

- 1. Scoateți toată hârtia din tava de hârtie.
- 2. Încărcați hârtia foto corect în tava pentru hârtie.
- 3. Verificați dacă ghidul pentru hârtie se fixează ferm pe marginea hârtiei.
- 4. Urmați instrucțiunile de încărcare pentru tipul respectiv de hârtie.

#### Estomparea apare pe marginile unei fotografii

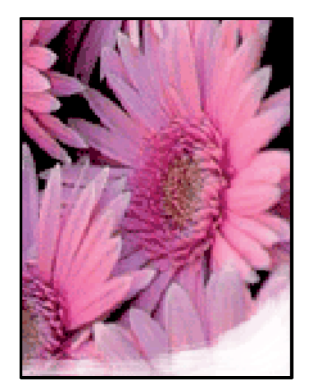

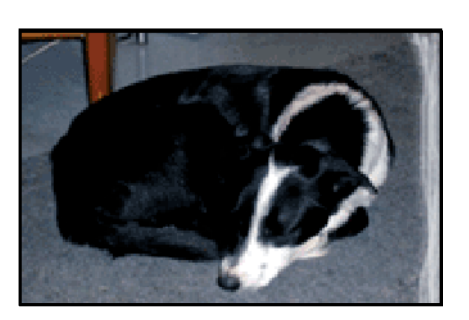

Verificați dacă hârtia fotografică nu este îndoită. Dacă hârtia foto este îndoită, introduceți hârtia într-o pungă de plastic și îndoiți-o ușor în direcția opusă curburii, până când rămâne dreaptă. Dacă problema persistă, utilizați hârtie foto care nu este curbată.

Pentru instrucțiuni despre prevenirea răsucirii hârtiei foto, consultați "<u>Depozitarea și</u> <u>manipularea hârtiei foto</u>" la pagina 23.

#### Fotografia are un chenar nedorit

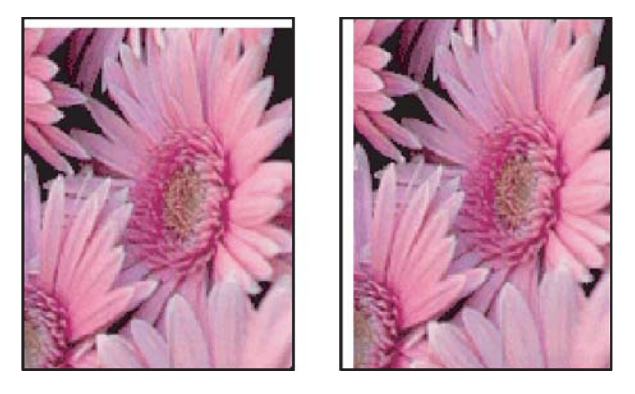

Dacă materialul imprimat are un chenar nedorit, încercați soluțiile următoare:

- "Aliniați cartușele de imprimare" la pagina 58.
- Deschideți <u>"Caseta de dialog Printer Properties (Proprietăți imprimantă)</u>" la pagina 52, faceți clic pe fila Features (Caracteristici) și verificați dacă dimensiunea hârtiei selectată se potrivește cu dimensiunea hârtiei la care este formatată fotografia și hârtia care este încărcată în imprimantă.
- Verificați dacă nu sunt probleme cu imaginea sursă. De exemplu, dacă imprimați o imagine scanată, verificați dacă imaginea nu a fost strâmbată când a fost scanată.
- Verificați dacă aplicația software pe care o folosiți acceptă imprimarea fără chenar.

## Calitatea imprimării este slabă

Această secțiune cuprinde următoarele subiecte:

- <u>Culori incorecte, imprecise sau amestecate</u>
- <u>Cerneala nu umple complet textul sau elementele grafice</u>
- Rezultatul imprimării are o bandă orizontală cu distorsiuni aproape de marginea de jos a materialului imprimat fără chenar
- Materialele imprimate sau dungi orizontale sau linii
- Materialele imprimare sunt estompate sau au dungi decolorate
- Materialele imprimate par încețoșate sau neclare
- Materialele imprimate au dungi verticale
- Materialele imprimate sunt înclinate sau deplasate
- Pete de cerneală pe spatele hârtiei
- <u>Hârtia nu este preluată din tava de alimentare</u>

<u>Muchiile textului sunt zimţate</u>

#### Culori incorecte, imprecise sau amestecate

Dacă materialul imprimat are una dintre următoarele probleme de calitate a imprimării, încercați soluțiile din aceast capitol pentru ajutor.

- Culorile arată uşor diferit de ceea ce aşteptați.
   De exemplu, culorile din imaginea sau fotografia dvs. arată într-un fel pe ecranul computerului, dar sunt imprimate diferit.
- Aşteptaţi să vedeţi o culoare în materialul imprimat şi a apărut o culoare complet diferită.

De exemplu, purpuriu a fost înlocuit de bleu în materialul imprimat.

- Culorile se amestecă între ele sau arată ca şi sunt ar fi fost amestecate pe pagină. Marginile au un aspect şters în loc să fie clare şi definite.
- Soluția 1: HP vă recomandă să utilizați cartușe de imprimare HP originale
- Soluția 2: Verificați hârtia încărcată în tava de alimentare
- Soluția 3: Verificați tipul de hârtie
- Soluția 4: Verificați dacă produsul este în mod cerneală-salvare de siguranță
- <u>Soluția 5: Verificați setările de imprimare</u>
- Soluția 6: Curățarea cartușelor de imprimare

#### Soluția 1: HP vă recomandă să utilizați cartuşe de imprimare HP originale

Soluție: Verificați pentru a vedea dacă aveți cartușe de imprimare HP originale.

HP recomandă să utilizați cartuşe de imprimare HP originale. Cartuşele de imprimare HP originale sunt proiectate și testate cu imprimante HP pentru a vă ajuta să obțineți cu uşurință rezultate excelente, de fiecare dată.

Notă HP nu poate să garanteze calitatea sau fiabilitatea consumabilelor non-HP. Service-ul sau reparațiile la imprimantă necesare ca urmare a folosire a consumabilelor non-HP nu sunt acoperite de garanție.

Dacă știți că ați achiziționat cartușe de imprimare HP originale, vizitați:

www.hp.com/go/anticounterfeit

Cauză: S-a folosit cerneală non-HP.

Dacă acest lucru nu rezolvă problema, încercați următoarea soluție.

#### Soluția 2: Verificați hârtia încărcată în tava de alimentare

**Soluție:** Asigurați-vă că hârtia este încărcată corect și că nu este șifonată sau prea groasă.

- Încărcați hârtia cu fața de imprimat în jos. De exemplu, dacă încărcați hârtie foto lucioasă, încărcați hârtia cu fața lucioasă în jos.
- Dacă hârtia este prea aproape de cartuşul de imprimare în timpul imprimării, este posibil să apară pete de cerneală. Lucrul acesta se poate întâmpla dacă hârtia este ridicată, îndoită sau foarte groasă, aşa cum sunt plicurile poştale. Asigurațivă că hârtia este întinsă în tava de alimentare şi nu îndoită.

Pentru informații suplimentare, consultați:

- "Imprimarea altor documente" la pagina 25
- "Depozitarea și manipularea hârtiei foto" la pagina 23

Cauză: Hârtia nu a fost alimentată corect sau a fost șifonată sau prea groasă.

Dacă acest lucru nu rezolvă problema, încercați următoarea soluție.

#### Soluția 3: Verificați tipul de hârtie

**Soluție:** HP recomandă să folosiți hârtie superioară HP sau orice alt tip de hârtie care este adecvat pentru produs.

Asigurați-vă întotdeauna că hârtia pe care imprimați este dreaptă. Pentru cele mai bune rezultate când imprimați, utilizați HP Advanced Photo Paper (Hârtie foto HP superioară).

Pentru informații suplimentare, consultați:

"Depozitarea și manipularea hârtiei foto" la pagina 23

Cauză: A fost încărcat un tip de hârtie greșit în tava pentru hârtie.

Dacă acest lucru nu rezolvă problema, încercați următoarea soluție.

#### Soluția 4: Verificați dacă produsul este în mod cerneală-salvare de siguranță

**Soluție:** Verificați dacă produsul este în mod cerneală-salvare de siguranță, cu un singur cartuş instalat.

Dacă produsul este în modul cerneală-salvare de siguranță, calitatea fotografiilor va fi diferită de cea a celor imprimate atunci când se folosesc cartuşele de imprimare.

Dacă sunteți mulțumiți de calitatea imprimării, continuați în modul cerneală-salvare de siguranță. Sau înlocuiți cartușul de imprimare lipsă.

Pentru informații suplimentare, consultați:

- "Modul cerneală-salvare de siguranță" la pagina 15
- <u>"Înlocuirea cartuşelor de imprimare</u>" la pagina 56

**Cauză:** Un cartuş de imprimare lipseşte şi produsul a imprimat în modul cernealăsalvare de siguranță. Dacă acest lucru nu rezolvă problema, încercați următoarea soluție.

#### Soluția 5: Verificați setările de imprimare

Soluție: Verificați setările de imprimare.

 Verificați setările de imprimare pentru a vedea dacă setările de culoare sunt incorecte.

De exemplu, verificați dacă documentul este setat la imprimare în nuanțe de gri. Sau verificați dacă setările de culoare complexe precum saturația, luminozitatea sau nuanța de culoare sunt setate pentru a modifica aspectul culorilor.

 Verificați setarea calității imprimării și asigurați-vă că aceasta corespunde cu tipul hârtiei încărcate în produs.

Este posibil să trebuiască să alegeți o setare de calitate a imprimării mai scăzută, dacă se amestecă între ele culorile. Sau să alegeți o setare mai ridicată dacă imprimați o fotografie de înaltă calitate și apoi să vă asigurați că este încărcată hârtie foto de tipul HP Premium Photo Papers (Hârtie foto HP Premium) în tava de alimentare.

Notă Pe unele ecrane de computer este posibil să apară culorile diferit faţă de cele imprimate pe hârtie. În acest caz, nu este nimic în neregulă cu produsul, setările de imprimare sau cartuşele de imprimare. Nu este necesară altă depanare.

Pentru informații suplimentare, consultați:

"Modificați viteza sau calitatea imprimării" la pagina 46

Cauză: Setările de imprimare au fost definite corect.

Dacă acest lucru nu rezolvă problema, încercați următoarea soluție.

#### Soluția 6: Curățarea cartuşelor de imprimare

**Soluție:** Imprimați un raport auto-test pentru a constata dacă există probleme cu cartuşele de imprimare. Dacă raportul auto-test indică o problemă, curățați cartuşele de imprimare. Dacă problema persistă, este posibil să fie necesară înlocuirea cartuşelor de imprimare.

Cauză: Este necesară curățarea cartușelor de imprimare.

#### Cerneala nu umple complet textul sau elementele grafice

Încercați următoarele soluții pentru a rezolva problema. Soluțiile sunt enumerate în ordine, prima fiind cea mai probabilă. Dacă prima soluție nu rezolvă problema, continuați să încercați soluțiile rămase până când problema este rezolvată.

- <u>Soluția 1: Verificați setările de imprimare</u>
- <u>Soluția 2: Verificați tipul de hârtie</u>
- Soluția 3: HP vă recomandă să utilizați cartușe de imprimare HP originale.
- <u>Soluția 4: Verificați cartușele de imprimare</u>

• Soluția 5: Înlocuirea cartușelor de imprimare

#### Soluția 1: Verificați setările de imprimare

Soluție: Verificați setările de imprimare.

- Verificați setarea tipului de hârtie pentru a vă asigura că acesta corespunde cu tipul hârtiei încărcate în tava de alimentare.
- Verificați setarea pentru calitate. Utilizați o setare aferentă unei calități mai ridicate, pentru a creşte cantitatea de cerneală utilizată la imprimare.

Pentru informații suplimentare, consultați:

- "Selectați un tip de hârtie" la pagina 46
- "Modificați viteza sau calitatea imprimării" la pagina 46
- "Maxim dpi" la pagina 47

Cauză: Setările tipului de hârtie sau calității de imprimare erau incorecte.

Dacă acest lucru nu rezolvă problema, încercați următoarea soluție.

#### Soluția 2: Verificați tipul de hârtie

**Soluție:** HP recomandă să folosiți hârtie superioară HP sau orice alt tip de hârtie care este adecvat pentru produs.

Asigurați-vă întotdeauna că hârtia pe care imprimați este dreaptă. Pentru cele mai bune rezultate când imprimați, utilizați HP Advanced Photo Paper (Hârtie foto HP superioară).

Pentru informații suplimentare, consultați:

"Depozitarea și manipularea hârtiei foto" la pagina 23

Cauză: A fost încărcat un tip de hârtie greșit în tava pentru hârtie.

Dacă acest lucru nu rezolvă problema, încercați următoarea soluție.

#### Soluția 3: HP vă recomandă să utilizați cartușe de imprimare HP originale.

Soluție: Verificați pentru a vedea dacă aveți cartușe de imprimare HP originale.

HP recomandă să utilizați cartuşe de imprimare HP originale. Cartuşele de imprimare HP originale sunt proiectate și testate cu imprimante HP pentru a vă ajuta să obțineți cu uşurință rezultate excelente, de fiecare dată.

Notă HP nu poate să garanteze calitatea sau fiabilitatea consumabilelor non-HP. Service-ul sau reparațiile la imprimantă necesare ca urmare a folosire a consumabilelor non-HP nu sunt acoperite de garanție.

Dacă știți că ați achiziționat cartușe de imprimare HP originale, vizitați: www.hp.com/go/anticounterfeit

Cauză: S-a folosit cerneală non-HP.

Dacă acest lucru nu rezolvă problema, încercați următoarea soluție.

#### Soluția 4: Verificați cartușele de imprimare

**Soluție:** Imprimați un raport auto-test pentru a constata dacă există probleme cu cartuşele de imprimare. Dacă raportul auto-test indică o problemă, curățați cartuşele de imprimare. Dacă problema persistă, este posibil să fie necesară înlocuirea cartuşelor de imprimare.

Verificați nivelurile estimate de cerneală din cartușele de imprimare.

Notă Avertismentele şi indicatoarele de nivel ale cernelei oferă estimări numai în scopuri de planificare. Când primiți un mesaj de avertisment nivel de cerneală scăzut, trebuie să aveți un cartuş de înlocuire disponibil pentru a evita posibilele întârzieri în imprimare. Nu trebuie să înlocuiți cartuşele de imprimare până când calitatea imprimării nu devine inacceptabilă.

Dacă în cartuşele de imprimare mai este cerneală, dar totuşi observați o problemă, imprimați un raport auto-test pentru a determina dacă există o problemă cu cartuşele de imprimare. Dacă raportul auto-test indică o problemă, curățați cartuşele de tipărire. Dacă problema persistă, este posibil să fie necesară înlocuirea cartuşelor de imprimare.

Pentru informații suplimentare, consultați:

- "<u>Vizualizarea nivelurilor estimate de cerneală</u>" la pagina 59
- "Imprimarea unei pagini de test" la pagina 40
- "Curățarea automată a cartușelor de imprimare" la pagina 59

**Cauză:** Cartuşele de imprimare trebuie să fie curățate sau nu aveau suficientă cerneală.

Dacă acest lucru nu rezolvă problema, încercați următoarea soluție.

#### Soluția 5: Înlocuirea cartuşelor de imprimare

**Soluție:** Înlocuirea cartușelor de imprimare indicate Puteți elimina de asemenea cartușul de imprimare indicat și imprima folosind cerneală-salvare de siguranță.

Verificați pentru a vedea dacă este încă în garanție cartuşul de imprimare și dacă nu a ajuns la data de încheiere a garanției.

- Dacă s-a ajuns la data de încheiere a garanției, cumpărați un nou cartuş de imprimare.
- Dacă nu s-a ajuns la data de încheiere a garanției, contactați serviciul de asistență HP. Deplasați-vă la <u>www.hp.com/support</u>. Dacă vi se solicită, selectați țara/ regiunea, apoi executați clic pe Contact HP (Contactare suport tehnic HP) pentru informații despre apelarea la suportul tehnic.

Cauză: Cartuşul de imprimare era deteriorat.

## Rezultatul imprimării are o bandă orizontală cu distorsiuni aproape de marginea de jos a materialului imprimat fără chenar

Încercați soluțiile următoare în cazul în care materialul imprimat fără chenar sau o bandă neclară sau o linie în partea inferioară.

- **Notă** La această defecțiune, nu este o problemă cu consumabilele de cerneală. Prin urmare, înlocuirea cartușelor de cerneală nu este necesară.
- Soluția 1: Verificați tipul de hârtie
- Soluția 2: Verificați setarea de calitate a imprimării
- Soluția 3: Rotiți imaginea

#### Soluția 1: Verificați tipul de hârtie

**Soluție:** HP recomandă să folosiți hârtie superioară HP sau orice alt tip de hârtie care este adecvat pentru produs.

Asigurați-vă întotdeauna că hârtia pe care imprimați este dreaptă. Pentru cele mai bune rezultate când imprimați, utilizați HP Advanced Photo Paper (Hârtie foto HP superioară).

Pentru informații suplimentare, consultați:

"Depozitarea și manipularea hârtiei foto" la pagina 23

Cauză: A fost încărcat un tip de hârtie greșit în tava pentru hârtie.

Dacă acest lucru nu rezolvă problema, încercați următoarea soluție.

#### Soluția 2: Verificați setarea de calitate a imprimării

**Soluție:** Verificați setarea pentru calitate. Utilizați o setare aferentă unei calități mai ridicate, pentru a crește cantitatea de cerneală utilizată la imprimare.

Pentru informații suplimentare, consultați:

- "Modificați viteza sau calitatea imprimării" la pagina 46
- "Maxim dpi" la pagina 47

Cauză: Setarea de calitate a imprimării a fost prea scăzută.

Dacă acest lucru nu rezolvă problema, încercați următoarea soluție.

#### Soluția 3: Rotiți imaginea

**Soluție:** Dacă problema persistă, utilizați software-ul instalat pentru produs sau o altă aplicație software pentru a roti imaginea cu 180 de grade, astfel încât petele maronii, gri sau albastru deschis să nu se mai imprime în partea de jos a paginii.

**Cauză:** Imaginea fotografică are pete albastru deschis, gri sau maro care se imprimă în partea de jos a paginii.

#### Materialele imprimate sau dungi orizontale sau linii

Încercați următoarele soluții pentru a rezolva problema. Soluțiile sunt enumerate în ordine, prima fiind cea mai probabilă. Dacă prima soluție nu rezolvă problema, continuați să încercați soluțiile rămase până când problema este rezolvată.

- Soluția 1: Asigurați-vă că hârtia este încărcată corect
- Soluția 2: Verificați setarea de calitate a imprimării
- Soluția 3: Dacă a fost scăpat cartușul de cerneală, așteptați să se refacă
- Soluția 4: Curățați duzele cartușului de imprimare
- Soluția 5: Verificați cartuşele de imprimare
- Soluția 6: Înlocuirea cartușelor de imprimare

#### Soluția 1: Asigurați-vă că hârtia este încărcată corect

Soluție: Asigurați-vă că hârtia se încarcă corect.

Pentru informații suplimentare, consultați:

- <u>"Imprimare documente</u>" la pagina 26
- "Imprimarea fotografiilor" la pagina 18

Cauză: Hârtia nu a fost alimentată corect sau nu a fost încărcată corect.

Dacă acest lucru nu rezolvă problema, încercați următoarea soluție.

#### Soluția 2: Verificați setarea de calitate a imprimării

**Soluție:** Verificați setarea pentru calitate. Utilizați o setare aferentă unei calități mai ridicate, pentru a crește cantitatea de cerneală utilizată la imprimare.

Pentru informații suplimentare, consultați:

- "Modificați viteza sau calitatea imprimării" la pagina 46
- "Maxim dpi" la pagina 47

Cauză: Setarea de calitate a imprimării a fost prea scăzută.

Dacă acest lucru nu rezolvă problema, încercați următoarea soluție.

#### Soluția 3: Dacă a fost scăpat cartuşul de cerneală, aşteptați să se refacă

Soluție: Lăsați cartușul să se refacă timp de o jumătate de oră.

**Cauză:** Un cartuş de imprimare a fost deschis sau a fost manipulat dur în timpul instalării.

Dacă acest lucru nu rezolvă problema, încercați următoarea soluție.

#### Soluția 4: Curățați duzele cartuşului de imprimare

**Soluție:** Verificați cartușele de imprimare. Dacă se observă fibre sau praf în jurul duzelor de cerneală, curățați zona duzelor de cerneală ale cartușului.

Pentru informații suplimentare, consultați:

"Curățarea manuală a cartușelor de imprimare" la pagina 60

Cauză: Este necesară curățarea duzelor cartușului de imprimare.

Dacă acest lucru nu rezolvă problema, încercați următoarea soluție.

#### Soluția 5: Verificați cartușele de imprimare

**Soluție:** Imprimați un raport auto-test pentru a constata dacă există probleme cu cartuşele de imprimare. Dacă raportul auto-test indică o problemă, curățați cartuşele de imprimare. Dacă problema persistă, este posibil să fie necesară înlocuirea cartuşelor de imprimare.

Verificați nivelurile estimate de cerneală din cartuşele de imprimare.

Notă Avertismentele şi indicatoarele de nivel ale cernelei oferă estimări numai în scopuri de planificare. Când primiți un mesaj de avertisment nivel de cerneală scăzut, trebuie să aveți un cartuş de înlocuire disponibil pentru a evita posibilele întârzieri în imprimare. Nu trebuie să înlocuiți cartuşele de imprimare până când calitatea imprimării nu devine inacceptabilă.

Dacă în cartuşele de imprimare mai este cerneală, dar totuşi observați o problemă, imprimați un raport auto-test pentru a determina dacă există o problemă cu cartuşele de imprimare. Dacă raportul auto-test indică o problemă, curățați cartuşele de tipărire. Dacă problema persistă, este posibil să fie necesară înlocuirea cartuşelor de imprimare.

Pentru informații suplimentare, consultați:

- "Vizualizarea nivelurilor estimate de cerneală" la pagina 59
- <u>"Imprimarea unei pagini de test</u>" la pagina 40
- "Curățarea automată a cartușelor de imprimare" la pagina 59

**Cauză:** Cartuşele de imprimare trebuie să fie curățate sau nu aveau suficientă cerneală.

Dacă acest lucru nu rezolvă problema, încercați următoarea soluție.

#### Soluția 6: Înlocuirea cartuşelor de imprimare

**Soluție:** Înlocuirea cartuşelor de imprimare indicate Puteți elimina de asemenea cartuşul de imprimare indicat și imprima folosind cerneală-salvare de siguranță.
Verificați pentru a vedea dacă este încă în garanție cartuşul de imprimare și dacă nu a ajuns la data de încheiere a garanției.

- Dacă s-a ajuns la data de încheiere a garanției, cumpărați un nou cartuş de imprimare.
- Dacă nu s-a ajuns la data de încheiere a garanției, contactați serviciul de asistență HP. Deplasați-vă la <u>www.hp.com/support</u>. Dacă vi se solicită, selectați țara/ regiunea, apoi executați clic pe Contact HP (Contactare suport tehnic HP) pentru informații despre apelarea la suportul tehnic.

Cauză: Cartuşul de imprimare era deteriorat.

#### Materialele imprimare sunt estompate sau au dungi decolorate

Încercați următoarele soluții pentru a rezolva problema. Soluțiile sunt enumerate în ordine, prima fiind cea mai probabilă. Dacă prima soluție nu rezolvă problema, continuați să încercați soluțiile rămase până când problema este rezolvată.

- Soluția 1: Verificați setările de imprimare
- Soluția 2: Verificați tipul de hârtie
- Soluția 3: Verificați cartușele de imprimare
- Soluția 4: Înlocuirea cartușelor de imprimare

#### Soluția 1: Verificați setările de imprimare

Soluție: Verificați setările de imprimare.

- Verificați setarea tipului de hârtie pentru a vă asigura că acesta corespunde cu tipul hârtiei încărcate în tava de alimentare.
- Verificați setarea pentru calitate. Utilizați o setare aferentă unei calități mai ridicate, pentru a creşte cantitatea de cerneală utilizată la imprimare.

Pentru informații suplimentare, consultați:

- "Selectați un tip de hârtie" la pagina 46
- "Modificați viteza sau calitatea imprimării" la pagina 46
- "Maxim dpi" la pagina 47

Cauză: Setările tipului de hârtie sau calității de imprimare erau incorecte.

Dacă acest lucru nu rezolvă problema, încercați următoarea soluție.

#### Soluția 2: Verificați tipul de hârtie

**Soluție:** HP recomandă să folosiți hârtie superioară HP sau orice alt tip de hârtie care este adecvat pentru produs.

Asigurați-vă întotdeauna că hârtia pe care imprimați este dreaptă. Pentru cele mai bune rezultate când imprimați, utilizați HP Advanced Photo Paper (Hârtie foto HP superioară).

Pentru informații suplimentare, consultați:

"Depozitarea și manipularea hârtiei foto" la pagina 23

Cauză: A fost încărcat un tip de hârtie greșit în tava pentru hârtie.

Dacă acest lucru nu rezolvă problema, încercați următoarea soluție.

#### Soluția 3: Verificați cartușele de imprimare

**Soluție:** Imprimați un raport auto-test pentru a constata dacă există probleme cu cartuşele de imprimare. Dacă raportul auto-test indică o problemă, curățați cartuşele de imprimare. Dacă problema persistă, este posibil să fie necesară înlocuirea cartuşelor de imprimare.

Verificați nivelurile estimate de cerneală din cartuşele de imprimare.

Notă Avertismentele şi indicatoarele de nivel ale cernelei oferă estimări numai în scopuri de planificare. Când primiți un mesaj de avertisment nivel de cerneală scăzut, trebuie să aveți un cartuş de înlocuire disponibil pentru a evita posibilele întârzieri în imprimare. Nu trebuie să înlocuiți cartuşele de imprimare până când calitatea imprimării nu devine inacceptabilă.

Dacă în cartuşele de imprimare mai este cerneală, dar totuşi observați o problemă, imprimați un raport auto-test pentru a determina dacă există o problemă cu cartuşele de imprimare. Dacă raportul auto-test indică o problemă, curățați cartuşele de tipărire. Dacă problema persistă, este posibil să fie necesară înlocuirea cartuşelor de imprimare.

Pentru informații suplimentare, consultați:

- "Vizualizarea nivelurilor estimate de cerneală" la pagina 59
- "Imprimarea unei pagini de test" la pagina 40
- "Curățarea automată a cartuşelor de imprimare" la pagina 59

**Cauză:** Cartuşele de imprimare trebuie să fie curățate sau nu aveau suficientă cerneală.

Dacă acest lucru nu rezolvă problema, încercați următoarea soluție.

### Soluția 4: Înlocuirea cartușelor de imprimare

**Soluție:** Înlocuirea cartușelor de imprimare indicate Puteți elimina de asemenea cartușul de imprimare indicat și imprima folosind cerneală-salvare de siguranță.

Verificați pentru a vedea dacă este încă în garanție cartuşul de imprimare și dacă nu a ajuns la data de încheiere a garanției.

- Dacă s-a ajuns la data de încheiere a garanției, cumpărați un nou cartuş de imprimare.
- Dacă nu s-a ajuns la data de încheiere a garanției, contactați serviciul de asistență HP. Deplasați-vă la <u>www.hp.com/support</u>. Dacă vi se solicită, selectați țara/ regiunea, apoi executați clic pe **Contact HP** (Contactare suport tehnic HP) pentru informații despre apelarea la suportul tehnic.

Cauză: Cartuşul de imprimare era deteriorat.

# Materialele imprimate par încețoşate sau neclare

Încercați următoarele soluții pentru a rezolva problema. Soluțiile sunt enumerate în ordine, prima fiind cea mai probabilă. Dacă prima soluție nu rezolvă problema, continuați să încercați soluțiile rămase până când problema este rezolvată.

- <u>Soluția 1: Verificați setările de imprimare</u>
- Soluția 2: Folosiți o calitate a imaginii superioară
- Soluția 3: Imprimați imaginea la o dimensiune mai mică

#### Soluția 1: Verificați setările de imprimare

Soluție: Verificați setările de imprimare.

- Verificați setarea tipului de hârtie pentru a vă asigura că acesta corespunde cu tipul hârtiei încărcate în tava de alimentare.
- Verificați setarea pentru calitate. Utilizați o setare aferentă unei calități mai ridicate, pentru a creşte cantitatea de cerneală utilizată la imprimare.

Pentru informații suplimentare, consultați:

- "<u>Selectați un tip de hârtie</u>" la pagina 46
- "Modificați viteza sau calitatea imprimării" la pagina 46
- "Maxim dpi" la pagina 47

Cauză: Setările tipului de hârtie sau calității de imprimare erau incorecte.

Dacă acest lucru nu rezolvă problema, încercați următoarea soluție.

### Soluția 2: Folosiți o calitate a imaginii superioară

Soluție: Folosiți o imagine cu rezoluție superioară.

Dacă imprimați o fotografie sau o imagine și rezoluția este prea scăzută, aceasta va fi neclară sau încețoșată la imprimare.

Dacă o fotografie digitală sau o imagine rasterizată a fost redimensionată, aceasta poate fi neclară sau încețoșată la imprimare.

Cauză: Rezoluția imaginii a fost scăzută.

Dacă acest lucru nu rezolvă problema, încercați următoarea soluție.

### Soluția 3: Imprimați imaginea la o dimensiune mai mică

Soluție: Reduceți dimensiunea imaginii și apoi imprimați-o.

Dacă imprimați o fotografie sau o imagine și rezoluția este prea riidicată aceasta va fi neclară sau încețoșată la imprimare.

Dacă o fotografie digitală sau o imagine rasterizată a fost redimensionată, aceasta poate fi neclară sau încețoșată la imprimare.

Cauză: Imaginea a fost imprimată la o dimensiune mai mare.

### Materialele imprimate au dungi verticale

Consultați această secțiune dacă materialul imprimat are linii, pete, sau semne de sus în jos sau pe lungime în josul paginii.

Notă La această defecțiune, nu este o problemă cu consumabilele de cerneală. Prin urmare, înlocuirea cartuşelor de cerneală nu este necesară.

**Soluție:** HP recomandă să folosiți hârtie superioară HP sau orice alt tip de hârtie care este adecvat pentru produs.

Asigurați-vă întotdeauna că hârtia pe care imprimați este dreaptă. Pentru cele mai bune rezultate când imprimați, utilizați HP Advanced Photo Paper (Hârtie foto HP superioară).

Pentru informații suplimentare, consultați:

"Depozitarea și manipularea hârtiei foto" la pagina 23

Cauză: A fost încărcat un tip de hârtie greșit în tava pentru hârtie.

### Materialele imprimate sunt înclinate sau deplasate

Încercați soluțiile următoare dacă materialul imprimat nu apare drept pe pagină.

- Soluția 1: Asigurați-vă că hârtia este încărcată corect
- Soluția 2: Asigurați-vă că este încărcat un singur tip de hârtie
- <u>Soluția 3: Verificați uşa posterioară</u>

#### Soluția 1: Asigurați-vă că hârtia este încărcată corect

Soluție: Asigurați-vă că hârtia se încarcă corect.

Pentru informații suplimentare, consultați:

- <u>"Imprimare documente</u>" la pagina 26
- <u>"Imprimarea fotografiilor</u>" la pagina 18

Cauză: Hârtia nu a fost alimentată corect sau nu a fost încărcată corect.

Dacă acest lucru nu rezolvă problema, încercați următoarea soluție.

#### Soluția 2: Asigurați-vă că este încărcat un singur tip de hârtie

Soluție: Încărcați hârtie de un singur tip la un moment dat.
Cauză: În tava de alimentare s-au încărcat mai multe tipuri de hârtie.
Dacă acest lucru nu rezolvă problema, încercați următoarea soluție.

#### Soluția 3: Verificați uşa posterioară

**Soluție:** Asigurați-vă că uşa de acces din spate este instalată sigur. **Cauză:** Uşa din spate nu a fost instalată sigur.

# Pete de cerneală pe spatele hârtiei

Încercați soluțiile următoare dacă este cerneală întinsă pe spatele materialului imprimat.

- Soluția 1: Imprimați pe o pagină de hârtie simplă
- Soluția 2: Așteptați să se usuce cerneala

#### Soluția 1: Imprimați pe o pagină de hârtie simplă

**Soluție:** Imprimați una sau mai multe pagini de hârtie simplă pentru a absorbi excesul de cerneală din produs.

### Pentru a îndepărta cerneala în exces folosind hârtie simplă

- 1. Încărcați câteva coli de hârtie simplă în tava pentru hârtie.
- 2. Aşteptaţi cinci minute.
- 3. Imprimați un document cu puțin text sau fără text.
- 4. Verificați dacă este cerneală pe spatele hârtiei. Dacă mai este cerneală pe spatele hârtiei, încercați să imprimați pe o altă pagină de hârtie simplă.

**Cauză:** Cerneala acumulată în interiorul produsului, acolo unde spatele hârtiei se sprijină în timpul imprimării.

Dacă acest lucru nu rezolvă problema, încercați următoarea soluție.

### Soluția 2: Aşteptați să se usuce cerneala

**Soluție:** Așteptați cel puțin treizeci de minute pentru ca cerneala din interiorul produsului să se usuce, apoi încercați din nou să imprimați lucrarea.

Cauză: Excesul de cerneală din produs trebuie să se usuce.

### Hârtia nu este preluată din tava de alimentare

Încercați următoarele soluții pentru a rezolva problema. Soluțiile sunt enumerate în ordine, prima fiind cea mai probabilă. Dacă prima soluție nu rezolvă problema, continuați să încercați soluțiile rămase până când problema este rezolvată.

- Soluția 1: Asigurați-vă că hârtia este încărcată corect
- <u>Soluția 2: Verificați setările de imprimare</u>
- Soluția 3: Curățarea rolelor
- Soluția 4: Luați legătura cu Asistența HP pentru service

### Soluția 1: Asigurați-vă că hârtia este încărcată corect

Soluție: Asigurați-vă că hârtia se încarcă corect.

Pentru informații suplimentare, consultați:

- <u>"Imprimare documente</u>" la pagina 26
- <u>"Imprimarea fotografiilor</u>" la pagina 18

Cauză: Hârtia nu a fost încărcată corect.

Dacă acest lucru nu rezolvă problema, încercați următoarea soluție.

#### Soluția 2: Verificați setările de imprimare

Soluție: Verificați setările de imprimare.

- Verificați setarea tipului de hârtie pentru a vă asigura că acesta corespunde cu tipul hârtiei încărcate în tava de alimentare.
- Verificați setarea pentru calitate. Utilizați o setare aferentă unei calități mai ridicate, pentru a creşte cantitatea de cerneală utilizată la imprimare.

Pentru informații suplimentare, consultați:

- "Selectați un tip de hârtie" la pagina 46
- "Modificați viteza sau calitatea imprimării" la pagina 46
- "Maxim dpi" la pagina 47

Cauză: Setările tipului de hârtie sau calității de imprimare erau incorecte.

Dacă acest lucru nu rezolvă problema, încercați următoarea soluție.

#### Soluția 3: Curățarea rolelor

Soluție: Curățați rolele.

Asigurați-vă că aveți la dispoziție următoarele materiale:

- Material textil fără scame sau orice alt material moale care să nu lase fibre în urmă.
- Apă distilată, filtrată sau îmbuteliată (apa de la robinet poate conține substanțe care să deterioreze cartuşele de imprimare).

#### Pentru a curăța rolele

- 1. Opriți produsul și scoateți cablul de alimentare.
- 2. Scoateți ușa din spate pentru acces la role.

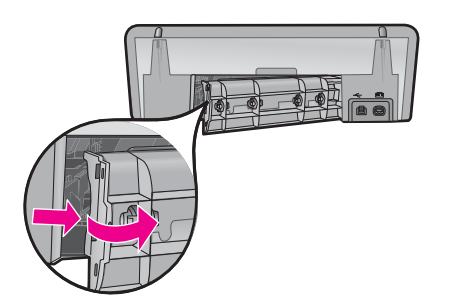

- 3. Introduceți o țesătură care nu lasă scame în apă purificată sau distinată şi stoarceți orice exces de apă din aceasta.
- 4. Curățați rolele de cauciuc pentru a îndepărta orice praf sau murdărie depuse.

- Montați la loc uşa din spate. Împingeți uşa cu grijă, până când se fixează pe poziție.
- 6. Conectați cablul de alimentare din nou și porniți produsul.
- 7. Încercați să imprimați din nou.

Cauză: Rolele erau murdare și trebuiau curățate.

Dacă acest lucru nu rezolvă problema, încercați următoarea soluție.

### Soluția 4: Luați legătura cu Asistența HP pentru service

**Soluție:** Dacă ați efectuat toți acești pași prevăzuți în soluțiile precedente și problema persistă, contactați asistența HP pentru service.

Vizitați: www.hp.com/support.

Dacă vi se solicită, selectați țara/regiunea, apoi executați clic pe **Contact HP** (Contactare suport tehnic HP) pentru informații despre apelarea la suportul tehnic.

**Cauză:** Este posibil să aveți nevoie de asistență pentru a asigura funcționarea corectă a produsului sau a software-ului.

### Muchiile textului sunt zimțate

Încercați următoarele soluții pentru a rezolva problema. Soluțiile sunt enumerate în ordine, prima fiind cea mai probabilă. Dacă prima soluție nu rezolvă problema, continuați să încercați soluțiile rămase până când problema este rezolvată.

- Soluția 1: Folosiți fonturi TrueType sau OpenType
- Soluția 2: Alinierea cartușelor de imprimare

### Soluția 1: Folosiți fonturi TrueType sau OpenType

**Soluție:** Utilizați fonturi TrueType sau OpenType pentru a vă asigura că produsul va imprima fonturi fine. Când selectați un font, căutați pictograma TrueType sau OpenType.

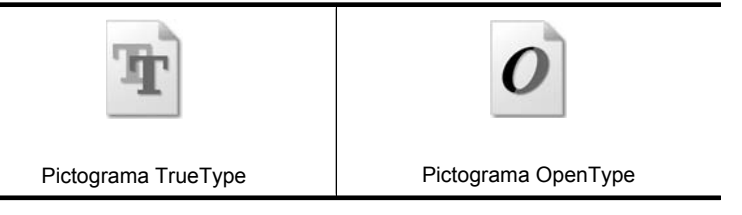

Cauză: Fontul avea o dimensiune personalizată.

Unele aplicații software oferă fonturi personalizate care au margini neregulate când sunt mărite sau imprimate. De asemenea, dacă doriți să imprimați text grafic, este posibil să apară margini neregulate când îl măriți sau când îl imprimați.

Dacă acest lucru nu rezolvă problema, încercați următoarea soluție.

### Soluția 2: Alinierea cartuşelor de imprimare

Soluție: Alinierea cartușelor de imprimare.

Pentru informații suplimentare, consultați:

"Alinierea cartușelor de imprimare" la pagina 58

Cauză: Este necesară alinierea cartușelor de imprimare.

# Documentul nu s-a imprimat corect

Dacă documentul nu este imprimat corect, consultați următoarele subiecte pentru a vedea cum pot fi rezolvate problemele:

- <u>Textul și imaginile nu sunt aliniate corect</u>
- Documentul este imprimat deplasat față de centru sau cu un unghi
- Părți din document lipsesc sau sunt imprimate într-un loc greșit
- Plicul este imprimat strâmb
- Documentul nu reflectă noile setări de imprimare

### Textul și imaginile nu sunt aliniate corect

**Soluție:** Dacă textul și imaginile din documentele dvs. imprimate nu sunt aliniate corect, apoi aliniați cartușele de imprimare.

Pentru informații suplimentare, consultați <u>"Alinierea cartușelor de imprimare</u>" la pagina 58.

#### Documentul este imprimat deplasat față de centru sau cu un unghi

#### Soluție:

- Verificați dacă hârtia este corect poziționată în tava de alimentare. Pentru informații suplimentare, consultați <u>"Imprimare documente</u>" la pagina 26.
- 2. Verificați dacă ghidul pentru hârtie se fixează ferm pe marginea hârtiei.
- 3. Imprimați din nou documentul.

#### Părți din document lipsesc sau sunt imprimate într-un loc greșit

**Soluție:** Deschideți <u>"Caseta de dialog Printer Properties (Proprietăți imprimantă)</u>" la pagina 52 și confirmați următoarele opțiuni:

| Filă                                | Setare                                                                               |  |
|-------------------------------------|--------------------------------------------------------------------------------------|--|
| <b>Features</b><br>(Caracteristici) | Portrait or Landscape (Portret sau Peisaj): Verificați dacă orientarea este corectă. |  |
|                                     | Size (Dimensiune): Verificați dacă dimensiunea de hârtie este adecvată.              |  |

#### Capitol 11

(continuare)

| Filă | Setare                                                                                                    |
|------|----------------------------------------------------------------------------------------------------|
|      | <b>Scale to paper size</b> (Scalare la dimensiunea hârtiei):<br>Selectați această opțiune pentru a scala textul și<br>graficele la dimensiunea de hârtie specificată în lista<br>verticală corespunzătoare. |

Dacă unele părți din document lipsesc încă, este posibil ca setările imprimante să fie șterse de setările de imprimare ale software-ului. Selectați setările de imprimare adecvate din program.

#### Plicul este imprimat strâmb

#### Soluție:

- Introduceți clapa în interiorul plicului înainte de a-l încărca în imprimantă. Pentru mai multe informații despre încărcarea plicurilor, consultați <u>"Imprimare plicuri</u>" la pagina 28.
- 2. Confirmați dacă ghidul pentru hârtie se fixează ferm pe marginea plicului.
- 3. Imprimați din nou plicul.

### Documentul nu reflectă noile setări de imprimare

**Soluție:** Setările imprimantei pot fi diferite de setările programului de imprimare. Selectați setările de imprimare adecvate din program.

# Dacă problemele persistă

Dacă problemele persistă după investigarea subiectelor de depanare, opriți calculatorul și reporniți-l.

Dacă mai aveți întrebări după repornirea calculatorului, vizitați Asistența tehnică HP, la adresa <u>www.hp.com/support</u>.

Pentru informații despre procesul de asistență, consultați "Asistență HP" la pagina 115.

# A Asistență HP

- Informații de garanție a cartuşului de cerneală
- Procesul de asistență
- <u>Asistență HP prin telefon</u>

# Informații de garanție a cartuşului de cerneală

Garanția pentru cartușul (cartușele) HP se aplică atunci când produsul este utilizat în echipamentul de imprimare HP căruia îi este destinat. Această garanție nu acoperă produsele HP cu cerneală care au fost reumplute, reproduse, renovate, utilizate greșit sau contrafăcute.

În perioada de garanție produsul este acoperit atâta vreme cât cerneala HP nu se epuizează și nu s-a ajuns în ziua expirării garanției. Expirarea datei de garanție, în format AAAA/LL/ZZ poate fi găsită pe produs conform indicației:

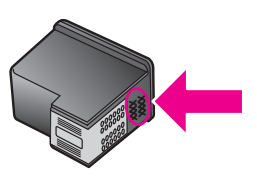

Pentru o copie a Declarației de garanție limitată HP, consultați Ghidul de referință livrat împreună cu imprimanta.

# Procesul de asistență

#### Dacă aveți probleme, parcurgeți pașii următori

- 1. Consultați documentația livrată împreună cu echipamentul HP Deskjet.
- 2. Vizitați situl Web pentru asistență HP interactivă la <u>www.hp.com/support</u>. Asistența interactivă HP este disponibilă pentru toți clienții HP. Acest site reprezintă cea mai rapidă sursă de informații de ultimă oră despre dispozitive şi asistență profesională şi include următoarele caracteristici:
  - Acces rapid la specialişti calificați în asistență interactivă
  - Actualizări de software și de drivere pentru echipamentul HP Deskjet
  - Informații importante despre HP Deskjet și instrucțiuni de depanare pentru problemele curente
  - Actualizări ale dispozitivelor, alerte de asistență și buletine de știri HP, disponibile din momentul înregistrării dispozitivului
- Numai pentru Europa: Luați legătura cu punctul local de desfacere. Dacă dispozitivul dvs. are un defect hardware, veți fi rugat să-l returnați vânzătorului. (În perioada de garanție limitată a dispozitivului se asigură service gratuit. După perioada de garanție, se va percepe o taxă de service.)
- Apelați serviciul de asistență HP. Opțiunile şi disponibilitatea pentru asistență diferă în funcție de dispozitiv, de țară/regiune şi de limbă.

# Asistență HP prin telefon

- Perioada de asistență prin telefon
- Efectuarea unui apel
- După perioada de asistență telefonică

### Perioada de asistență prin telefon

Se acordă un an de asistență telefonică în America de Nord, Asia-Pacific și America Latină (inclusiv Mexic). Pentru a afla durata asistenței telefonice în Europa, Orientul Mijlociu și Africa, vizitați <u>www.hp.com/support</u>. Se aplică tarifele standard ale firmei de telefonie.

#### Efectuarea unui apel

Apelați asistența HP când vă aflați în fața computerului și a echipamentului HP Deskjet. Fiți pregătit să furnizați următoarele informații:

- Numărul de model al dispozitivului (înscris pe eticheta de pe panoul frontal al dispozitivului)
- Numărul de serie al dispozitivului (situat pe spatele sau pe partea de jos dispozitivului)
  - Notă Numărul serial al dispozitivului poate fi accesat şi utilizând software-ul imprimantei. Pentru a accesa numărul seria al dispozitivului folosind software-ul imprimantei, din bara de activități Windows, faceți clic pe Start > All Programs (Toate programele) > HP > HP Solution Center (Centru de soluții HP). Din pagina Help (Ajutor), faceți clic pe Technical informații tehnice) din Tools (Instrumente).
- Mesajele afişate atunci când survine problema
- Răspunsuri la aceste întrebări:
  - Problema a survenit și anterior?
  - O puteți reproduce?
  - Ați adăugat la computer software sau hardware nou în perioada în care a apărut problema?
  - S-a întâmplat orice altceva înainte de această situație (precum o furtună cu fulgere, mutarea dispozitivului etc.)?

#### După perioada de asistență telefonică

După perioada de asistență telefonică, asistența va fi furnizată de HP la costuri suplimentare. Asistența este disponibilă și pe situl Web pentru asistență HP interactivă: <u>www.hp.com/support</u>. Pentru informații suplimentare despre opțiunile de asistență, contactați distribuitorul HP local sau sunați la numărul de telefon pentru asistență corespunzător țării/regiunii dvs.

# B Informații tehnice

- <u>Specificații ale imprimantei</u>
- Notă către utilizatorii de Windows 2000
- Programul de protecție a mediului
- Notificări despre norme

# Specificații ale imprimantei

Echipamentul HP Deskjet are următoarele specificații și cerințe.

#### Specificații fizice

Dimensiuni imprimantă (fără tavă extinsă): 140,9 mm înălțime x 437,7 mm lățime x 307 mm adâncime (8,14 inchi înălțime x 18,46 inchi lățime x 12,09 inchi adâncime)

Greutate imprimantă (fără cartuşe de imprimare): 2,8 kg (6,16 livre)

Greutate imprimantă (cu cartușe de imprimare): 2,9 kg (6,32 livre)

#### Memorie

8 MB memorie internă

#### Cerințe minime de sistem

Cerințele de sistem și de software se găsesc în fișierul Readme.

**Notă** Pentru performanțe optime la imprimare, utilizați un cablu compatibil USB 2.0.

#### Capacitatea tăvilor pentru hârtie

Coli de hârtie simplă: Până la 80

#### Dimensiune hârtie

Pentru o listă completă a dimensiunilor acceptate pentru suporturi de imprimare, consultați softwareul imprimantei.

#### Greutăți ale hârtiei

Hârtie Letter: 65 - 90 g/m² (16 - 24 livre) Hârtie Legal: 70 - 90 g/m² (20 - 24 livre) Plicuri: 70 - 90 g/m² (20 - 24 livre) Cărți poștale: Până la 200 g/m² (maximum 110 livre pentru index) Hârtie foto: Până la 280 g/m² (maximum 75 livre pentru index)

#### Capacitatea de imprimare a cartuşelor

Vizitați <u>www.hp.com/pageyield</u> pentru informații suplimentare despre capacitatea de imprimare a cartușelor.

# Notă către utilizatorii de Windows 2000

Acest produs oferă funcționalitate limitată pentru Windows 2000, inclusiv, dar fără limitare la următoarele:

- · Software-ul HP Photosmart nu este disponibil.
- Ajutorul pe ecran nu este instalat, dar este disponibil pentru descărcare pe Web la <u>www.hp.com/</u> <u>support</u>.

# Programul de protecție a mediului

Hewlett-Packard garantează furnizarea unor produse de calitate, care respectă standardele de protecție a mediului. La proiectarea acestui produs s-a ținut cont de reciclare. Numărul materialelor a fost redus la minimum, asigurându-se în același timp o funcționalitate și o fiabilitate corespunzătoare. Au fost proiectate materiale cu aspecte diferite care pot fi separate cu ușurință. Dispozitivele de fixare și celelalte conexiuni sunt ușor de găsit, de accesat și de demontat utilizând instrumente obișnuite. Componentele prioritare au fost proiectate pentru acces rapid în cazul demontării și reparării.

Pentru informații suplimentare, vizitați site-ul HP despre preocuparea față de mediu:

www.hp.com/hpinfo/globalcitizenship/environment/index.html

Această secțiune conține următoarele subiecte:

- <u>Utilizarea de hârtie</u>
- Materiale plastice
- Fişe tehnice despre siguranța materialelor
- Programul de reciclare
- Programul de reciclare a consumabilelor HP Inkjet
- Notă Energy Star®
- · Disposal of waste equipment by users in private households in the European Union

#### Utilizarea de hârtie

Acest produs permite utilizarea hârtiei reciclate conform DIN 19309 și EN 12281:2002.

#### Materiale plastice

Piesele din plastic de peste 25 grame sunt marcate în conformitate cu standardele internaționale, ceea ce mărește posibilitatea de identificare a materialelor plastice în scopul reciclării la sfârșitul perioadei de viață a produsului.

#### Fişe tehnice despre siguranța materialelor

Fişele tehnice privind siguranța materialelor (MSDS) pot fi obținute de pe site-ul Web HP: <u>www.hp.com/go/msds</u>

#### Programul de reciclare

HP oferă un număr crescut de programe de returnare și reciclare a produselor în numeroase țări/ regiuni, precum și parteneriate cu câteva dintre cele mai mari centre de reciclare a produselor electronice din lume. De asemenea, HP conservă resursele prin recondiționarea și revânzarea unora dintre cele mai populare produse ale sale.

Pentru informații suplimentare despre reciclarea produselor HP, vizitați:

www.hp.com/hpinfo/globalcitizenship/environment/recycle/

#### Programul de reciclare a consumabilelor HP Inkjet

HP este dedicat protecției mediului. Programul HP de reciclare a consumabilelor Inkjet este disponibil în numeroase țări/regiuni și vă permite să reciclați gratuit cartușele de cerneală uzate. Pentru informații suplimentare, vizitați site-ul Web:

www.hp.com/hpinfo/globalcitizenship/environment/recycle/

#### Notă Energy Star®

Acest produs este conceput pentru a reduce consumul de energie și a economisi resursele naturale fără a afecta performața produsului. A fost conceput pentru reduce consumul total de energie atât în timpul funcționării cât și când echipamentul nu este pornit. Acest produs îndeplinește cerințele ENERGY STAR®, care este un program pe bază de voluntariat care și-a propus să încurajeze dezvoltarea de produse eficiente din punct de vedere energetic pentru birouri.

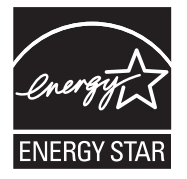

ENERGY STAR este un serviciu înregistrat al EPA S.U.A. În calitate de partener ENERGY STAR, HP a stabilit că acest produs respectă indicațiile ENERGY STAR pentru eficiența energetică. ENERGY STAR suuniste kohta saate lisateavet veebisaidilt www.energystar.gov

#### Disposal of waste equipment by users in private households in the European Union

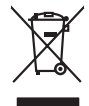

Disposal of Waste Equipment by Users in Private Households in the European Union. This symbol on the product or on is poologing indicates that this product must not be disposed of with your other household waste. Instead, it is your responsibility to dispose of you equipment by household in our to a dispute collection point of the the recipting of waste electrical and electronic equipment. The supports collection and recycling of your waste equip and the first of disposal will help to conserve naturel associates and answer that is not conserved. The support of the other waste electrical and electronic and the other and the other the other and the other and the ot

No con topol tipol mane, provide sequeptinem do response, proder colonal por a concurso proder a direct sequeptinem da response, proder colonal por a concurso proder a direct sequeptinem da response, proder colonal por a concurso direct sequeptinem da response proder a direct sequeptinem da response proder a direct concurso direct sequeptinem da response proder a direct sequeptinem da response proder a direct sequeptinem da response proder a direct sequeptinem da response proder a direct sequeptinem da response proder a direct sequeptinem da response direct sequeptinem da response direct de response direct sequeptinem da response direct sequeptinem da response direct sequeptinem da response direct sequeptinem da response direct sequeptinem da response direct sequeptinem da response direct sequeptinem da response direct sequeptinem da response direct sequeptinem da response direct sequeptinem da response direct sequeptinem da response direct sequeptinem da response direct sequeptinem da response direct de response da response direct da res

I servico di simulimeno de muni come o i regizio pesso i quoe e solo coquanto i prosono.
Elliminación de residuos de aparatos eléctricos y electricos, pesso retur de usuarios domésticos en la Unión Europea.
Este simbolo en el producio en el emboleje indica que no se puede deschor el producio pino con los residuos domásticos. Ter el contento, si debe eliminar este fipo de residuo, este prosonalisticad de usarios electricos y electricos. El recidar y el mesora de usarios de montentos en el monte de recogitad designado de relacións perioder los electricos y electricos. El recidar y la recogida por sepando de estos residuos en el montento de la eliminación do presenta de usarios de estos residuos en el montento de la eliminación o pueso na una de estos residuos.

Likvidace vysloužilého zařízení uživateli v domácnosti v zemich EU Tala značka na pradukt nebo na jeho obalo značuje, že teto produkt nemi byl likvidován pratým vyhozenim do běžného domovního odpadu. Odpovídále za to, že vysloužilé znátem bude předova k likvida ci do stanových běmých mia uterných k revylkace polebine zpisobem drvinicím liduže zdraví a živnis pratelik. Dabi niformace o tom, kom nižket a polečna k stanova stanovaní přirodnich zdroji a zajíšluje, že nevylkace polebine zpisobem drvinicím liduže zdraví a živnis pratelik. Dabi niformace o tom, kom nižket vyslužile zárazem lided k revylkaci, mialete zsika d vidadí mini samapravy, o zajednosta produkti sava čisla v sa dovala polebo volavela, ka je pradukt v sa stravenské stravel v sa velkaci na stravenské sa v sa stravenské sa v sa stravenské sa stravenské sa stravenské sa stravenské sa stravel vidadí mini samapravy o v spěcenské prováděli sa vzi livitará dovalovali polebo volavbě, kde je pradukt

Borskaffelse af affaldsudstyr for brugere i private husholdninger i EU Dette symlop på posikket eller på dets embalage indikere, at produktet ikke må borskaffe stammen med andet husholdningsaffald. I stedet er det dit ansvar at borskaffe affaldsudstyr på af at allevere det all det alle bergene en danningsateber met herbik på genbarg af eldetnik saffaldsudstyr. Den separate indramling og genbrag af af affaldsudstyr på ridspunkte for borskaffelse med til at berøre naturige resourcer og sike, at gentrug inder sted på en måde, de beskyfter mennesken heldes anim miljeet. Hvis du vil vide mete om, hvor d kan afberee aft allafaldsudst.

om, mor au van onterere an anaausustyr ti gentrug, kan du kontate kommunen, det kake ternovatiensvesen eller den formetnig, hvor du keke pradukki. Afver van anglesafanke epparaturu door gebruikers, in particuliers hushisahaden in die Kuropses Unie Di symbol og het product of de verpakking geet oan dat dit product nije mag, worden algevoerd met het hushisakalik, afval. Het is uw ventrusondelijkhad uw algedankke apparaturu draag hij ta het syaam van naturlijke kommen. en bi het hetgebruik van materiaal op een vijze die de valageanscheid en het milles beschert, van valgedanke apparaturu draag hij ta het syaam van naturlijke kommen. en bi het hetgebruik van materiaal op een vijze die de valageanscheid en het milles beschert, visaa were informatie over het baar ogenaam. En een het en een op een een die het hetgebruik van materiaal op een vijze die de valageanscheid en het milles beschert. Van een informatie over het baar ogenaam.

Har-IntelVan laiteiden käsittely kottalouksias Eurooppan unionin aluvelle män kuteisessi ja espäksiksissi ole enterkitä esittelä eli kuteittei sia on kuteihätä kuiskajäteiden mukana. Käyttäjän vehellisuus on huolehtia siita, että hävitettavä laite oimitelaan sähkö, ja elektroniikkajateironna teröppisteisesen. Hävitettävin laitaiden eilillen teröryta ja keirötys säädää luonnovaroija, kutei kuteissi ja kuteittavä ja kuteittavä sia ta keirän kajaduu toralla, joku suojette limiteit tervenjä ja prapäristä. Saatta vuottassa siattelaa ja diraidin keirän ja kuteissä ja kairän kajaduu terokaiska pakallaitai viranestataan myön,

#### Απόρριψη άχρηστο

etermynjon: παρον αυμβλο απο έξολικρι ή ση συστικούα του υποδεσιγία ή το πορίδη από δαν πρίπει να παιχτή μού με ύλλα οικαιού απορρίματα. Απίθατα ταθήτη σος ότια το παρον αυμβλο απο έξολικρι ή ση συστικούα του υποδεσιγία ήτα προϊδή από δαν πρίπει να παιχτή μού με ύλλα οικαιού απορρίματα. Απίθατα πολογή πο αποδον αυμβλο απο έξολικρι ή ση συστικούα του υποδεσιγία ήτα προϊδή από το ποιούδιαση ότι αραγικά το προγραφία από ματά το παιριδράλον. Για περιοστάρες πληροφορίε σχετικά με το πού μπορτίε να απορρίματα το παιριδράστα το πολογια το συστατώσει η τηθεί που θρόποι και το παιρίδολον. Για περιοστάρες πληροφορίε σχετικά με το πού μπορτίε να απορρίψετα το ζιαρτιστες ουσταικές για ανακύλωση, επικοινινήσης με τις κατά τόπους ορμόδα τές ή με το κατάστησι από το ποίο αγοράσση τη προίου.

o nery monitary zanace, in rusci na minace vegnjerene ogunaco vanana z voj o enne organizacijana. Uzotaju ostrživačniš na nederičjan intricem Eropes Savienibas privitajis majisaminelicitas Sis simbal su ierices voi tis ispolojuma norida, je so ierici nedrist izmest kopā or prēsijem mijaraminelicitas to nadod nordžitajis avakšanas veika ji ništi veika nederija elektrika an estava norizētā partatotā. Specida nederigās ierices, polidzi tarajā avakšanas veika ir veika partatota sargā cilektrika ar estava artikas norizētā partatotā. Specida nederigās ierices savakšana un oterzietā partatota. padat nederģis terstas un nederima tadu arteizēja pārtatā, kas sargā cilektu vestiku un opkatēju veika, kari tegadājātes to ieris veika partatota ver negādāt nederģis terici, lakas, sacinties ar vietep partatota, majama artikuma valstas arteitas darietus veikataju, kari tegadājātes to ieris ar veikas partatotas ver

naguaa menango mico, taou, au aumente ai meng panahaka, mapaminekata damania dankasina demiar da menala, kai egodapeta so renct. Evropos Squageas vantoloje ja privacije namu uku da produkta negali biti ilmentas kartu su klomis namu oko dilekomi, jas privalari ismo allekami janga diduodami ja jalekamo elektroni angao parlicihar punkut, je dilekamo janga pub adakiri sumentani i perdidame, bus tasogani natirakis atkalia ir uzbirinam, kad janga ya pedrida zmogas sveltari i gamta lauojanci bidu. Del informacira peter la biti akirasti allekama gendribi skirta jaranga krejuktis j attinikami vetos tamba, namu üko dilekti višemia tamba artis jaranta kauojanci. bidu. Del informacira peter ja biti kameti allekama pedribi skirta jaranga krejuktis j attinikami vetos tamba, namu üko

#### Utylizacja zużytego sprzętu przez użytkowników domowych w Unii Europejskiej Szebał za uniestatowa na pradukcie lub opakowaniu oznacza, że lego produktu nie należy wyrzucać ra

u vyjuzida u zajvego sprzetu przez u uzytawanikow somowych w Unii suropejskoj ca u innymi odpodni domowali, Upławnik jest odpowiedaj na obatrzenie su zajwe przek da vyzaczenego poliku grandzanie zajwe jest zajwe jest przez zajwe jest przez zajwe i przysza u odpowiednich wdz talaktych, w przezbiejskowa zajmojar zajwe i od vyzacze i tem i niema i odpodani domowali jest odpowiednich w uzykać u odpowiednich wdz talaktych, w przezbiejskowa zajmojar w jest przez zajwe i od vyzacze i tem przez zajwe i od vyzacze i staly zajwe i od vyzacze i staly zajwe i od w miejscz zajwa przez jest do w jest za zajwe i od w zajwe i od w miejscz zajwa przedułu.

us prace o opportezima, moza navanyci, w przepaporame zajmięcym se pownienia obspacóm na w miejsza zakuja produku. Descarde će edystafomentos por vsakrónis om ersidélnicas da União Evropéia Este simbol no produlo ou ne mobalogem indica que o produlo não pode ser descardado junta com o lixo doméstico. No entanto, é sua responsabilidade levar os equipamentos a semi descardada su un ponto de calcel designado para a reciclogem de espugmento deleto-definicas. A Coleta segarada e o reciclogem das equipamentos a semi descardada su un ponto de calcel designado para a reciclogem de espugmento deleto-definicas. A Coleta segarada e o reciclogem das equipamentos descarte lopidam na conservação das recurso maturais e garantem que os equipamentos serios encidados de forma a proteger a suida de seu bolimo ou o lojo em informações subjer med descartar equipamentos para reciclogem, ente em contatica com e escritário ta de sua caldado os areiras de lampera publica de se ubbinos ou o lojo em

#### <mark>užívateľov v krajinách Európskej únie pri vyhadzovaní zariadenia v domácom používaní do odpadu</mark> I na produkle alebo na jeho obale znamená, že nesmie by vyhodený s iným komunálnym odpadom. Namiesto toho máte pr tup po

os odovzda toto zariade remo symbol na produkti je usob ila pro dolazi zalamenta, era internative vy vyhodeni sy mym kalinavamym dopodani. Kalimesta na mol ma povinno sodovala na zakate miesta, kde sa zakazpečuje revyklacie dekinčkých zanadeni. Sepatovany z pre revyklaci zanadenia uvčeného na odpad pomôže chráni prirodné zároje na zabezpečí kalý spásob revyklácie, ktorý bude chráni ľudské zárovne postenelie. Dálšie informácie o sepatovanom zbere a recykláci ziskate na miestnom obecnom úrade, vo firme zabezpečivice: aber vráho komunáhneho dadanu jedko v redniki kalili.

Rovnanje z odpadno opremo v gospodinjstvih znotraj Evropske unije To znak na izdelku ali embiali i izdelka ponemi, da izdelka ne zmele odlogali skupaj z drugimi gospodinjskimi odpadki. Odpadno opremo ste dolžni oddati na določenem zbim struktu za raciklima odpadne jeditirka objekti na izdelka ne zmele odlogali skupaj z drugimi presidenom odpadne opremo ste dolžani oddati na določenem zbim struktu za raciklima odpadne jeditirka objekti na kolje. Već informacij o mestih, kjer lahko oddate odpadno opremo za recilitanje, lahko doble na občim, v komunohem podljetji oli trgovini, kjer ste izdelek skoljetji od jediti na kolje. Već informacij o mestih, kjer lahko oddate odpadno opremo za recilitanje, lahko doble na občim, v komunohem podljetji oli trgovini, kjer ste izdelek skoljet od jediti na kolje. Već informacij o mestih, kjer lahko oddate odpadno opremo za recilitanje, lahko doble na občim, v komunohem podljetji oli trgovini, kjer ste izdelek skoljet od jediti na kolje. Već informacij o mestih, kjer lahko oddate odpadno opremo za recilitanje, lahko doble na občim, v komunohem podljetji oli trgovini. Jere ste izdelek skoljet od jediti na kolje. Već informacij o mestih, kjer lahko oddate odpadno opremo za recilitanje, lahko doble na občim, v komunohem podljetji oli trgovini. Jere ste izdelek skoljet od jediti na koljet. Već informacij o mestih, kjer lahko oddate odpadno opremo za recilitanje, lahko doble na občim, starovina na struktu obravani struktu obravani struktu obrav

Kassering av förbrukningsmaterial, för hem- och privatanvändare i EU Produkter eller produktlopackningar med den här symbolen fär inte kassera med vanligt hushållsovfall. I stället har du ansvar för att produkten lämnas till en behörig ätervinningsstation för hartering av 6 ver beketonkipacidakter Genora till ämne kassarade produkter ill ällervinning hjälper du till att bevara vära gemenamma naturesurer. Desustom skyddia både männikar och miljön när produkter ätervinnis på rätt sätt. Kommunda myndigheter, sophanteringsforetag eller butken där varan kaptes kan ge mer information om var du lämnar kasserde produkter för derivinnis.

налистие произве на оконстрание потадъции от патръблени и части раналиста в Екронейски съоз Ихъграние на оборудане за отпадъци от патръблени и части раналиста в Екронейски съоз оборудането за отпадъци, како то правдете на определе пулкт за рециклърове на елетричеко ини изълично оборудането за отпадъци. Отделного съберане и рециклъро на оборудането за отпадъци и пот оправдете на определе пулкт за рециклърове на елетричеко ини изълично оборудането за отпадъци. Отделного съберане и рециклъро на оборудането за отпадъц на изълитата на съберато на сталитата на потадъци за рециклъране се сърхете със съотвени информаци на редисти продука зараке и колнета среда. За повече информация на ележе да освоите оборудането за отпадъци за рециклъране се сърхете със съотвени офис в града и, фирата за съберане на отпадъц и или с казатали, от обла от возулити продука

Laterplant to display must be under § 4 second a display the population of the population of the po

, is a

Svenska

# Notificări despre norme

- <u>FCC statement</u>
- Notice to users in Korea
- VCCI (Class B) compliance statement for users in Japan
- Notice to users in Japan about the power cord
- Toxic and hazardous substance table
- Imprimanta HP Deskjet D730 declaration of conformity

#### FCC statement

### FCC statement

The United States Federal Communications Commission (in 47 CFR 15.105) has specified that the following notice be brought to the attention of users of this product.

This equipment has been tested and found to comply with the limits for a Class B digital device, pursuant to Part 15 of the FCC Rules. These limits are designed to provide reasonable protection against harmful interference in a residential installation. This equipment generates, uses and can radiate radio frequency energy and, if not installed and used in accordance with the instructions, may cause harmful interference to radio communications. However, there is no guarantee that interference to radio or television reception, which can be determined by turning the equipment off and on, the user is encouraged to try to correct the interference by one or more of the following measures:

- Reorient the receiving antenna.
- Increase the separation between the equipment and the receiver.
- Connect the equipment into an outlet on a circuit different from that to which the receiver is connected.
- Consult the dealer or an experienced radio/TV technician for help.

For further information, contact:

Manager of Corporate Product Regulations Hewlett-Packard Company 3000 Hanover Street Palo Alto, Ca 94304 (650) 857-1501

Modifications (part 15.21)

The FCC requires the user to be notified that any changes or modifications made to this device that are not expressly approved by HP may void the user's authority to operate the equipment.

This device complies with Part 15 of the FCC Rules. Operation is subject to the following two conditions: (1) this device may not cause harmful interference, and (2) this device must accept any interference received, including interference that may cause undesired operation.

#### Notice to users in Korea

사용자 안내문(B급 기기) 이 기기는 비업무용으로 전자파 적합 등록을 받은 기기로서, 주거지역에서는 물론 모든 지역에서 사용할 수 있습니다.

#### VCCI (Class B) compliance statement for users in Japan

この装置は、情報処理装置等電波障害自主規制協議会(VCCI)の基準に基づくクラス B情報技術装置です。この装置は、家庭環境で使用することを目的としていますが、こ の装置がラジオやテレビジョン受信機に近接して使用されると受信障害を引き起こす ことがあります。 取り扱い説明書に従って正しい取り扱いをして下さい。

#### Notice to users in Japan about the power cord

製品には、同梱された電源コードをお使い下さい。 同梱された電源コードは、他の製品では使用出来ません。

#### Toxic and hazardous substance table

| 零件描述                                                          | 有毒有害物质和元素                                     |                              |                              |                           |                  |       |  |  |
|---------------------------------------------------------------|-----------------------------------------------|------------------------------|------------------------------|---------------------------|------------------|-------|--|--|
|                                                               | 铅                                             | 汞                            | 镉                            | 六价铬                       | 多溴联苯             | 多溴联苯醚 |  |  |
| 外壳和托盘*                                                        | 0                                             | 0                            | 0                            | 0                         | 0                | 0     |  |  |
| 电线*                                                           | 0                                             | 0                            | 0                            | 0                         | 0                | 0     |  |  |
| 印刷电路板*                                                        | Х                                             | 0                            | 0                            | 0                         | 0                | 0     |  |  |
| 打印系统*                                                         | Х                                             | 0                            | 0                            | 0                         | 0                | 0     |  |  |
| 显示器*                                                          | Х                                             | 0                            | 0                            | 0                         | 0                | 0     |  |  |
| 喷墨打印机墨盒*                                                      | 0                                             | 0                            | 0                            | 0                         | 0                | 0     |  |  |
| 驱动光盘*                                                         | Х                                             | 0                            | 0                            | 0                         | 0                | 0     |  |  |
| 扫描仪*                                                          | Х                                             | X                            | 0                            | 0                         | 0                | 0     |  |  |
| 网络配件*                                                         | Х                                             | 0                            | 0                            | 0                         | 0                | 0     |  |  |
| 电池板*                                                          | Х                                             | 0                            | 0                            | 0                         | 0                | 0     |  |  |
| 自动双面打印系统*                                                     | 0                                             | 0                            | 0                            | 0                         | 0                | 0     |  |  |
| 外部电源*                                                         | Х                                             | 0                            | 0                            | 0                         | 0                | 0     |  |  |
| 0: 指此部件的所有均一材<br>X: 指此部件使用的均一材<br>注:环保使用期限的参考<br>*以上只适用于使用这些音 | 质中包含的这种有毒<br>「质中至少有一种包含<br>标识取决于产品正常<br>『件的产品 | 有害物质,含量<br>的这种有毒有<br>工作的温度和》 | 量低于SJ/T11<br>害物质,含量<br>显度等条件 | 363-2006 的限<br>高于SJ/T1136 | !制<br>3-2006 的限制 | l     |  |  |

#### Imprimanta HP Deskjet D730 declaration of conformity

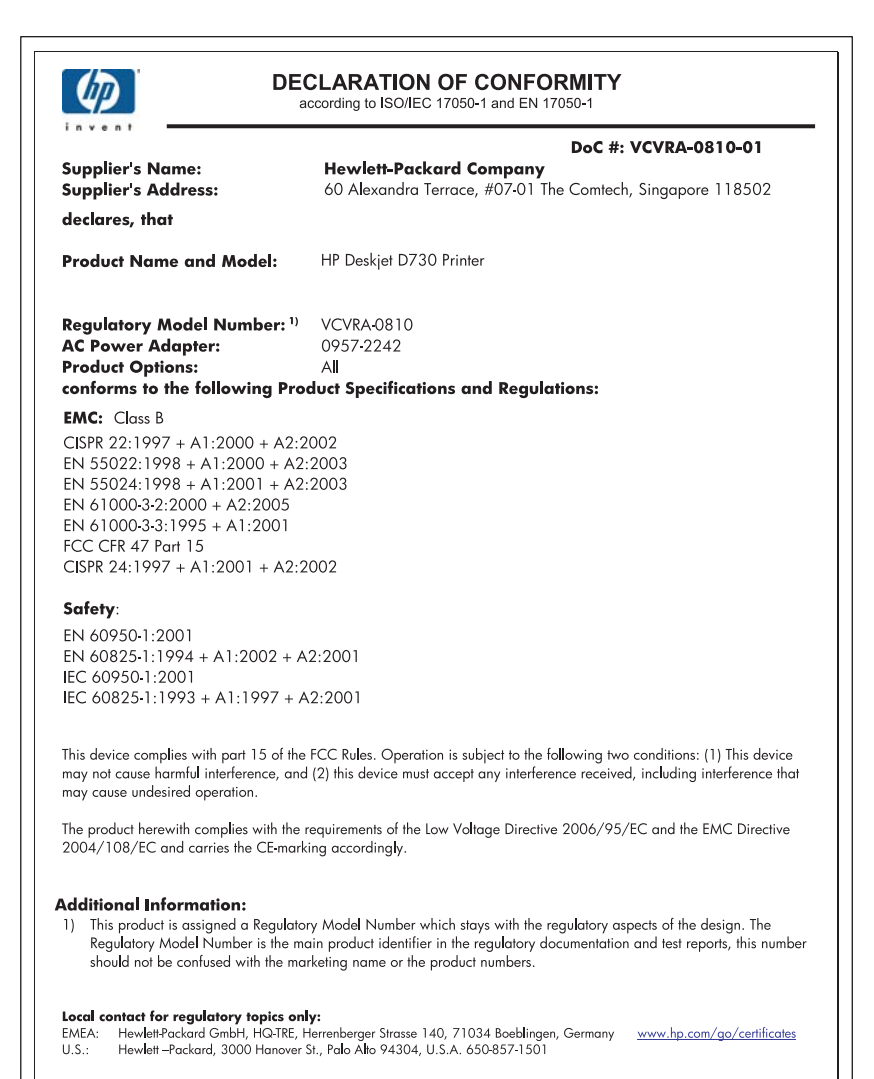

# Index

# Α

accesibilitate 2 actualizări 53 Ajutor What's This? (Ce este aceasta?) 53 alinierea cartuşelor de imprimare 58 apelarea asistenței HP 116

### В

blocaj hârtie 88 borderless printing (Imprimare fără chenar): 95 butoane Butonul Pornire 9 Butonul Reluare 10 Butonul Revocare 10

# С

calitate imprimare pete de cerneală 98 calitate slabă a faxurilor imprimate 100 calitate slabă a materialului imprimat 98 caracteristici ale imprimantei 8 cartuşe. consultați cartuşe de imprimare cartușe de cerneală. consultați cartuşe de imprimare cartuşe de imprimare aliniere 58 curățare automată 59 curățare manuală 60 folosite cu imprimanta 14 imprimare cu un cartuş de imprimare 15 informatii pentru comandă 59 înlocuire 56 întretinere 61 nivel scăzut de cerneală 66 numere de selectie 55

utilizate anterior 65 Cartuşe de imprimare sau de cerneală comandă 63 cerneală nivel scăzut 66 pete pe spatele hârtiei 110 cerneală, îndepărtarea cernelei de pe piele și haine 60 Comandarea consumabilelor 63 Consumabile comandă 63 culoare decolorat 106 curătare automată a cartușelor de imprimare 59 corpul imprimantei 60 manuală a cartușelor de imprimare 60 Cutia cu unelte 62 cutia cu unelte a imprimantei 62

# D

depanare blocaj hârtie 88 calitate imprimare 98 calitate slabă a imprimării 97 documentul nu reflectă noile setări de imprimare 114 documentul nu s-a imprimat corect 113 imaginea este imprimată cu un unghi 96 imprimanta este blocată 86 imprimanta nu primeşte hârtie 90 imprimanta nu tipărește 74 imprimantă 64 imprimarea documentului durează prea mult 81

Indicatorul luminos de pornire luminează intermitent 71 Indicatorul luminos Resume (Reluare) luminează intermitent 72 instrucțiuni de imprimare fără chenar 95 Ledul Print Cartridge Status (Stare cartuş de imprimare) luminează intermitent 72 mai multe pagini imprimate în acelaşi timp 94 numele imprimantei nu apare 70 părți din document lipsesc sau sunt imprimate într-un loc greșit 113 plicul este imprimat strâmb 114 probleme cu imprimarea fotografiilor 94 probleme de fax 100 probleme la imprimarea fără margini 95 programul de instalare se oprește 69 textul și imaginile nu sunt aliniate corect 113 toate ledurile iluminează intermitent 72 depanare imprimantă 64 documentul nu s-a imprimat corect documentul este imprimat deplasat față de centru sau cu un unghi 113 după perioada de asistență 116 duplexare 44, 48

# Ε

efectuarea unui apel 116 Exif Print 23

# F

fax imprimate de calitate slabă 100 fără hârtie 90 Filă scurtături de imprimare 41 fotografia are un chenar nedorit pentru hârtie fotografică mică 97 fotografii digitale 22 nu se imprimă corect 95 fotografii digitale 22

# Н

hârtie alimentarea nu reuşeşte 110 fără 90 hârtie cu dimensiune specială 45 hârtie foto, depozitare şi manipulare 23 Hârtie sau alte suporturi comandă 63

# I

imprimanta este blocată 86 imprimanta imprimă pe mai multe pagini în același timp 94 imprimanta nu primește hârtie 90 imprimanta nu tipărește 74 imprimare 4800 x 1200 DPI optimizat 47 alte documente 25 broşuri 33 calitate, depanare 98, 100, 104.108 calitate imprimare 46 cărți poștale 29 coli pentru transfer termic 38 cu un cartuş de imprimare 15 documente 26 dungi verticale 109 etichete 31 Exif Print 23

felicitări 34 folii transparente 32 fotografii 18 fotografii cu chenar 20 fotografii digitale 22 fotografii fără chenar 18 fotografii pe hârtie simplă 21 hârtie cu dimensiune specială 45 imprimare fată-verso 44 imprimare generală zilnică 45 imprimare suită 50 index card şi alte suporturi mici 30 înaltă calitate 47 legare imprimare fatăverso 48 mai multe pagini pe o singură coală 43 maxim dpi 47 mesaie e-mail 25 nuante de gri 44 pagini Web 49 pliante 35 plicuri 28 postere 36 previzualizare pentru tipărire 45 rapidă/economică 42 redimensionare documente 48 rezoluția de imprimare 47 rezultat distorsionat al imprimării 103 scrisori 27 selectați un tip de hârtie 46 setarea ordinii paginilor 42 setări de imprimare 52 sfaturi 40 software 51 sters 106 viteză de imprimare 46 imprimarea altor documente 25 imprimarea documentului durează prea mult cerințe de sistem 82 Dpi maxim selectat 82 modul cerneală-salvare de siguranță 82

se imprimă documente complexe 81 software-ul imprimantei este depășit 82 sunt deschise mai multe aplicatii software 81 imprimarea fotografiilor economisire de bani 24 fotografii cu chenar 20 fotografii fără chenar 18 fotografii pe hârtie simplă 21 imprimare broşuri 33 imprimare cărți poștale 29 imprimare coli pentru transfer termic 38 imprimare documente 26 imprimare etichete 31 imprimare față-verso 44 imprimare felicitări 34 imprimare folii transparente 32 imprimare generală zilnică 45 imprimare index card 30 imprimare în nuanțe de gri 44 imprimare mesaje e-mail 25 imprimare pliant 35 imprimare plicuri 28 imprimare postere 36 imprimare rapidă/economică 42 imprimare scrisori 27 imprimare suită 50 Indicatoarele luminoase Print Cartridge Status (Stare cartus de imprimare) 11 indicatoare luminoase Indicator luminos Pornire q Indicator luminos Print Cartridge Status (Stare cartuş de imprimare) 11 Indicatorul luminos Reluare 10 indicatorul luminos de pornire luminează intermitent 70 Informații de mediu componente din plastic 118 fise tehnice despre siguranta materialelor 118 programul de reciclare 118

utilizarea hârtiei 118 instalare programul se oprește 69

# Î

îndepărtarea cernelei de pe piele şi haine 60
înlocuirea cartuşelor de imprimare 56
întreținere cartuşe de imprimare 55, 61
corpul imprimantei 60
imprimantă 55
întreținere imprimantă 55

# L

leduri Indicatorul luminos de pornire luminează intermitent 71 Indicatorul luminos Resume (Reluare) luminează intermitent 72 Ledul Print Cartridge Status (Stare cartuş de imprimare) luminează intermitent 72 toate ledurile iluminează intermitent 72 legare imprimare față-verso 48

### Μ

maxim dpi 47 mediu Programul de protecție a mediului 118 mesaje de eroare erori legate de cartuşele de imprimare 64 fără hârtie 90 mesajul Unknown Device (Dispozitiv necunoscut) 69 modul cerneală-salvare de siguranță 15

# Ν

nivel estimat de cerneală 59 nivel scăzut 59 Notificări ale Hewlett-Packard Company 2 numele imprimantei nu apare 70

### 0

opțiuni de remediere a fotografiilor 22 ordinea paginilor, setare 42

# Ρ

pagină de test, imprimare 40 pagini Web, imprimare 49 perioada de asistentă prin telefon perioada de asistență 116 pete de cerneală 98 previzualizare pentru tipărire 45 probleme cu imprimarea fotografiilor verificarea setărilor de imprimare 95 probleme de fax calitate slabă a imprimării 100 proprietățile imprimantei 52

### R

Real Life Technologies 22 reciclare cartuşe de cerneală 118 redimensionare documente 48 rezolutia de imprimare 47

# S

setări 52 setări de imprimare modificare 52 setări implicite 51 setări de imprimare implicite 51 setări implicite 51 sfaturi de imprimare 40 software imprimantă descărcare actualizări 53 specificații ale imprimantei 117

T tavă pentru hârtie desfacerea tăvii pentru hârtie 12, 14 text fonturi fine 112 neumplut 100 zimțat 112 tip de hârtie, selectare 46

# U

USB conectarea imprimantei 17

# V

viteză de imprimare 46